# **BAB III**

# PELAKSANAAN KERJA MAGANG

#### 3.1 Kedudukan dan Koordinasi

Pelaksanaan kerja magang dilaksanakan di Kantor Akuntan Publik (KAP) Tanubrata Sutanto Fahmi Bambang dan Rekan yang berlokasi di Puri Indah Financial Tower 19th Fl, Jl. Puri Lingkar Dalam Blok T8, Jakarta Barat. Periode pelaksanaan magang dimulai pada tanggal 6 Januari 2025 hingga 30 Juni 2025 sebagai *junior auditor. Junior Auditor* bertanggung jawab untuk membantu tim audit dalam melaksanakan prosedur audit sesuai dengan standar yang berlaku. Selama pelaksanaan magang, penulis mendapat bimbingan dari Yulisa selaku *Manager*, dan arahan langsung dari Nova Hardianti selaku *Senior Auditor*.

# 3.2 Tugas dan Uraian Kerja Magang

Selama pelaksanaan kerja magang, penulis mendapat tugas-tugas yang berkaitan dengan penyelenggaraan jasa audit eksternal. Berikut merupakan tugas-tugas yang dilaksanakan selama pelaksanaan kerja magang di KAP Tanubrata Sutanto Fahmi Bambang dan Rekan selaku *junior auditor*:

### 3.2.1. P Group

# 3.2.1.1 Mengubah Format General Ledger

*General Ledger* dapat didefinisikan sebagai kumpulan transaksi keuangan yang digolongkan ke dalam masing-masing jenis akun untuk seluruh akun dalam perusahaan. Tujuan dilakukannya pekerjaan ini adalah untuk mendapatkan format *general ledger* yang seragam antar satu perusahaan dengan perusahaan lainnya sehingga data transaksi *general ledger* dapat digunakan secara efektif sebagai basis data dalam melaksanakan prosedur audit. Periode pengerjaan dilakukan untuk tahun buku 31 Desember 2024 pada 16 PT anak perusahaan yang berada di bawah P *Group* dengan jumlah akun rata-rata sebanyak 115 akun per perusahaan. Dokumen yang diperlukan dalam tugas ini yaitu *softcopy file general ledger* perusahaan klien yang telah diunduh dalam format *Microsoft* 

*Excel*. Berikut merupakan tahapan dalam mengubah format *general ledger* untuk P *Group* per 31 Desember 2024:

 Memperoleh *file general ledger* P *Group* dari klien untuk periode 1 Januari hingga 31 Desember 2024 dalam bentuk *microsoft excel* dengan tampilan sebagai berikut.

|                                 |                                                                                              |                                                                                         | : Period 2024-01-01 t                                                                                                    | :0 2024-12-31 :: |                      |                                       |                                                                                        |                                                                                              |  |  |  |  |
|---------------------------------|----------------------------------------------------------------------------------------------|-----------------------------------------------------------------------------------------|----------------------------------------------------------------------------------------------------|------------------|----------------------|---------------------------------------|----------------------------------------------------------------------------------------|----------------------------------------------------------------------------------------------|--|--|--|--|
|                                 |                                                                                              |                                                                                         |                                                                                                    |                  |                      |                                       |                                                                                        | Printed on .                                                                                 |  |  |  |  |
| 10                              | 10000000000 - AKTIVA                                                                         |                                                                                         |                                                                                                    |                  |                      |                                       |                                                                                        |                                                                                              |  |  |  |  |
| No                              | No Date IINo Description Finance Ref Ref Dehit Credit Balance                                |                                                                                         |                                                                                                    |                  |                      |                                       |                                                                                        |                                                                                              |  |  |  |  |
| 110                             | Date                                                                                         | JINO                                                                                    |                                                                                                    | Finance her      | nei                  | Debit                                 | Credit                                                                                 | Dalarice<br>10.00                                                                            |  |  |  |  |
| <u> </u>                        |                                                                                              |                                                                                         | Upening Balance                                                                                                    |                  |                      | 19                                    | 0.00                                                                                   | 19.00                                                                                        |  |  |  |  |
|                                 |                                                                                              |                                                                                         | Group Total                                                                                                    |                  |                      |                                       |                                                                                        | 19.00                                                                                        |  |  |  |  |
| 11                              | 10000000000 - AKTIVA LANCAR                                                                  |                                                                                         |                                                                                                    |                  |                      |                                       |                                                                                        |                                                                                              |  |  |  |  |
| No                              | Date                                                                                         | JINo                                                                                    | Description                                                                                                    | Finance Ref      | Ref                  | Debit                                 | Credit                                                                                 | Balance                                                                                      |  |  |  |  |
| 1                               |                                                                                              |                                                                                         | Opening Balance                                                                                                    |                  |                      | 0                                     | -21.00                                                                                 | -21.00                                                                                       |  |  |  |  |
|                                 |                                                                                              |                                                                                         | Group Total                                                                                                    |                  |                      |                                       |                                                                                        | -21.00                                                                                       |  |  |  |  |
| 11(                             | 110101000001 - Kas Kecil                                                                     |                                                                                         |                                                                                                    |                  |                      |                                       |                                                                                        |                                                                                              |  |  |  |  |
| No                              | Date                                                                                         | JINo                                                                                    | Description                                                                                                    | Finance Ref      | Ref                  | Debit                                 | Credit                                                                                 | Balance                                                                                      |  |  |  |  |
| 2<br>3<br>4<br>5<br>6<br>7<br>8 | 02-01-24<br>09-01-24<br>09-01-24<br>26-01-24<br>26-01-24<br>26-01-24<br>26-01-24<br>26-01-24 | AKIPTA/20<br>AKIPTA/20<br>QKIPTA/20<br>AKIPTA/20<br>AKIPTA/20<br>AKIPTA/20<br>AKIPTA/20 | Permey. TERMIN 6 / 66.66666%. / PEMBAYARAN KE 6<br>PEMBY. TERMIN 6 / 55.55554 / PEMBAYARAN KE 5<br>PENGGANTIAN PETTY CASH PT A TANGGAL 27 - 29<br>PEMBY. TERMIN 1 / 100%. / PEMBAYARAN KE 1<br>PEMBY. BIAYA PINDAH DANA DARI PT A KE PT Z<br>PEMBY. BIAYA PEMBAYARAN PDAM MAWAR 3/1,<br>PEMBY. BIAYA PEMBAYARAN PDAM MAWAR 3/1, |                  | 010.011.<br>010.011. | 0<br>0<br>817,501<br>0<br>0<br>0<br>0 | -408,750.00<br>-408,750.00<br>-596,400.00<br>-510,800.00<br>-375,500.00<br>-177,300.00 | -408,751.14<br>-817,501.14<br>-596,400.14<br>-1,107,200.14<br>-1,482,700.14<br>-1,660,000.14 |  |  |  |  |
| 9                               | 26-01-24                                                                                     | QK/PTA/20                                                                               | PENGGANTIAN PETTY CASH PT A TANGGAL 24                                                                                                    |                  |                      | 596,400                               | 0.00                                                                                   | -1,063,600.14                                                                                |  |  |  |  |

Gambar 3. 1 Format Awal General Ledger – P Group

Berdasarkan Gambar 3.1, format awal *general ledger* memuat bagian judul yaitu "*General Ledger Report*" dan rincian per akun yang terdiri dari keterangan nomor *COA* beserta transaksi per akun.

2. Menambahkan 2 kolom baru untuk kolom *COA* dan *COA Description* serta menghapus *row* judul pada format awal (Gambar 3.1).

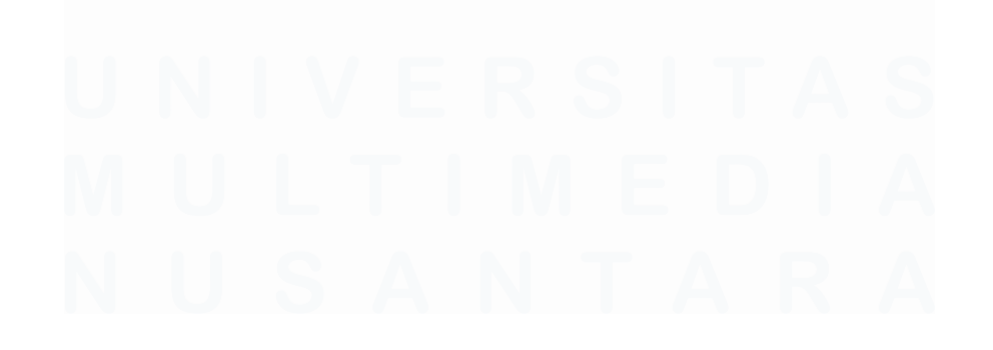

| 1                                                                    | Α   | В               | С                                                           | D                                                                                                    | E                                                                                                    | F                                                                                                    | G           | Н                    |                                                                                                    | J K                                                                                                    | L                                                                                                    |
|----------------------------------------------------------------------|-----|-----------------|-------------------------------------------------------------|----------------------------------------------------------------------------------------------------|----------------------------------------------------------------------------------------------------|----------------------------------------------------------------------------------------------------|-------------|----------------------|----------------------------------------------------------------------------------------------------|----------------------------------------------------------------------------------------------------|----------------------------------------------------------------------------------------------------|
| 1                                                                    | COA | COA Description | а                                                           | а                                                                                                    | а                                                                                                    | а                                                                                                    | а           | а                    | а                                                                                                    | a a                                                                                                    | а                                                                                                    |
| 2                                                                    |     |                 | 10                                                          | 0000000                                                                                                    | )0000 - A                                                                                                    | KTIVA                                                                                                    |             |                      |                                                                                                    |                                                                                                    |                                                                                                    |
| 3                                                                    |     |                 | No                                                          | Date                                                                                                    | JINo                                                                                                    | Description                                                                                                    | Finance Ref | Ref                  | Debit                                                                                                    | Credit                                                                                                    | Balance                                                                                                    |
| 4                                                                    | _   |                 | 1                                                           |                                                                                                    |                                                                                                    | Opening Balance                                                                                                    |             |                      | 19                                                                                                    | 0.00                                                                                                    | 19.00                                                                                                    |
| 5                                                                    |     |                 |                                                             |                                                                                                    |                                                                                                    | Group Total                                                                                                    |             |                      |                                                                                                    |                                                                                                    | 19.00                                                                                                    |
| 6                                                                    |     |                 | 11(                                                         | 0000000                                                                                                    | 0000 - A                                                                                                    | KTIVA LANCAR                                                                                                    |             |                      |                                                                                                    |                                                                                                    |                                                                                                    |
| 7                                                                    |     |                 | No                                                          | Date                                                                                                    | JINo                                                                                                    | Description                                                                                                    | Finance Ref | Ref                  | Debit                                                                                                    | Credit                                                                                                    | Balance                                                                                                    |
| 8                                                                    |     |                 | 1                                                           |                                                                                                    |                                                                                                    | Opening Balance                                                                                                    |             |                      | 0                                                                                                    | -21.00                                                                                                    | -21.00                                                                                                    |
| 9                                                                    |     |                 |                                                             |                                                                                                    |                                                                                                    | Group Total                                                                                                    |             |                      |                                                                                                    |                                                                                                    | -21.00                                                                                                    |
| 10                                                                   |     |                 | 110                                                         | 0101000                                                                                                    | 0001 - K                                                                                                    | as Kecil                                                                                                    |             | 1                    |                                                                                                    |                                                                                                    |                                                                                                    |
| 11                                                                   |     |                 | No                                                          | Date                                                                                                    | JINo                                                                                                    | Description                                                                                                    | Finance Ref | Ref                  | Debit                                                                                                    | Credit                                                                                                    | Balance                                                                                                    |
| 12<br>13<br>14<br>15<br>16<br>17<br>18<br>19<br>20<br>21<br>22<br>23 |     |                 | 1<br>2<br>3<br>4<br>5<br>6<br>7<br>8<br>9<br>10<br>11<br>12 | 02-01-24<br>09-01-24<br>26-01-24<br>26-01-24<br>26-01-24<br>26-01-24<br>26-01-24<br>26-01-24<br>26-01-24<br>26-01-24<br>22-02-24<br>22-02-24 | AK/PTA/20<br>AK/PTA/20<br>QK/PTA/20<br>AK/PTA/20<br>AK/PTA/20<br>AK/PTA/20<br>QK/PTA/20<br>QK/PTA/20<br>AK/PTA/20<br>AK/PTA/20 | Upening Balance<br>PEMBY. TERMIN 6 / 66.66665./ / PEMBAYARAN KE 6<br>PEMBY. TERMIN 5 / 65.55554./ PEMBAYARAN KE 5<br>PENIGGANTIAN PETTY CASH PT A TANGGAL 27 - 23<br>PEMBY, TERMIN 1 / 1002. / PEMBAYARAN KE 1<br>PEMBY, BIAYA PINDAH DANA DARI PT A KE PT Z<br>PEMBY. BIAYA PINDAH DANA DARI PT A KE PT Z<br>PEMBY. BIAYA PEMBAYARAN PDAM MAWAR 3/1,<br>PEMBY. BIAYA PEMBAYARAN PDAM MAWAR 3/1,<br>PEMBY. BIAYA PEMBAYARAN PDAM MAWAR 3/11,<br>PEMBY. BIAYA PEMBAYARAN PDAM MAWAR 3/11,<br>PEMBY. BIAYA PEMBAYARAN PDAM MAWAR 3/11,<br>PEMBY. BIAYA PEMBAYARAN PDAM MAWAR 3/11,<br>PEMBY. BIAYA PEMBAYARAN PDAM MAWAR 3/11, |             | 010.011.<br>010.011. | 0<br>0<br>817,501<br>0<br>0<br>0<br>0<br>536,400<br>1,063,600<br>0<br>0<br>0<br>0<br>0<br>0<br>0<br>0<br>0<br>0<br>0<br>0<br>0<br>0<br>0<br>0<br>0<br>0 | -1.14<br>-408,750.00<br>-408,750.00<br>-596,400.00<br>-510,800.00<br>-375,500.00<br>-375,500.00<br>-177,300.00<br>0.00<br>-207,000.00<br>-316,199.87 | -114<br>-408,751.14<br>-817,501.14<br>-536,400.14<br>-1,107,200.14<br>-1,482,700.14<br>-1,660,000.14<br>-0,63,600.14<br>-0,14<br>-0,14<br>-207,000.14<br>-1,123,200.01 |

Gambar 3. 2 Format Awal General Ledger – P Group

Berdasarkan Gambar 3.2, bagian judul "*General Ledger Report*" (Gambar 3.1) telah dihapuskan dan pada bagian *row* di atas *general ledger* tersebut disisakan 1 *row* kosong untuk diisikan keterangan terkait *general ledger*.

3. Menambahkan rincian *COA* dan *COA Description* untuk seluruh transaksi yang tercantum dalam general ledger.

|    |                | -               | -  | -        | -         | -                                           | -           |          |           |             |               |
|----|----------------|-----------------|----|----------|-----------|---------------------------------------------|-------------|----------|-----------|-------------|---------------|
|    | A              | В               | C  | D        | E         | F                                           | G           | н        |           | JK          | L             |
| 1  | COA            | COA Description | а  | а        | а         | a                                           | а           | а        | а         | a a         | а             |
| 2  | 10000000000000 | AKTIVA          | 10 | 000000   | )0000 - A | KTIVA                                       |             |          |           |             |               |
| 3  |                |                 | No | Date     | JINo      | Description                                 | Finance Ref | Ref      | Debit     | Credit      | Balance       |
| 4  |                |                 | 1  |          |           | Opening Balance                             |             |          | 19        | 0.00        | 19.00         |
| 5  |                |                 |    |          |           | Group Total                                 |             |          |           |             | 19.00         |
| 6  |                |                 | 11 | 000000   | )0000 - A | KTIVA LANCAR                                |             |          |           |             |               |
| 7  |                |                 | No | Date     | JINo      | Description                                 | Finance Ref | Ref      | Debit     | Credit      | Balance       |
| 8  |                |                 | 1  |          |           | Opening Balance                             |             |          | 0         | -21.00      | -21.00        |
| 9  |                |                 |    |          |           | Group Total                                 | 1           |          |           |             | -21.00        |
| 10 |                |                 | 11 | 0101000  | 00001 - K | as Kecil                                    |             |          |           |             |               |
| 11 |                |                 | No | Date     | JINo      | Description                                 | Finance Ref | Ref      | Debit     | Credit      | Balance       |
| 12 |                |                 | 1  |          |           | Opening Balance                             |             |          | 0         | -1.14       | -1.14         |
| 13 |                |                 | 2  | 02-01-24 | AK/PTA/20 | PEMBY, TERMIN 6766.66666% / PEMBAYARAN KE 6 |             | 010.011. | 0         | -408,750.00 | -408,751.14   |
| 14 |                |                 | 3  | 09-01-24 | AK/PTA/20 | PEMBY, TERMIN 57555554% / PEMBAYARAN KE 5   |             | 010.011. | 0         | -408,750.00 | -817,501.14   |
| 15 |                |                 | 4  | 09-01-24 | UK/PTA/20 | PENGGANTIAN PETTY CASH PTA TANGGAL 27-29    |             |          | 817,501   | 0.00        | -0.14         |
| 17 |                |                 | 5  | 26-01-24 | AK/PTA/20 | PEMBY, TERMIN1/100% / PEMBAYARAN KE 1       |             |          | U         | -596,400.00 | -596,400.14   |
| 18 |                |                 | 7  | 26-01-24 | AKIPTAI20 | DEMENT DIATA PINDARI DANA DARI PITA KE PITZ |             |          | 0         | -510,000.00 | -1,107,200.14 |
| 19 |                |                 | 8  | 26-01-24 | AK/PTA/20 | PEMBY, BIAYA PROSES PENGEMBAI JAN DANA      |             |          | 0         | -177 300.00 | -1.660.000.14 |
| 20 |                |                 | 9  | 26-01-24 | DK/PTA/20 | PENGGANTIAN PETTY CASH PT A TANGGAL 24      |             |          | 536 400   | 0.00        | -1.063.600.14 |
| 21 |                |                 | 10 | 26-01-24 | OK/PTA/20 | PENGGANTIAN PETTY CASH PT A TANGGAL 11-23   |             |          | 1.063.600 | 0.00        | -0.14         |
| 22 |                |                 | 11 | 22-02-24 | AK/PTA/20 | PEMEY, BIAYA PEMBAYABAN PDAM MAWAB 32/11    | 1           |          |           | -207.000.00 | -207.000.14   |

Gambar 3. 3 Format Awal General Ledger – P Group

Berdasarkan Gambar 3.3, detail *COA* dan *COA Description* yang sebelumnya berada dalam *cell* yang sama dipisahkan dalam *cell* yang berbeda menggunakan rumus LEFT dan MID. Rumus LEFT dituliskan dengan formula =LEFT(C2,13) artinya menuliskan *value cell* dari sisi paling kiri hingga huruf atau angka ke 13 dalam *cell* tersebut. Sedangkan

rumus MID dituliskan dengan formula =MID(C2,17,10000) yang artinya menuliskan *value cell* dari huruf atau angka ke 17 hingga tak terhingga atau sampai akhir *value cell* terkait. Sebagai contoh pada akun aktiva tersebut memiliki nomor *COA* yaitu 100000000000 dengan *COA Description* yaitu aktiva.

4. Menambahkan COA dan COA Description untuk setiap transaksi pada tiap akun dengan melakukan penyalinan COA dan COA Description yang sebelumnya menjadi judul per akun menjadi deskripsi per transaksi, sehingga diperoleh tampilan sebagai berikut.

| 4  | А. В.                      | с  | D                   |     | E            |      | F                                              |    | G           | н         | 1         | J K         | L             |
|----|----------------------------|----|---------------------|-----|--------------|------|------------------------------------------------|----|-------------|-----------|-----------|-------------|---------------|
| 1  | COA 🛛 👻 COA Descripti      | -  | а                   | -   | а            | Ŧ    | a 🔻                                            | a  | <b>•</b>    | a 🔻       | a 🔻       | a 🔻 -       | a 🔻           |
| 2  | 100000000000 AKTIVA        | 10 | 0000000000 - AKTIVA |     |              |      |                                                |    |             |           |           |             |               |
| 3  | 10000000000 AKTIVA         | No | Date                |     | JINo         |      | Description                                    | Fi | inance Ref  | Ref       | Debit     | Credit      | Balance       |
| 4  | 1000000000 AKTIVA          |    |                     |     |              | _    | Opening Balance                                | -  |             |           | 19        | 0.00        | 19.00         |
| 5  | 10000000000 AKTIVA         |    |                     |     |              |      | Group Total                                    | 1  |             |           |           |             | 19.00         |
| 6  | 110000000000 AKTIVA LANCAR | 11 | 0000                | 000 | 0000         | 0 -  | AKTIVA LANCAR                                  |    |             |           |           |             |               |
| 7  | 110000000000 AKTIVA LANCAR | No | Date                |     | JINo         |      | Description                                    | Fi | 'inance Ref | Ref       | Debit     | Credit      | Balance       |
| 8  | 110000000000 AKTIVA LANCAR |    |                     |     |              |      | Opening Balance                                |    |             |           | 0         | -21.00      | -21.00        |
| 9  | 110000000000 AKTIVA LANCAR |    |                     |     |              |      | Group Total                                    |    |             |           |           |             | -21.00        |
| 10 | 110101000000: Kas Kecil    | 11 | 0101                | 00  | 0000         | 1 -  | Kas Kecil                                      |    |             |           |           |             |               |
| 11 | 110101000000 Kas Kecil     | No | Date                |     | JINo         |      | Description                                    | Fi | inance Ref  | Ref       | Debit     | Credit      | Balance       |
| 12 | 110101000000 Kas Kecil     |    |                     |     |              |      | Opening Balance                                |    |             |           | 0         | -1.14       | -1.14         |
| 13 | 110101000000 Kas Kecil     | 2  | 02-01-              | 24  | AK/PT        | Ał2  | PEMBY, TERMIN 6 / 66.666666% / PEMBAYARAN KE 6 | 6  |             | 010.011.2 | 0         | -408,750.00 | -408,751.14   |
| 14 | 110101000000 Kas Kecil     | 8  | 09-01-              | 24  | AK/PT        | A/2  | PEMBY, TERMIN 57555554% / PEMBAYARAN KE 5      | 5  |             | 010.011.2 | 0         | -408,750.00 | -817,501.14   |
| 15 | 110101000000 Kas Kech      | Ľ  | 09-01-              | 24  | QK/PT        | Arz. | PENGGANTIAN PETTY CASH PTA TANGGAL 27-29       | 9  |             |           | 817,501   | 0.00        | -0.14         |
| 17 | 110101000000 Kas Kecil     | Ľ  | 26-01-              | 24  | AK/PT        | A/2  | PEMBY, TERMIN17100%7PEMBAYARAN KE1             | -  |             |           | 0         | -596,400.00 | -596,400.14   |
| 18 | 110101000000 Kas Kecil     | Ľ, | 26-01               | 24  | AMPT.        | A12  | DEMOT, DIATA FINDARI DANA DADI FI A NE FI 2    | -  |             |           | 0         | -010,800.00 | -1,107,200.14 |
| 19 | 110101000000 Kas Kecil     | 6  | 26-01               | 24  | AKIPT        | A/2  | PEMBY BIAYA PROSES PENGEMBALIAN DANA           |    |             |           | 0         | -177 300.00 | -1660.000.14  |
| 20 | 110101000000: Kas Kecil    | 6  | 26-01-              | 24  | <b>GK/PT</b> | A/2  | PENGGANTIAN PETTY CASH PT A TANGGAL 24         |    |             |           | 596 400   | 0.00        | -1.063.600.14 |
| 21 | 110101000000: Kas Kecil    | 10 | 26-01-              | 24  | QK/PT        | A/2  | PENGGANTIAN PETTY CASH PT A TANGGAL 11-23      |    |             |           | 1063.600  | 0.00        | -0.14         |
| 22 | 110101000000: Kas Kecil    | 11 | 22-02               | -24 | AK/PT        | A/2  | PEMBY, BIAYA PEMBAYARAN PDAM MAWAR             |    |             |           | 0         | -207,000.00 | -207,000.14   |
| 23 | 110101000000 Kas Kecil     | 12 | 22-02               | -24 | AK/PT        | Ał2  | PEMBY, BIAYA OVERRIDING BAPAK C PERIODE 29     |    |             |           | 0         | -916,199.87 | -1,123,200.01 |
| 24 | 110101000000 Kas Kecil     | 13 | 22-02               | -24 | AK/PT        | Ał2  | PEMBY, BIAYA PDAM ANGGREK 2 NO 8, MELATI 1     |    |             |           | 0         | -76,000.00  | -1,199,200.01 |
| 25 | 110101000000 Kas Kecil     | 14 | 22-02               | -24 | AK/PT        | Ał2  | PEMBY, BIAYA PDAM ANGGREK 2 NO 7, MELATI 1     |    |             |           | 0         | -78,500.00  | -1,277,700.01 |
| 26 | 110101000000 Kas Kecil     | 15 | 22-02               | -24 | QK/PT        | A/2  | PENGGANTIAN PETTY CASH PT A 06 - 21            |    |             |           | 1,277,700 | 0.00        | -0.01         |
| 27 | 110101000000 Kas Kecil     | 16 | 31-03-              | 24  | AK/PT        | A/2  | PENGGANTIAN PETTY CASH PT A TANGGAL 12-20      |    |             |           | 285,500   | 0.00        | 285,499.99    |

Berdasarkan Gambar 3.4, keterangan terkait *COA* dan *COA Description* yang sebelumnya hanya ada di bagian atas sebagai judul transaksi per akun telah ditambahkan menjadi *COA* dan *COA Description* per transaksi sesuai masing-masing akun.

5. Menghapus *row* judul *COA* per akun, *group total*, *description* dan *opening balance*.

| 1   | A            | В              | С  | D        | E        | F                                           |   | G   | н       |     | 1.1       | J       |       | к             |
|-----|--------------|----------------|----|----------|----------|---------------------------------------------|---|-----|---------|-----|-----------|---------|-------|---------------|
| 1   | COA 🔻        | COA Descriptie | -  | a 🔻      | a 🔻      | a                                           |   | a 🔻 | a 🔻     | - 1 | a 💌       | а       | -     | a 🔻           |
| 2   | 110101000000 | Kas Kecil      | 2  | 02-01-24 | AK/PTA/2 | PEMBY, TERMIN 6766.66666% / PEMBAYARAN KE   | 6 |     | 010.011 | .2  | 0         | -408,75 | 0.00  | -408,751.14   |
| 3   | 110101000000 | Kas Kecil      | 3  | 09-01-24 | AK/PTA/2 | PEMBY, TERMIN 57555554% / PEMBAYARAN KE !   | 5 |     | 010.011 | .2  | 0         | -408,75 | i0.00 | -817,501.14   |
| 4   | 110101000000 | Kas Kecil      | 4  | 09-01-24 | QK/PTA/2 | PENGGANTIAN PETTY CASH PT A TANGGAL 27 - 2  | 9 |     |         |     | 817,501   |         | 0.00  | -0.14         |
| - 5 | 110101000000 | Kas Kecil      | 5  | 26-01-24 | AK/PTA/2 | PEMBY, TERMIN 17100% / PEMBAYARAN KE1       |   |     |         |     | 0         | -596,40 | 0.00  | -596,400.14   |
| 6   | 110101000000 | Kas Kecil      | 6  | 26-01-24 | AK/PTA/2 | PEMBY, BIAYA PINDAH DANA DARI PT A KE PT Z  |   |     |         |     | 0         | -510,80 | 0.00  | -1,107,200.14 |
| 7   | 110101000000 | Kas Kecil      | 7  | 26-01-24 | AK/PTA/2 | PEMBY, BIAYA PEMBAYARAN PDAM MAWAR 3/1,     |   |     |         |     | 0         | -375,50 | 0.00  | -1,482,700.14 |
| 8   | 110101000000 | Kas Kecil      | 8  | 26-01-24 | AK/PTA/2 | PEMBY, BIAYA PROSES PENGEMBALIAN DANA       |   |     |         |     | 0         | -177,30 | 0.00  | -1,660,000.14 |
| 9   | 110101000000 | Kas Kecil      | 9  | 26-01-24 | QK/PTA/2 | PENGGANTIAN PETTY CASH PT A TANGGAL 24      |   |     |         |     | 596,400   |         | 0.00  | -1,063,600.14 |
| 10  | 110101000000 | Kas Kecil      | 10 | 26-01-24 | QK/PTA/2 | PENGGANTIAN PETTY CASH PT A TANGGAL 11 - 23 |   |     |         |     | 1,063,600 |         | 0.00  | -0.14         |
| 11  | 110101000000 | Kas Kecil      | 11 | 22-02-24 | AK/PTA/2 | PEMBY, BIAYA PEMBAYARAN PDAM MAWAR          |   |     |         |     | 0         | -207,00 | 0.00  | -207,000.14   |
| 12  | 110101000000 | Kas Kecil      | 12 | 22-02-24 | AK/PTA/2 | PEMBY, BIAYA OVERRIDING BAPAK C PERIODE 29  |   |     |         |     | 0         | -916,19 | 9.87  | -1,123,200.01 |
| 13  | 110101000000 | Kas Kecil      | 13 | 22-02-24 | AK/PTA/2 | PEMBY, BIAYA PDAM ANGGREK 2 NO 8, MELATI 1  |   |     |         |     | 0         | -76,00  | 0.00  | -1,199,200.01 |
| 14  | 110101000000 | Kas Kecil      | 14 | 22-02-24 | AK/PTA/2 | PEMBY, BIAYA PDAM ANGGREK 2 NO 7, MELATI 1  |   |     |         |     | 0         | -78,50  | 0.00  | -1,277,700.01 |
| 15  | 110101000000 | Kas Kecil      | 15 | 22-02-24 | QK/PTA/2 | PENGGANTIAN PETTY CASH PT A 06 - 21         |   |     |         |     | 1,277,700 |         | 0.00  | -0.01         |
| 16  | 110101000000 | Kas Kecil      | 16 | 31-03-24 | AK/PTA/2 | PENGGANTIAN PETTY CASH PT A TANGGAL 12-20   |   |     |         |     | 285,500   |         | 0.00  | 285,499.99    |
| 1/  | 110101000000 | Kas Kecil      | 17 | 31-03-24 | AK/PTA/2 | PEMBY, BIAYA PDAM UNTUK UNIT STOK BULAN     |   |     |         |     | 0         | -207,00 | 0.00  | 78,499.99     |
| 18  | 110101000000 | Kas Kecil      | 18 | 31-03-24 | AK/PTA/2 | PEMBY, BIAYA, PDAM ANGGREK 1NO 1, MELATI 9  |   |     |         |     | 0         | -78,50  | 0.00  | -0.01         |
| 19  | 110101000000 | Kas Kecil      | 19 | 16-04-24 | AK/PTA/2 | PEMBY, RETENSI / 5% / PEMBAYARAN KE 3       |   |     | 010.00  | 5.  | 0         | -879,46 | 2.50  | -879,462.51   |
| 20  | 110101000000 | Kas Kecil      | 20 | 16-04-24 | AK/PTA/2 | PEMBY, BIAYA PROSES PENGEMBALIAN DANA       |   |     |         |     | 0         | -349,30 | 0.00  | -1,228,762.51 |
| 21  | 110101000000 | Kas Kecil      | 21 | 16-04-24 | AK/PTA/2 | PEMBY, BIAYA PROSES PENGEMBALIAN DANA       |   |     |         |     | 0         | -692,50 | 0.00  | -1,921,262.51 |
| 22  | 110101000000 | Kas Kecil      | 22 | 16-04-24 | QK/PTA/2 | PENGGANTIAN PETTY CASH PT. A TANGGAL 21-28  |   |     |         |     | 1,921,263 |         | 0.00  | 0.49          |
| 23  | 110101000000 | Kas Kecil      | 23 | 16-04-24 | QK/PTA/2 | PENGGANTIAN PETTY CASH PT. A TANGGAL 17-23  |   |     |         |     | 285,500   |         | 0.00  | 285,500.49    |
| 24  | 110101000000 | Kas Kecil      | 24 | 17-04-24 | AK/PTA/2 | PEMBY, BIAYA PDAM ANGGREK 1NO 2, MELATI 3   |   |     |         |     | 0         | -78,50  | 0.00  | 207,000.49    |
| 25  | 110101000000 | Kas Kecil      | 25 | 17-04-24 | AK/PTA/2 | PEMBY, BIAYA PDAM UNTUK UNIT STOK BULAN     |   |     |         |     | 0         | -207,00 | 0.00  | 0.49          |
| 26  | 110101000000 | Kas Kecil      | 26 | 31-05-24 | AK/PTA/2 | PEMBY, BIAYA PDAM UNTUK UNIT STOK BULAN     |   |     |         |     | 0         | -207,00 | 0.00  | -206,999.51   |
| 27  | 110101000000 | Kas Kecil      | 27 | 31-05-24 | AK/PTA/2 | PEMBY, BIAYA PDAM ANGGREK 5 NO 7, MELATI 6  |   |     |         |     | 0         | -78,50  | 0.00  | -285,499.51   |
| 28  | 110101000000 | Kas Kecil      | 28 | 31-05-24 | QK/PTA/2 | PENGGANTIAN PETTY CASH PT. A TANGGAL 14-21  |   |     |         |     | 285,500   |         | 0.00  | 0.49          |
| 29  | 110101000000 | Kas Kecil      | 29 | 24-06-24 | AK/PTA/2 | PEMBY, BIAYA PDAM UNTUK UNIT STOK           |   |     |         |     | 0         | -207,00 | 0.00  | -206,999.51   |
| 30  | 110101000000 | Kas Kecil      | 30 | 24-06-24 | AK/PTA/2 | PEMBY, BIAYA PROSES PENGEMBALIAN DANA       |   |     |         |     | 0         | -692,50 | 0.00  | -899,499.51   |
| 31  | 110101000000 | Kas Kecil      | 31 | 24-06-24 | AK/PTA/2 | PEMBY, BIAYA PDAM ANGGREK 1NO 1, MELATI 9   |   |     |         |     | 0         | -78,50  | 0.00  | -977,999.51   |
| 32  | 110101000000 | Kas Kecil      | 32 | 24-06-24 | AK/PTA/2 | PEMBY, BIAYA PBB DESA LANGIT TAHUN 2024     |   |     |         |     | 0         | -124,30 | 0.00  | -1,102,299.51 |
| 33  | 110101000000 | Kas Kecil      | 33 | 24-06-24 | QK/PTA/2 | PENGGANTIAN PETTY CASH PT A TGL 03-24 JUNI  |   |     |         |     | 1,102,300 |         | 0.00  | 0.49          |
| 34  | 110101000000 | Kas Kecil      | 34 | 31-07-24 | QK/PTA/2 | PENGGANTIAN PETTY CASH PT. A TANGGAL 8-16   |   |     |         |     | 285,500   |         | 0.00  | 285,500.49    |

Gambar 3. 5 Tampilan General Ledger – P Group

Berdasarkan Gambar 3.5, *row* judul *COA* per akun, *group total*, *description* dan *opening balance* pada seluruh transaksi *general ledger* telah dihapuskan karena bagian format awal tersebut tidak diperlukan dalam melihat perubahan saldo periode berjalan pada *general ledger*.

6. Menghapus kolom C, G, dan H yang memuat nomor dan keterangan *reference* dari format sistem awal klien.

|    | Α            | В              | С  | D        | E        | F G H I J                                                                | K             |
|----|--------------|----------------|----|----------|----------|--------------------------------------------------------------------------|---------------|
| 1  | COA 💌        | COA Descriptie | -  | a 🔻      | a 🔻      | a 💌 a 💌 Search the menus                                                 | v             |
| 2  | 110101000000 | Kas Kecil      | 2  | 02-01-24 | AK/PTA/2 | PEMBY, TERMIN 6766.66666% / PEMBAYARAN KE 6                              | -408,751.14   |
| 3  | 110101000000 | Kas Kecil      | 3  | 09-01-24 | AK/PTA/2 | PEMBY, TERMIN 5 / 55.5554% / PEMBAYARAN KE 5                             | -817,501.14   |
| 4  | 110101000000 | Kas Kecil      | 4  | 09-01-24 | QK/PTA/2 | PENGGANTIAN PETTY CASH PT A TANGGAL 27 - 29 5 CUL                        | -0.14         |
| 5  | 110101000000 | Kas Kecil      | 5  | 26-01-24 | AK/PTA/2 | PEMBY, TERMIN 1/100% / PEMBAYABAN KE 1                                   | -596,400.14   |
| 6  | 110101000000 | Kas Kecil      | 6  | 26-01-24 | AK/PTA/2 | PEMBY, BIAYA PINDAH DANA DARI PTA KE PTZ                                 | -1,107,200.14 |
| 7  | 110101000000 | Kas Kecil      | 7  | 26-01-24 | AK/PTA/2 | PEMBY, BIAYA PEMBAYABAN PDAM MAVAB 3/1, Paste Ontions:                   | -1,482,700.14 |
| 8  | 110101000000 | Kas Kecil      | 8  | 26-01-24 | AK/PTA/2 | PEMBY, BIAYA PROSES PENGEMBALIAN DANA                                    | -1,660,000.14 |
| 9  | 110101000000 | Kas Kecil      | 9  | 26-01-24 | QK/PTA/2 | PENGGANTIAN PETTY CASH PT A TANGGAL 24                                   | -1,063,600.14 |
| 10 | 110101000000 | Kas Kecil      | 10 | 26-01-24 | QK/PTA/2 | PENGGANTIAN PETTY CASH PT A TANGGAL 11-23                                | -0.14         |
| 11 | 110101000000 | Kas Kecil      | 11 | 22-02-24 | AK/PTA/2 | PEMBY, BIAYA PEMBAYARAN PDAM MAVAR Darte Special                         | -207,000.14   |
| 12 | 110101000000 | Kas Kecil      | 12 | 22-02-24 | AK/PTA/2 | PEMBY, BIAYA OVERRIDING BAPAK C PERIODE 23 Paste Special                 | -1,123,200.01 |
| 13 | 110101000000 | Kas Kecil      | 13 | 22-02-24 | AK/PTA/2 | PEMBY, BIAYA PDAM ANGGREK 2 NO 8, MELATI 1                               | -1,199,200.01 |
| 14 | 110101000000 | Kas Kecil      | 14 | 22-02-24 | AK/PTA/2 | PEMBY, BIAYA PDAM ANGGREK 2 NO 7, MELATI Insert                          | -1,277,700.01 |
| 15 | 110101000000 | Kas Kecil      | 15 | 22-02-24 | QK/PTA/2 | PENGGANTIAN PETTY CASH PT A 06-21                                        | -0.01         |
| 16 | 110101000000 | Kas Kecil      | 16 | 31-03-24 | AK/PTA/2 | PENGGANTIAN PETTY CASH PT A TANGGAL 12-20                                | 285,499.99    |
| 1/ | 110101000000 | Kas Kecil      | 17 | 31-03-24 | AK/PTA/2 | PEMBY, BIAYA PDAM UNTUK UNIT STOK BULAN                                  | 78,499.99     |
| 18 | 110101000000 | Kas Kecil      | 18 | 31-03-24 | AK/PTA/2 | PEMBY, BIAYA PDAM ANGGREK 1NO 1, MELATI 3                                | -0.01         |
| 19 | 110101000000 | Kas Kecil      | 19 | 16-04-24 | AK/PTA/2 | PEMBY, RETENSI / 5% / PEMBAYARAN KE 3                                    | -879,462.51   |
| 20 | 110101000000 | Kas Kecil      | 20 | 16-04-24 | AK/PTA/2 | PEMBY, BIAYA PROSES PENGEMBALIAN DANA                                    | -1,228,762.51 |
| 21 | 110101000000 | Kas Kecil      | 21 | 16-04-24 | AK/PTA/2 | PEMBY, BIAYA PROSES PENGEMBALIAN DANA                                    | -1,921,262.51 |
| 22 | 110101000000 | Kas Kecil      | 22 | 16-04-24 | QK/PTA/2 | PENGGANTIAN PETTY CASH PT. A TANGGAL 21-28                               | 0.49          |
| 23 | 110101000000 | Kas Kecil      | 23 | 16-04-24 | QK/PTA/2 | PENGGANTIAN PETTY CASH PT. A TANGGAL 17-23                               | 285,500.49    |
| 24 | 110101000000 | Kas Kecil      | 24 | 17-04-24 | AK/PTA/2 | PEMBY, BIAYA PDAM ANGGREK 1NO 2, MELATI 3                                | 207,000.49    |
| 25 | 110101000000 | Kas Kecil      | 25 | 17-04-24 | AK/PTA/2 | PEMBY, BIAYA PDAM UNTUK UNIT STOK BULAN                                  | 0.49          |
| 26 | 110101000000 | Kas Kecil      | 26 | 31-05-24 | AK/PTA/2 | PEMBY, BIAYA PDAM UNTUK UNIT STOK BULAN                                  | -206,999.51   |
| 27 | 110101000000 | Kas Kecil      | 27 | 31-05-24 | AK/PTA/2 | PEMBY, BIAYA PDAM ANGGREK 5 NO 7, MELATI 6                               | -285,499.51   |
| 28 | 110101000000 | Kas Kecil      | 28 | 31-05-24 | QK/PTA/2 | PENGGANTIAN PETTY CASH PT. A TANGGAL 14-21                               | 0.49          |
| 29 | 110101000000 | Kas Kecil      | 29 | 24-06-24 | AK/PTA/2 | PEMBY, BIAYA PDAM UNTUK UNIT STOK                                        | -206,999.51   |
| 30 | 110101000000 | Kas Kecil      | 30 | 24-06-24 | AK/PTA/2 | PEMBY, BIAYA PROSES PENGEMBALIAN DANA                                    | -899,499.51   |
| 31 | 110101000000 | Kas Kecil      | 31 | 24-06-24 | AK/PTA/2 | PEMBY, BIAYA PDAM ANGGREK 1 NO 1, MELATI 9                               | -977,999.51   |
| 32 | 110101000000 | Kas Kecil      | 32 | 24-06-24 | AK/PTA/2 | PEMBY, BIAYA PBB DESA LANGIT TAHUN 2024 PIC <u>k</u> From Drop-down List | -1,102,299.51 |

Gambar 3. 6 Tampilan Menu Delete Column – P Group

Berdasarkan Gambar 3.6, kolom C, G, dan H yang sebelumnya memuat nomor urut transaksi dan keterangan *reference* dihapuskan karena tidak diperlukan dalam pengolahan data *general ledger* untuk prosedur audit. Tahapan ini dilakukan dengan klik kolom yang akan dihapus untuk memblock seluruh bagian kolom tersebut, selanjutnya klik kanan dan pilih *delete*.

7. Melengkapi keterangan pada bagian *row* paling atas sesuai dengan format dan isi yang termuat di tiap kolom tersebut.

|    | A             | В                | С        | D                    | E                                             | F         | G           | Н             |
|----|---------------|------------------|----------|----------------------|-----------------------------------------------|-----------|-------------|---------------|
| 1  | COA 🚽         | COA Descriptic 🗸 | Date 🚽   | GL No 🚽              | Description 🔍                                 | Debit 🖵   | Credit 🚽    | Balance 🚽     |
| 2  | 1101010000001 | Kas Kecil        | 02-01-24 | AK/PTA/2024/01/10002 | PEMBY, TERMIN 6766.66666% / PEMBAYARAN KE 6   | 0         | -408,750.00 | -408,751.14   |
| 5  | 1101010000001 | Kas Kech         | 09-01-24 | AK/PTA/2024/01/10001 | PEMBY, TERMIN 5755,55554% (PEMBAYARAN KE 5    | 0         | -408,750.00 | -817,501.14   |
| 4  | 1101010000001 | Kas Kecil        | 09-01-24 | QK/PTA/2024/01/10022 | PENGGANTIAN PETTY CASH PT A TANGGAL 27 - 29   | 817,501   | 0.00        | -0.14         |
| 5  | 1101010000001 | Kas Kecil        | 26-01-24 | AK/PTA/2024/01/10003 | PEMBY, TERMIN 17100% / PEMBAYARAN KE 1        | 0         | -596,400.00 | -596,400.14   |
| 6  | 1101010000001 | Kas Kecil        | 26-01-24 | AK/PTA/2024/01/10004 | PEMBY, BIAYA PINDAH DANA DARI PTA KE PTZ      | 0         | -510,800.00 | -1,107,200.14 |
| 7  | 1101010000001 | Kas Kecil        | 26-01-24 | AK/PTA/2024/01/10005 | PEMBY, BIAYA PEMBAYARAN PDAM MAWAR 3/1,       | 0         | -375,500.00 | -1,482,700.14 |
| 8  | 1101010000001 | Kas Kecil        | 26-01-24 | AK/PTA/2024/01/10006 | PEMBY, BIAYA PROSES PENGEMBALIAN DANA         | 0         | -177,300.00 | -1,660,000.14 |
| 9  | 1101010000001 | Kas Kecil        | 26-01-24 | QK/PTA/2024/01/10037 | PENGGANTIAN PETTY CASH PT A TANGGAL 24        | 596,400   | 0.00        | -1,063,600.14 |
| 10 | 1101010000001 | Kas Kecil        | 26-01-24 | QK/PTA/2024/01/10038 | PENGGANTIAN PETTY CASH PT A TANGGAL 11 - 23   | 1,063,600 | 0.00        | -0.14         |
| 11 | 1101010000001 | Kas Kecil        | 22-02-24 | AK/PTA/2024/02/10001 | PEMBY, BIAYA PEMBAYARAN PDAM MAWAR 32/11,     | 0         | -207,000.00 | -207,000.14   |
| 12 | 1101010000001 | Kas Kecil        | 22-02-24 | AK/PTA/2024/02/10002 | PEMBY, BIAYA OVERRIDING BAPAK C PERIODE 29    | 0         | -916,199.87 | -1,123,200.01 |
| 13 | 1101010000001 | Kas Kecil        | 22-02-24 | AK/PTA/2024/02/10003 | PEMBY, BIAYA PDAM ANGGREK 2 NO 8, MELATI 1 NO | 0         | -76,000.00  | -1,199,200.01 |
| 14 | 1101010000001 | Kas Kecil        | 22-02-24 | AK/PTA/2024/02/10004 | PEMBY, BIAYA PDAM ANGGREK 2 NO 7, MELATI 1 NO | 0         | -78,500.00  | -1,277,700.01 |
| 15 | 1101010000001 | Kas Kecil        | 22-02-24 | QK/PTA/2024/02/1002  | PENGGANTIAN PETTY CASH PT A 06 - 21 FEBRUARI  | 1,277,700 | 0.00        | -0.01         |
| 16 | 1101010000001 | Kas Kecil        | 31-03-24 | AK/PTA/2024/03/10001 | PENGGANTIAN PETTY CASH PT A TANGGAL 12-20     | 285,500   | 0.00        | 285,499.99    |
| 17 | 1101010000001 | Kas Kecil        | 31-03-24 | AK/PTA/2024/03/10002 | PEMBY, BIAYA PDAM UNTUK UNIT STOK BULAN       | 0         | -207,000.00 | 78,499.99     |
| 18 | 1101010000001 | Kas Kecil        | 31-03-24 | AK/PTA/2024/03/10003 | PEMBY, BIAYA PDAM ANGGREK 1 NO 1, MELATI 9 NO | 0         | -78,500.00  | -0.01         |
| 19 | 1101010000001 | Kas Kecil        | 16-04-24 | AK/PTA/2024/04/10001 | PEMBY: RETENSI/5% / PEMBAYARAN KE 3 PEK.PEK.  | 0         | -879,462.50 | -879,462.51   |
| 20 | 1101010000001 | Kas Kecil        | 16-04-24 | AK/PTA/2024/04/10002 | PEMBY, BIAYA PROSES PENGEMBALIAN DANA         | 0         | -349,300.00 | -1,228,762.51 |
| 21 | 1101010000001 | Kas Kecil        | 16-04-24 | AK/PTA/2024/04/10003 | PEMBY, BIAYA PROSES PENGEMBALIAN DANA         | 0         | -692,500.00 | -1,921,262.51 |
| 22 | 1101010000001 | Kas Kecil        | 16-04-24 | QK/PTA/2024/04/1003  | PENGGANTIAN PETTY CASH PT. A TANGGAL 21-28    | 1,921,263 | 0.00        | 0.49          |
| 23 | 1101010000001 | Kas Kecil        | 16-04-24 | QK/PTA/2024/04/1003  | PENGGANTIAN PETTY CASH PT. A TANGGAL 17-23    | 285,500   | 0.00        | 285,500.49    |
| 24 | 1101010000001 | Kas Kecil        | 17-04-24 | AK/PTA/2024/04/10004 | PEMBY, BIAYA PDAM ANGGREK 1NO 2, MELATI 3 NO  | 0         | -78,500.00  | 207,000.49    |
| 25 | 1101010000001 | Kas Kecil        | 17-04-24 | AK/PTA/2024/04/10005 | PEMBY, BIAYA PDAM UNTUK UNIT STOK BULAN       | 0         | -207,000.00 | 0.49          |
| 26 | 1101010000001 | Kas Kecil        | 31-05-24 | AK/PTA/2024/05/10001 | PEMBY, BIAYA PDAM UNTUK UNIT STOK BULAN       | 0         | -207,000.00 | -206,999.51   |
| 27 | 1101010000001 | Kas Kecil        | 31-05-24 | AK/PTA/2024/05/10002 | PEMBY, BIAYA PDAM ANGGREK 5 NO 7, MELATI 6    | 0         | -78,500.00  | -285,499.51   |
| 28 | 1101010000001 | Kas Kecil        | 31-05-24 | QK/PTA/2024/05/10019 | PENGGANTIAN PETTY CASH PT. A TANGGAL 14-21    | 285,500   | 0.00        | 0.49          |
| 29 | 1101010000001 | Kas Kecil        | 24-06-24 | AK/PTA/2024/06/10001 | PEMBY, BIAYA PDAM UNTUK UNIT STOK MAGNOLIA    | 0         | -207,000.00 | -206,999.51   |
| 30 | 1101010000001 | Kas Kecil        | 24-06-24 | AK/PTA/2024/06/10002 | PEMBY, BIAYA PROSES PENGEMBALIAN DANA         | 0         | -692,500.00 | -899,499.51   |
| 31 | 1101010000001 | Kas Kecil        | 24-06-24 | AK/PTA/2024/06/10003 | PEMBY, BIAYA PDAM ANGGREK 1 NO 1, MELATI 9 NO | 0         | -78,500.00  | -977,999.51   |

Gambar 3. 7 Tampilan General Ledger – P Group

Berdasarkan Gambar 3.7, keterangan untuk setiap kolom telah ditambahkan pada bagian *row* paling atas yang terdiri dari *COA, COA Description, Date, GL No., Description, Debit, Credit,* dan *Balance.* Sebagai contoh salah satu transaksi dengan *COA* bernomor 1101010000001 merupakan *COA* untuk akun kas kecil, *Date* memuat tanggal transaksi yaitu 2 Januari 2024, nomor *general ledger* yaitu AK/PTA/2024/01/10002, deskripsi transaksi tersebut yaitu pembayaran termin 6 /66,666666% dengan nominal sebesar Rp408.750.

8. Mengubah formula kolom *balance* yang sebelumnya berupa akumulasi saldo dari periode sebelumnya menjadi saldo *balance* per transaksi.

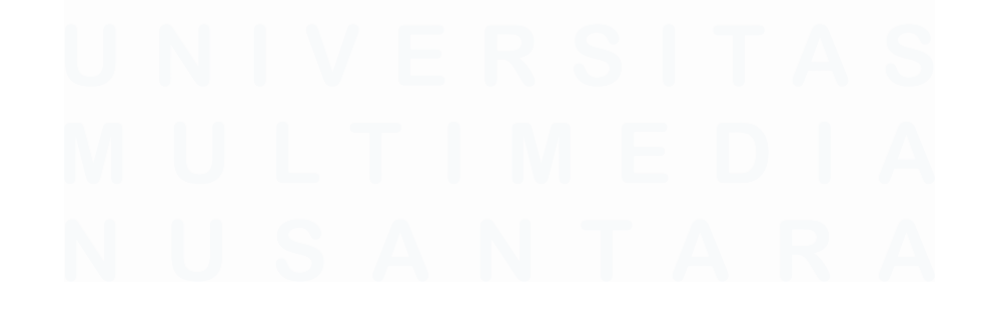

62 Laporan Kerja Magang..., Jennifer Krista Chandra, Universitas Multimedia Nusantara

| H3 • : × ✓ fx =F3+G3 |                  |          |                      |                                               |           |             |              |  |  |
|----------------------|------------------|----------|----------------------|-----------------------------------------------|-----------|-------------|--------------|--|--|
|                      |                  |          |                      |                                               |           |             |              |  |  |
| A                    | В                | С        | D                    | E                                             | F         | G           | н            |  |  |
| 1 COA 🔻              | COA Descriptic 🗸 | Date 👻   | GL No 👻              | Description 🗸                                 | Debit 👻   | Credi 👻     | Balance 🚽    |  |  |
| 2 1101010000001      | Kas Kecil        | 02-01-24 | AK/PTA/2024/01/10002 | PEMBY, TERMIN 6766,666666% / PEMBAYARAN KE 6  | 0         | -408,750.00 | -408,750.00  |  |  |
| 3 110101000001       | Kas Kecil        | 09-01-24 | AK/PTA/2024/01/10001 | PEMBY, TERMIN 5755,55554% / PEMBAYARAN KE 5   | 0         | -408,750.00 | -408,750.00  |  |  |
| 4 1101010000001      | Kas Kecil        | 09-01-24 | QK/PTA/2024/01/10022 | PENGGANTIAN PETTY CASH PT A TANGGAL 27 - 29   | 817,501   | 0.00        | 817,501.00   |  |  |
| 5 1101010000001      | Kas Kecil        | 26-01-24 | AK/PTA/2024/01/10003 | PEMBY, TERMIN 1/100% / PEMBAYARAN KE 1        | 0         | -596,400.00 | -596,400.00  |  |  |
| 6 1101010000001      | Kas Kecil        | 26-01-24 | AK/PTA/2024/01/10004 | PEMBY, BIAYA PINDAH DANA DARI PT A KE PT Z    | 0         | -510,800.00 | -510,800.00  |  |  |
| 7 1101010000001      | Kas Kecil        | 26-01-24 | AK/PTA/2024/01/10005 | PEMBY, BIAYA PEMBAYARAN PDAM MAWAR 3/1,       | 0         | -375,500.00 | -375,500.00  |  |  |
| 8 1101010000001      | Kas Kecil        | 26-01-24 | AK/PTA/2024/01/10006 | PEMBY, BIAYA PROSES PENGEMBALIAN DANA         | 0         | -177,300.00 | -177,300.00  |  |  |
| 9 1101010000001      | Kas Kecil        | 26-01-24 | QK/PTA/2024/01/10037 | PENGGANTIAN PETTY CASH PT A TANGGAL 24        | 596,400   | 0.00        | 596,400.00   |  |  |
| 10 1101010000001     | Kas Kecil        | 26-01-24 | QK/PTA/2024/01/10038 | PENGGANTIAN PETTY CASH PT A TANGGAL 11 - 23   | 1,063,600 | 0.00        | 1,063,600.00 |  |  |
| 11 1101010000001     | Kas Kecil        | 22-02-24 | AK/PTA/2024/02/10001 | PEMBY. BIAYA PEMBAYARAN PDAM MAWAR 32/11,     | 0         | -207,000.00 | -207,000.00  |  |  |
| 12 1101010000001     | Kas Kecil        | 22-02-24 | AK/PTA/2024/02/10002 | PEMBY, BIAYA OVERRIDING BAPAK C PERIODE 29    | 0         | -916,199.87 | -916,199.87  |  |  |
| 13 1101010000001     | Kas Kecil        | 22-02-24 | AK/PTA/2024/02/10003 | PEMBY, BIAYA PDAM ANGGREK 2 NO 8, MELATI 1 NO | 0         | -76,000.00  | -76,000.00   |  |  |
| 14 1101010000001     | Kas Kecil        | 22-02-24 | AK/PTA/2024/02/10004 | PEMBY, BIAYA PDAM ANGGREK 2 NO 7, MELATI 1 NO | 0         | -78,500.00  | -78,500.00   |  |  |
| 15 1101010000001     | Kas Kecil        | 22-02-24 | QK/PTA/2024/02/1002  | PENGGANTIAN PETTY CASH PT A 06 - 21 FEBRUARI  | 1,277,700 | 0.00        | 1,277,700.00 |  |  |
| 16 1101010000001     | Kas Kecil        | 31-03-24 | AK/PTA/2024/03/10001 | PENGGANTIAN PETTY CASH PT A TANGGAL 12-20     | 285,500   | 0.00        | 285,500.00   |  |  |
| 1/ 1101010000001     | Kas Kecil        | 31-03-24 | AK/PTA/2024/03/10002 | PEMBY, BIAYA PDAM UNTUK UNIT STOK BULAN       | 0         | -207,000.00 | -207,000.00  |  |  |
| 18 110101000001      | Kas Kecil        | 31-03-24 | AK/PTA/2024/03/10003 | PEMBY, BIAYA PDAM ANGGREK 1NO 1, MELATI 9 NO  | 0         | -78,500.00  | -78,500.00   |  |  |
| 19 1101010000001     | Kas Kecil        | 16-04-24 | AK/PTA/2024/04/10001 | PEMBY. RETENSI/5% / PEMBAYARAN KE 3 PEK.PEK.  | 0         | -879,462.50 | -879,462.50  |  |  |
| 20 1101010000001     | Kas Kecil        | 16-04-24 | AK/PTA/2024/04/10002 | PEMBY. BIAYA PROSES PENGEMBALIAN DANA         | 0         | -349,300.00 | -349,300.00  |  |  |
| 21 1101010000001     | Kas Kecil        | 16-04-24 | AK/PTA/2024/04/10003 | PEMBY, BIAYA PROSES PENGEMBALIAN DANA         | 0         | -692,500.00 | -692,500.00  |  |  |
| 22 1101010000001     | Kas Kecil        | 16-04-24 | QK/PTA/2024/04/1003  | PENGGANTIAN PETTY CASH PT. A TANGGAL 21-28    | 1,921,263 | 0.00        | 1,921,263.00 |  |  |
| 23 1101010000001     | Kas Kecil        | 16-04-24 | QK/PTA/2024/04/1003  | PENGGANTIAN PETTY CASH PT. A TANGGAL 17-23    | 285,500   | 0.00        | 285,500.00   |  |  |
| 24 1101010000001     | Kas Kecil        | 17-04-24 | AK/PTA/2024/04/10004 | PEMBY, BIAYA PDAM ANGGREK 1NO 2, MELATI 3 NO  | 0         | -78,500.00  | -78,500.00   |  |  |
| 25 1101010000001     | Kas Kecil        | 17-04-24 | AK/PTA/2024/04/10005 | PEMBY, BIAYA PDAM UNTUK UNIT STOK BULAN       | 0         | -207,000.00 | -207,000.00  |  |  |
| 26 1101010000001     | Kas Kecil        | 31-05-24 | AK/PTA/2024/05/10001 | PEMBY, BIAYA PDAM UNTUK UNIT STOK BULAN       | 0         | -207,000.00 | -207,000.00  |  |  |
| 27 1101010000001     | Kas Kecii        | 31-05-24 | AK/PTA/2024/05/10002 | PEMBY, BIAYA PDAM ANGGREK 5 NO 7, MELATI 6    | 0         | -78,500.00  | -78,500.00   |  |  |
| 28 1101010000001     | Kas Kecil        | 31-05-24 | QK/PTA/2024/05/10019 | PENGGANTIAN PETTY CASH PT. A TANGGAL 14-21    | 285,500   | 0.00        | 285,500.00   |  |  |
| 29 1101010000001     | Kas Kecil        | 24-06-24 | AK/PTA/2024/06/10001 | PEMBY. BIAYA PDAM UNTUK UNIT STOK MAGNOLIA    | 0         | -207,000.00 | -207,000.00  |  |  |
| 30 1101010000001     | Kas Kecil        | 24-06-24 | AK/PTA/2024/06/10002 | PEMBY, BIAYA PROSES PENGEMBALIAN DANA         | 0         | -692,500.00 | -692,500.00  |  |  |

Gambar 3. 8 Tampilan General Ledger – P Group

Berdasarkan Gambar 3.8, nominal kolom *balance* yang sebelumnya berupa akumulasi saldo dari periode sebelumnya menjadi nominal saldo *balance* per transaksi. Tahapan ini dilakukan dengan menjumlahkan angka debit dan kredit per transaksi pada kolom *balance* untuk seluruh transaksi pada *general ledger*. Kolom *balance* ini digunakan untuk mengetahui besaran perubahan nominal akun terkait pada periode berjalan.

9. Terakhir, merapikan tampilan format *general ledger* dengan memberikan *border* untuk seluruh bagian sehingga diperoleh tampilan akhir sebagai berikut.

|    | A B           |                  | С        | D                    | E                                             | F         | G           | Н            |
|----|---------------|------------------|----------|----------------------|-----------------------------------------------|-----------|-------------|--------------|
| 1  | COA 🔽         | COA Descriptic 🗸 | Date 👻   | GL No 💌              | Description 📃 👻                               | Debit 👻   | Credi 👻     | Balance 🚽    |
| 2  | 1101010000001 | Kas Kecil        | 02-01-24 | AK/PTA/2024/01/10002 | PEMBY, TERMIN 6766.66666% / PEMBAYARAN KE 6   | 0         | -408,750.00 | -408,750.00  |
| 3  | 1101010000001 | Kas Kecil        | 09-01-24 | AK/PTA/2024/01/10001 | PEMBY: TERMIN 5755.55554% / PEMBAYARAN KE 5   | 0         | -408,750.00 | -408,750.00  |
| 4  | 1101010000001 | Kas Kecil        | 09-01-24 | QK/PTA/2024/01/10022 | PENGGANTIAN PETTY CASH PT A TANGGAL 27 - 29   | 817,501   | 0.00        | 817,501.00   |
| 5  | 1101010000001 | Kas Kecil        | 26-01-24 | AK/PTA/2024/01/10003 | PEMBY, TERMIN 1/100% / PEMBAYARAN KE 1        | 0         | -596,400.00 | -596,400.00  |
| 6  | 1101010000001 | Kas Kecil        | 26-01-24 | AK/PTA/2024/01/10004 | PEMBY. BIAYA PINDAH DANA DARI PTA KE PTZ      | 0         | -510,800.00 | -510,800.00  |
| 7  | 1101010000001 | Kas Kecil        | 26-01-24 | AK/PTA/2024/01/10005 | PEMBY. BIAYA PEMBAYARAN PDAM MAWAR 3/1,       | 0         | -375,500.00 | -375,500.00  |
| 8  | 1101010000001 | Kas Kecil        | 26-01-24 | AK/PTA/2024/01/10006 | PEMBY, BIAYA PROSES PENGEMBALIAN DANA         | 0         | -177,300.00 | -177,300.00  |
| 9  | 1101010000001 | Kas Kecil        | 26-01-24 | QK/PTA/2024/01/10037 | PENGGANTIAN PETTY CASH PT A TANGGAL 24        | 596,400   | 0.00        | 596,400.00   |
| 10 | 1101010000001 | Kas Kecil        | 26-01-24 | QK/PTA/2024/01/10038 | PENGGANTIAN PETTY CASH PT A TANGGAL 11-23     | 1,063,600 | 0.00        | 1,063,600.00 |
| 11 | 1101010000001 | Kas Kecil        | 22-02-24 | AK/PTA/2024/02/10001 | PEMBY. BIAYA PEMBAYARAN PDAM MAWAR 32/11,     | 0         | -207,000.00 | -207,000.00  |
| 12 | 1101010000001 | Kas Kecil        | 22-02-24 | AK/PTA/2024/02/10002 | PEMBY, BIAYA OVERRIDING BAPAK C PERIODE 29    | 0         | -916,199.87 | -916,199.87  |
| 13 | 1101010000001 | Kas Kecil        | 22-02-24 | AK/PTA/2024/02/10003 | PEMBY, BIAYA PDAM ANGGREK 2 NO 8, MELATI 1 NO | 0         | -76,000.00  | -76,000.00   |
| 14 | 1101010000001 | Kas Kecil        | 22-02-24 | AK/PTA/2024/02/10004 | PEMBY, BIAYA PDAM ANGGREK 2 NO 7, MELATI 1 NO | 0         | -78,500.00  | -78,500.00   |
| 15 | 1101010000001 | Kas Kecil        | 22-02-24 | QK/PTA/2024/02/1002  | PENGGANTIAN PETTY CASH PT A 06 - 21 FEBRUARI  | 1,277,700 | 0.00        | 1,277,700.00 |
| 16 | 1101010000001 | Kas Kecil        | 31-03-24 | AK/PTA/2024/03/10001 | PENGGANTIAN PETTY CASH PT A TANGGAL 12-20     | 285,500   | 0.00        | 285,500.00   |
| 1/ | 1101010000001 | Kas Kecil        | 31-03-24 | AK/PTA/2024/03/10002 | PEMBY, BIAYA PDAM UNTUK UNIT STOK BULAN       | 0         | -207,000.00 | -207,000.00  |
| 18 | 1101010000001 | Kas Kecil        | 31-03-24 | AK/PTA/2024/03/10003 | PEMBY, BIAYA PDAM ANGGREK 1NO 1, MELATI 9 NO  | 0         | -78,500.00  | -78,500.00   |
| 19 | 1101010000001 | Kas Kecil        | 16-04-24 | AK/PTA/2024/04/10001 | PEMBY, RETENSI/5% / PEMBAYARAN KE 3 PEK.PEK.  | 0         | -879,462.50 | -879,462.50  |

Gambar 3. 9 Tampilan General Ledger – P Group

Berdasarkan tampilan format akhir *general ledger* pada Gambar 3.9, pada pekerjaan ini dilakukan perubahan dari format awal berupa penambahan 2

kolom baru untuk penambahan keterangan *COA* dan *COA Description* serta pengubahan perumusan kolom *balance* dimana pada format awal kolom *balance* merupakan akumulasi saldo dari periode sebelumnya, pada *output* akhir diubah menjadi saldo *balance* untuk setiap transaksi sehingga dapat digunakan untuk melihat besaran perubahan saldo per akun pada periode berjalan.

10. Setelah selesai, maka *general ledger* yang telah dirapikan dapat digunakan dalam pengisian *working paper* dan diserahkan ke *senior auditor*.

# 3.2.1.2 Penyusunan Leadsheet pada Working Paper

Working paper merupakan kertas kerja audit yang disiapkan oleh auditor selama proses audit untuk mendokumentasikan proses dan kesimpulan audit, beserta bukti audit. Leadsheet pada working paper memuat rincian informasi saldo setiap akun berdasarkan trial balance yang mencakup saldo periode laporan keuangan, nominal penyesuaian, hingga perbandingan nominal saldo akhir dengan periode sebelumnya. Tujuan dari penyusunan leadsheet dalam working paper untuk mengetahui rincian saldo akhir dari masing-masing akun serta digunakan untuk menguji kesesuaian detail data yang diberikan klien dengan saldo akhir pada leadsheet. Periode pengerjaan dilakukan untuk tahun buku Desember 2024 pada 16 PT anak perusahaan yang berada di bawah P Group dengan jumlah akun rata-rata sebanyak 17 akun per perusahaan. Dokumen yang diperlukan dalam penyusunan leadsheet pada working paper berupa softcopy template working paper dan trial balance dalam format microsoft excel.

Berikut merupakan tahapan dalam menyusun *leadsheet* pada *working paper* untuk audit P *Group* per 31 Desember 2024:

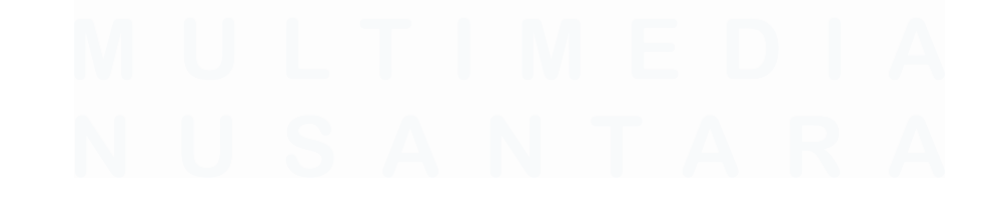

64 Laporan Kerja Magang..., Jennifer Krista Chandra, Universitas Multimedia Nusantara

# 1. Menerima template working paper dalam format excel dari senior auditor.

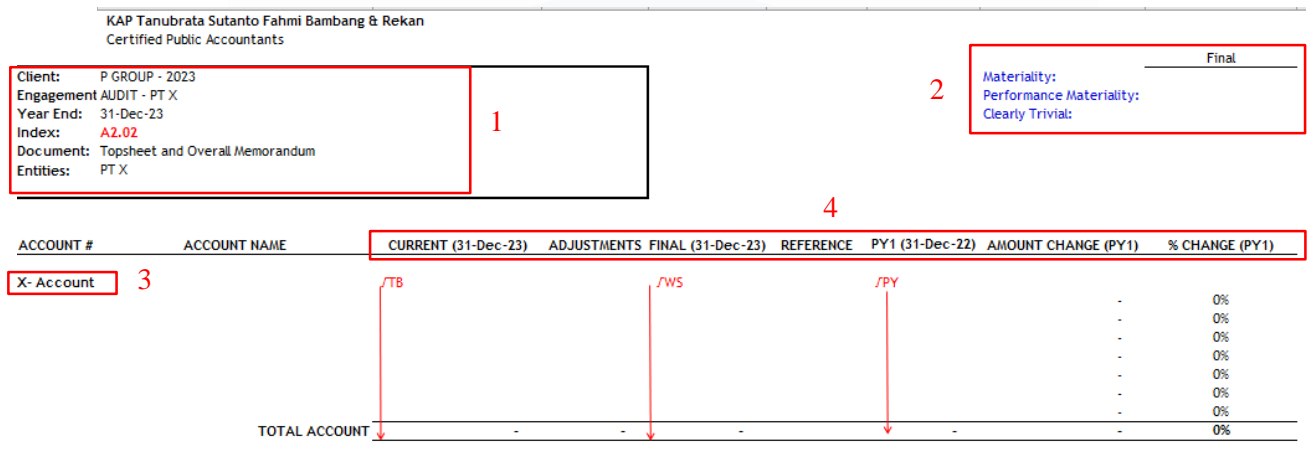

Gambar 3. 10 Template Working Paper - P Group

Berdasarkan *template working paper* pada Gambar 3.10 tersebut, terdapat beberapa rincian sebagai berikut:

- Bagian "*Client*" ditujukan untuk nama klien beserta tahun audit yang dikerjakan. "*Engagement*" untuk menunjukkan jenis pekerjaan yang dilakukan terkait perusahaan yaitu audit. "*Entities*" merujuk pada nama PT dari *working paper* yang dikerjakan. "*Year End*" mengacu pada periode laporan keuangan yang sedang diaudit.
- 2. Rincian materialitas terdiri dari angka materialitas, *performance materiality*, dan *clearly trivial* yang akan diisi sesuai dengan perhitungan materialitas yang telah ditentukan oleh tim perikatan.
- Bagian "X Account" merujuk pada kode dan nama akun dari working paper yang dikerjakan.
- 4. Bagian "*Current*" merujuk nominal pada periode laporan keuangan yang sedang diaudit saat ini, sedangkan "PY" merujuk nominal pada periode perbandingan laporan keuangan tahun sebelumnya.

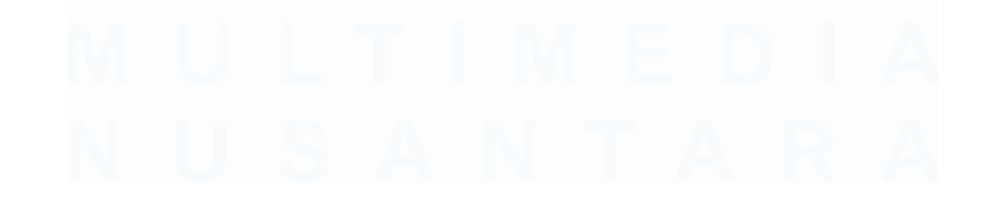

2. Melakukan *update template working paper* seperti nama PT, kode beserta deskripsi akun, nominal materialitas dan mengubah periode pada *working paper* menjadi periode 31 Desember 2024. Berikut salah satu contoh tampilan dokumen *softcopy working paper* untuk akun *property, plant, and equipment*.

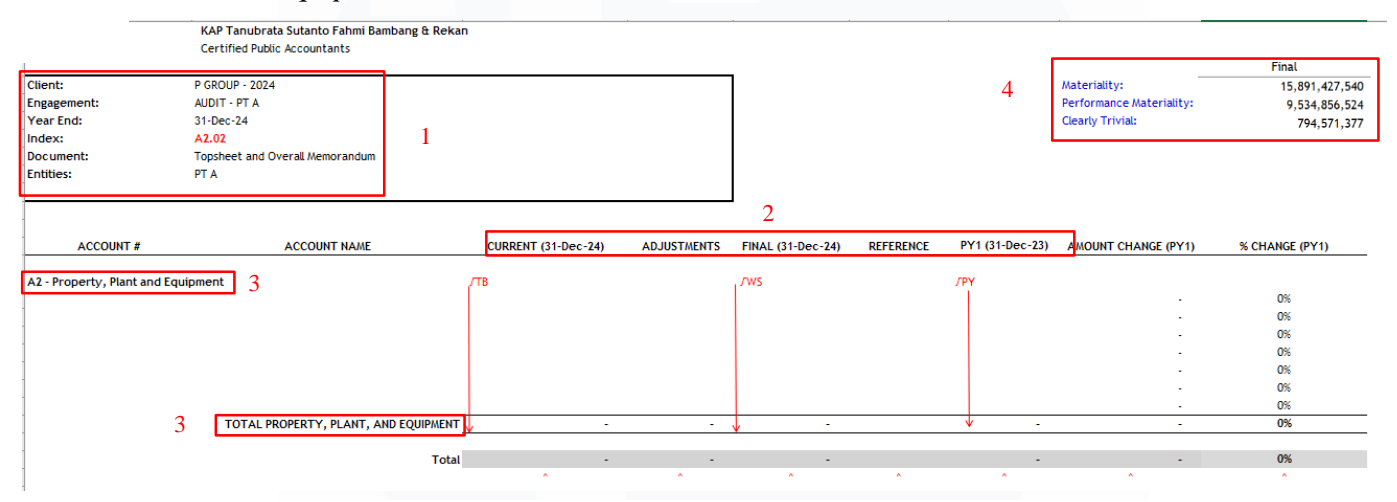

Gambar 3. 11 Working Paper – P Group

Berdasarkan Gambar 3.11, terdapat beberapa *update* yang dilakukan pada *template working paper* (Gambar 3.10) sebagai berikut:

- Bagian "*Client*" diisikan "P *Group*" sebagai nama klien dan tahun 2024 sebagai tahun audit yang dilaksanakan untuk klien tersebut. "*Engagement*" untuk menunjukkan jenis pekerjaan yang dilakukan terkait perusahaan yaitu audit. "*Entities*" merujuk pada nama PT dari *working paper* yang dikerjakan yaitu PT A. "*Year End*" mengacu pada periode laporan keuangan yang sedang diaudit yaitu periode 31 Desember 2024.
- Mengubah periode "*Current*" dan "*Final*" yang sebelumnya 31 Desember 2023 menjadi periode pengerjaan audit saat ini, yaitu periode 31 Desember 2024 dan mengubah periode "PY" yang menunjukkan saldo akun periode sebelumnya menjadi periode 31 Desember 2023.
- 3. Menuliskan kode akun beserta deskripsi akun dari *working paper* yang sedang dikerjakan yaitu akun *property, plant, and equipment*.

- 4. Mengubah angka materialitas, *performance materiality*, dan *clearly trivial* sesuai dengan nominal yang disediakan dari perhitungan *senior auditor*.
- 3. Menerima *file trial balance* dalam format *Microsoft Excel* yang telah diolah oleh *senior auditor*. Tampilan *trial balance* ditunjukkan pada Gambar 3.12 berikut.

|               | COA Description                                    | * 31-Dec-24 *    | 31-Dec-23 👘      | COA Consol | COA Consol Description                                                      |
|---------------|----------------------------------------------------|------------------|------------------|------------|-----------------------------------------------------------------------------|
| 110500000012  | PPN Masukan 11%                                    | 3,715,628,826    | -                | 115800001  | Prepaid taxes - VAT In                                                      |
| 110600000001  | Biaya Dibayar Di Muka - Advertising & Promotion    | 2,315,111,118    | 2,162,011,117    | 116000001  | Prepaid expenses - Advertising                                              |
| 110600000002  | Biaya Dibayar Di Muka - Asuransi                   | 339,127,556      | 181,289,523      | 116000002  | Prepaid expenses - Asurance                                                 |
| 110600000003  | Biaya Dibayar Di Muka - Asuransi - Kendaraan       | 1                | •                | 116000002  | Prepaid expenses - Asurance                                                 |
| 1107010000001 | Uang Muka Kasbon - Karyawan                        | 458              | 431              | 117100001  | Advances - Employee                                                         |
| 1107010000009 | Uang Muka Kasbon - Sertifikat                      | 166,139          | 166,139          | 117100999  | Advances - Others                                                           |
| 1202010010003 | Bangunan Kantor                                    | 1,724,150,215    | 1,232,100,000    | 121200001  | Property, plant and equipment - Acquisition cost - Buildings                |
| 1202010010006 | Inventaris & Peralatan Kantor                      | 10,123,521,863   | 10,123,521,863   | 121200003  | Property, plant and equipment - Acquisition cost - Office equipment         |
| 1202010010008 | Kendaraan Kantor                                   | 1,585,623,955    | 1,585,623,955    | 121200005  | Property, plant and equipment - Acquisition cost - Vehicles                 |
| 1202010020003 | Akumulasi Penyusutan Bangunan Kantor               | (1,053,100,613)  | (980,100,597)    | 121400001  | Property, plant and equipment - Accumulated depreciation - Buildings        |
| 1202010020006 | Akumulasi Penyusutan Inventaris & Peralatan Kantor | (10,123,521,863) | (10,123,521,863) | 121400003  | Property, plant and equipment - Accumulated depreciation - Office equipment |
| 1202010020008 | Akumulasi Penyusutan Kendaraan                     | (1,585,623,955)  | (1,585,623,955)  | 121400005  | Property, plant and equipment - Accumulated depreciation - Vehicles         |
| 1202040010018 | Aktiva Dalam Proses - Gudang                       | 2,723,590,226    | 2,723,590,226    | 121100008  | Property, plant and equipment - Acquisition cost - Construction in progress |
| 210000000001  | HUTANG USAHA                                       | (281,222,373)    | (281,222,373)    | 211100001  | Trade payables to third parties - Suppliers payables                        |

Gambar 3. 12 Trial Balance – P Group

Berdasarkan Gambar 3.12 tersebut, terlihat akun bangunan kantor dengan COA 1202010010003 pada 31 Desember 2024 memiliki saldo senilai Rp1.724.150.215 dan saldo pada 31 Desember 2023 senilai Rp1.232.100.000.

4. Melakukan pengisian *leadsheet* pada *working paper* berdasarkan data yang termuat pada *trial balance*.

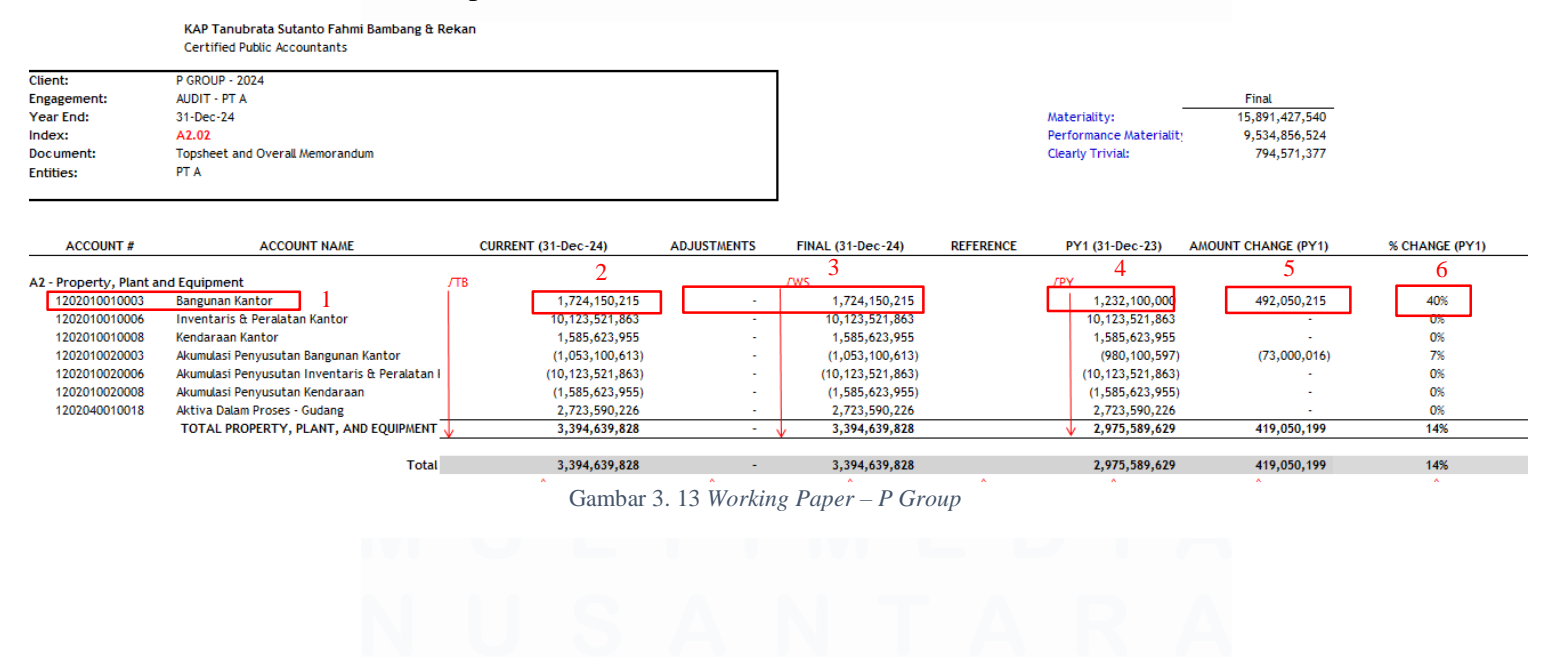

67 Laporan Kerja Magang..., Jennifer Krista Chandra, Universitas Multimedia Nusantara

Berdasarkan Gambar 3.13 tersebut, terdapat beberapa informasi pada bagian *leadsheet working paper* yang diinput dari *trial balance* sebagai berikut:

- Mengisi bagian account dan account name sesuai dengan nomor COA dan COA description yang tertera pada trial balance. Sebagai contoh nomor COA 1202010010003 ditujukan untuk akun "Bangunan Kantor".
- Mengisikan nominal saldo per 31 Desember 2024 pada bagian "*Current* (31-*Dec*-24)" yaitu senilai Rp1.724.150.215 sesuai dengan nominal yang tercantum pada *trial balance* (Gambar 3.12).
- 3. Membuat rumus untuk kolom "Final (31-Dec-24)" yang merupakan hasil perumusan langsung dari penjumlahan nominal "Current (31-Dec-24)" dan adjustment. Pada kolom adjustment dan reference dikosongkan terlebih dahulu untuk dilakukan pengisian setelah prosedur dan perhitungan telah dilakukan oleh senior auditor. Sehingga pada contoh akun "Bangunan Kantor" diperoleh nominal sebesar Rp1.724.150.215 dari penjumlahan nominal "Current (31-Dec-24)" yaitu senilai Rp1.724.150.215 dengan nominal adjustment sebesar nol (0).
- Mengisikan nominal saldo per 31 Desember 2023 pada bagian "PY (31 Dec-23)" senilai Rp1.232.100.000 sesuai dengan nominal yang tercantum pada *trial balance* (Gambar 3.12)
- Menghitung besaran perubahan saldo per 31 Desember 2024 dari saldo periode sebelumnya per 31 Desember 2023 dengan mengurangkan nominal pada bagian "*Final* (31-Dec-24)" senilai Rp1.724.150.215 dengan "PY (31 Dec-23)" senilai Rp1.232.100.000 sehingga diperoleh selisih sebesar Rp492.050.215.
- 6. Menghitung besaran persentase perubahan dengan membagi nominal perubahan saldo dengan saldo periode sebelumnya dengan cara hitung yaitu Rp492.050.215 dibagi dengan Rp1.232.100.000 sehingga diperoleh persentase peningkatan saldo pada tahun 2024 sebesar 40% dibandingkan dengan saldo tahun 2023.

5. Menyerahkan *file microsoft excel* dari *working paper* yang telah dikerjakan ke *senior auditor* untuk di-*review*.

# 3.2.1.3 Menyusun Surat Konfirmasi Transaksi Pihak Berelasi dan Piutang Usaha

Konfirmasi merupakan salah satu prosedur pengumpulan bukti audit dengan meminta pihak ketiga, seperti pelanggan, pemasok, ataupun bank untuk memberikan konfirmasi terkait saldo atau transaksi tertentu yang tercatat pada perusahaan klien yang diaudit. Tujuan auditor menyusun surat konfirmasi transaksi pihak berelasi dan piutang usaha untuk memperoleh konfirmasi tertulis dari pihak ketiga terkait keberadaan dan ketepatan nominal transaksi yang telah dicatat dalam laporan keuangan. Periode pengerjaan dilakukan untuk periode audit per 31 Desember 2024 pada 8 PT anak perusahaan yang berada di bawah P *Group* dengan jumlah surat konfirmasi rata-rata sebanyak 2 surat konfirmasi transaksi pihak berelasi dan 3 surat konfirmasi piutang usaha per perusahaan. Dokumen yang diperlukan untuk menyusun surat konfirmasi transaksi pihak berelasi dan *template* surat konfirmasi dalam format *microsoft word*. Berikut merupakan tahapan dalam menyusun surat konfirmasi transaksi pihak berelasi untuk periode 31 Desember 2024:

1. Memeriksa daftar piutang ataupun hutang afiliasi perusahaan yang sedang diaudit dari *softcopy trial balance*.

| COA -         | COA Description 🗠                      | 31-Dec-24 -       | 31-Dec-23 -       | COA Consol - | COA Consol Description                    |
|---------------|----------------------------------------|-------------------|-------------------|--------------|-------------------------------------------|
| 1104070010027 | Piutang Affiliasi - PT. J              | 11,920,500,000    |                   | 114900110    | Other Receivable - Related Parties - PT J |
| 1104070010047 | Piutang Affiliasi - PT. A              | 358,073,245,859   | 130,199,292,287   | 114900162    | Other Receivable - Related Parties - PT A |
| 1104070010052 | Piutang Affiliasi - PT. B              | 13,321,706,250    | -                 | 114900127    | Other Receivable - Related Parties - PT B |
| 1104070010057 | Piutang Affiliasi - PT. T              | 67,605,593        | 2,199,274         | 114900163    | Other Receivable - Related Parties - PT T |
| 2107000010027 | Hutang Affiliasi - PT. D               | (156,851,182,834) | (143,913,186,143) | 211310003    | Other payables - Related parties - PT D   |
| 2107000010047 | Hutang Affiliasi - PT. C               | 303,306,126,705   | -                 | 211310057    | Other payables - Related parties - PT. C  |
| 2107000010048 | Hutang Affiliasi - PT. F               | 1                 | -                 | 211310030    | Other payables - Related parties - PT F   |
| 2107000010052 | Hutang Affiliasi - PT. G               | (13,390,706,250)  | (69,000,000)      | 211310022    | Other payables - Related parties - PT G   |
| 2107000030001 | Affiliasi Nett Off Konsolidasi - PT. D | (564,258,358,087) | -                 | 211310057    | Other payables - Related parties - PT. D  |
| 2107000030004 | Affiliasi Nett Off Konsolidasi - PT. H | -                 | (100,000,000,000) | 211310057    | Other payables - Related parties - PT, H  |

Gambar 3. 14 Trial Balance – P Group

Berdasarkan Gambar 3.14 tersebut, diketahui saldo piutang afiliasi dari PT J per 31 Desember 2024 sebesar Rp11.920.500.000.

69 Laporan Kerja Magang..., Jennifer Krista Chandra, Universitas Multimedia Nusantara

2. Menerima softcopy template surat konfirmasi transaksi pihak berelasi dalam

format *microsoft word*.

| Tangerang, February XX, 2025 | 1 | 3 | RP/01/XXX/XX/XXX/XXX/XXXXX |
|------------------------------|---|---|----------------------------|
| PT X<br>Address              | 2 |   |                            |
| Dear Sir/Madam,              |   |   |                            |

Confirmation of Related Party Balances and Transactions with PT P as of and for the period ended December 31, 2024.

Our auditors, KAP Tanubrata Sutanto Fahmi Bambang and Rekan (BDO Indonesia) are engaged to audit our accounts for the year ended December 31, 2024. In connection there to, they wish to obtain your confirmation of the following:

4

Confirmation on balances as of December 31, 2024 and transactions for the year ended December 31, 2024

| Descriptions                        | In Source Currency                                                                                                    | In IDR                                                                                                    |
|-------------------------------------|----------------------------------------------------------------------------------------------------|----------------------------------------------------------------------------------------------------|
| Amount due from you (Trade)*        |                                                                                                    |                                                                                                    |
| Amount due from you ( Non - Trade)* |                                                                                                    |                                                                                                    |
| Amount due to you ( Trade)*         |                                                                                                    |                                                                                                    |
| Amount due to you ( Non - Trade)*   |                                                                                                    |                                                                                                    |
| Sales to you*                       |                                                                                                    |                                                                                                    |
| Purchase from you*                  |                                                                                                    |                                                                                                    |
| Management fee charged by you*      |                                                                                                    |                                                                                                    |
| Shares subscription liability*      |                                                                                                    |                                                                                                    |
|                                     | Descriptions Amount due from you (Trade)* Amount due from you (Non - Trade)* Amount due to you (Non - Trade)* Amount due to you (Non - Trade)* Sales to you* Purchase from you* Management fee charged by you* Shares subscription liability* | Descriptions         In Source Currency           Amount due from you (Trade)*         Amount due from you (Non - Trade)*           Amount due to you (Trade)*         Amount due to you (Non - Trade)*           Sales to you*         Purchase from you*           Management fee charged by you*         Shares subscription liability* |

\* Please indicate terms

We would be most grateful if you would confirm your agreement directly by completing the above table and signing the space below and sending this confirmation letter and supporting statement directly to our auditors, KAP Tanubrata Sutanto Fahmi Bambang and Rekan (BDO Indonesia) at

| Address       | : Puri Indah Financial Tower Lantai 19<br>Jl. Puri Lingkar Dalam Blok T8,<br>Jakarta Barat 11610 - Indonesia |                     |  |  |  |  |  |
|---------------|----------------------------------------------------------------------------------------------------|---------------------|--|--|--|--|--|
| Telephone     | : (62) 21 2233 0233                                                                                          | : (62) 21 2233 0233 |  |  |  |  |  |
| Attention     | : XXX                                                                                                    |                     |  |  |  |  |  |
| Email Address | : xxx@bdo.co.id 5                                                                                            |                     |  |  |  |  |  |

We are grateful for your cooperation in this matter.

Yours faithfully

| XXX<br>Accou | inting Department Head 6                                                                                                    |                         |
|--------------|----------------------------------------------------------------------------------------------------|-------------------------|
| RE: C        | onfirmation of balances and transactions with PT P                                                                                                    |                         |
| B            | I / We <u>confirm</u> that the above balance and transaction is correct. I / We <u>disagree</u> with the balance and transaction. Details of the diff | ference are as follows: |
|              | I / We confirm the correctness of the above terms of transactions.                                                                                    |                         |
|              |                                                                                                    | Signature               |
|              | Company name                                                                                                    | Name and Position       |

Gambar 3. 15 Template Surat Konfirmasi Related Party – P Group

Berdasarkan Gambar 3.15, berikut beberapa bagian surat konfirmasi yang perlu dilengkapi:

1. Tempat dan tanggal pembuatan surat konfirmasi

- 2. Nama dan alamat dari perusahaan yang akan dimintai konfirmasi terkait saldo piutang dan hutang afiliasi
- 3. Nomor surat konfirmasi
- 4. Nominal piutang atau hutang afiliasi dari perusahaan terkait sesuai dengan nominal yang tercatat pada *trial balance*
- 5. Nama dan *email* dari manajer kantor akuntan publik yang bertanggung jawab atas penerimaan surat balasan konfirmasi
- 6. Nama dan jabatan pengirim surat konfirmasi dari perusahaan klien yang diaudit.
- 3. Melakukan pengisian *template* surat konfirmasi sesuai dengan informasi yang diperoleh dari *senior auditor*.

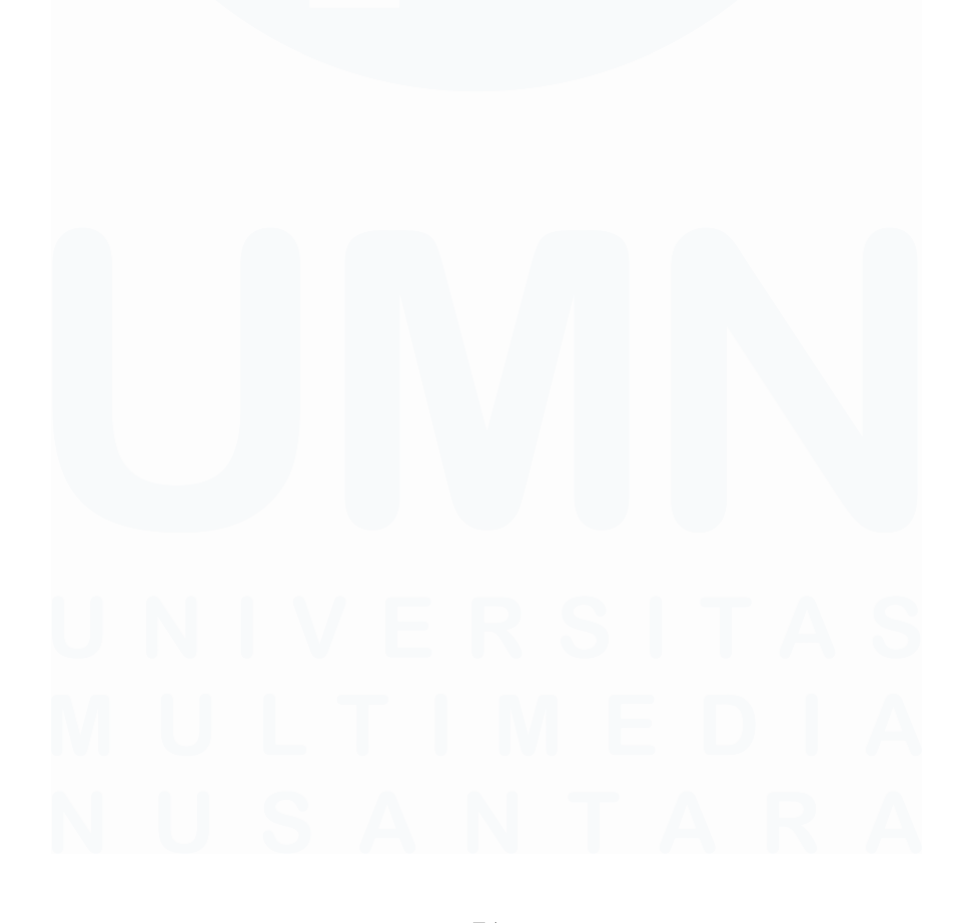

| RP/01/PTP/NJ/XII/2024 | 2 |
|-----------------------|---|
|                       |   |

Tangerang, February 28, 2025 1
PT J

PT J Jl. Terbang Tinggi Blok AA/01-05, Kelapa Dua, Tangerang, Banten 11223 Dear Sir/Madam.

Confirmation of Related Party Balances and Transactions with PT P as of and for the period ended December 31, 2024.

Our auditors, KAP Tanubrata Sutanto Fahmi Bambang and Rekan (BDO Indonesia) are engaged to audit our accounts for the year ended December 31, 2024. In connection there to, they wish to obtain your confirmation of the following:

Confirmation on balances as of December 31, 2024 and transactions for the year ended December 31, 2024

| No.     | Descriptions                        | In Source Currency | In IDR         |    |
|---------|-------------------------------------|--------------------|----------------|----|
| 1.      | Amount due from you ( Trade)*       |                    |                | L. |
| 2.      | Amount due from you ( Non - Trade)* | -                  | 11,920,500,000 |    |
| 3.      | Amount due to you ( Trade)*         |                    | -              | Γ  |
| 4.      | Amount due to you ( Non - Trade)*   |                    | -              |    |
| 5.      | Sales to you*                       |                    | -              |    |
| 6.      | Purchase from you*                  |                    | -              |    |
| 7.      | Management fee charged by you*      | -                  | -              |    |
| 8.      | Shares subscription liability*      |                    | -              |    |
| * Plea: | se indicate terms                   |                    |                |    |

We would be most grateful if you would confirm your agreement directly by completing the above table and signing the space below and sending this confirmation letter and supporting statement directly to our auditors, KAP Tanubrata Sutanto Fahmi Bambang and Rekan (BDO Indonesia) at

| Address                      | : Puri Indah Finano<br>Jl. Puri Lingkar D<br>Jakarta Barat 110 | tial Tower Lantai 19<br>Jalam Blok T8,<br>510 - Indonesia |
|------------------------------|----------------------------------------------------------------|-----------------------------------------------------------|
| Telephone                    | : (62) 21 2233 023                                             | 3                                                         |
| Attention<br>Email Address   | : Nana<br>: nana@bdo.co.id                                     | 5                                                         |
| e grateful for your cooperat | tion in this matter                                            | •                                                         |

We are grateful for your cooperation in this matte

Yours faithfully

|   | Agus<br>Accou | nting Department Head                                               | 6                                                                                  |                                      |  |
|---|---------------|---------------------------------------------------------------------|------------------------------------------------------------------------------------|--------------------------------------|--|
| - | RE: Co        | nfirmation of balances ar                                           | d transactions with PT P                                                           |                                      |  |
|   | Β             | I / We <u>confirm</u> that the a<br>I / We <u>disagree</u> with the | bove balance and transaction is correct<br>balance and transaction. Details of the | ct.<br>he difference are as follows: |  |
|   |               | I / We confirm the corre                                            | ctness of the above terms of transaction                                           | ons.                                 |  |
|   |               |                                                                     |                                                                                    | Signature                            |  |
|   |               | Company name                                                        |                                                                                    | Name and Position                    |  |

Gambar 3. 16 Template Surat Konfirmasi – P Group

Berdasarkan Gambar 3.16 tersebut, terdapat beberapa bagian yang dilengkapi antara lain:

- Tempat dan tanggal pembuatan surat konfirmasi yaitu Tangerang, February 28, 2025.
- 2. Nama dan alamat dari perusahaan yang akan dimintai konfirmasi terkait saldo piutang dan hutang afiliasi yaitu PT J sesuai dengan nama yang tercantum dalam *trial balance* pada Gambar 3.14.

- 3. Nomor surat konfirmasi yaitu RP/01/PTP/NJ/XII/2024. Kode "RP" pada nomor tersebut merupakan singkatan untuk *Related Party* artinya surat tersebut merupakan surat konfirmasi transaksi pihak berelasi. Angka 01 menunjukkan nomor urut surat. Kode "PTP" merupakan inisial dari perusahaan yang diaudit. Kode "NJ" merujuk pada inisial manajer dari kantor akuntan publik yang bertanggung jawab atas surat konfirmasi tersebut. Angka XII menunjukkan periode pengerjaan audit yaitu bulan ke-12 atau per Desember 2024.
- Nominal piutang afiliasi dari PT J dituliskan pada bagian "Amount due from you (non – trade)" sebesar Rp11.920.500.000 sesuai dengan nominal yang tercatat dalam trial balance pada Gambar 3.14.
- 5. Nama dan *email* dari manajer kantor akuntan publik yang bertanggung jawab atas penerimaan surat balasan konfirmasi yaitu Nana dengan *email* <u>nana@bdo.co.id</u>.
- Nama dan jabatan pengirim surat konfirmasi dari PT P selaku perusahaan yang diaudit yaitu Agus selaku kepala departemen akuntansi dari PT P.
- 4. Menyerahkan surat konfirmasi yang telah dibuat ke *senior auditor* untuk dilakukan *review* sebelum dikirimkan.

Berikut merupakan tahapan dalam menyusun surat konfirmasi piutang usaha untuk periode 31 Desember 2024:

1. Menerima softcopy file daftar rincian piutang usaha dari senior auditor.

| PT P<br>LIST PIUTANG PENJUALAN<br>31-Dec-24 |         |       |             |
|---------------------------------------------|---------|-------|-------------|
| NAMA KONSUMEN                               | CLUSTER | BLOK  | OUTSTANDING |
| PT. K                                       | Mawar   | A/20  | 65,189,162  |
| PT. U                                       | Tulip   | B/11  | 271,742,433 |
| PT. N                                       | Mawar   | GA/23 | 280,990,925 |
| PT. R                                       | Kamboja | к/33  | 267,374,545 |
| PT. B                                       | Melati  | H/28  | 362,349,550 |
| РТС                                         | Anggrek | A/10  | 621,621,622 |

Gambar 3. 17 List Piutang Usaha – P Group

Berdasarkan Gambar 3.17, diketahui terdapat piutang usaha atas jual beli unit *cluster* Anggrek blok A/10 dari konsumen dengan nama PT C senilai Rp621.621.622.

2. Menerima *softcopy template* surat konfirmasi piutang usaha dalam format *Microsoft Word*.

| ACCOUNTS RECEIVABLE CONFIRMATION LETTER<br>PT P                                                                                                    |                                 |
|----------------------------------------------------------------------------------------------------|---------------------------------|
| 3 AR/01/XX/XX/XX/                                                                                                    | xxxx                            |
| Tangerang, March XX, XXXX 1                                                                                                    |                                 |
| Attn. to: Finance & Accounting Manager                                                                                                    |                                 |
| PT X<br>Address 2                                                                                                    |                                 |
| Dear Sir/ Madam,                                                                                                    |                                 |
| As part of their normal audit procedures, we have been requested by our auditors, KAP Tanu<br>Sutanto Fahmi Bambang & Rekan (member firm of BDO International) to ask you to confirm din<br>them the balance on your account at December 31, 2024. This request is made for audit pur<br>only and remittances should be sent to us in the normal way.                         | ibrata<br>ect to<br>poses       |
| According to our records the balance at December 31, 2024 in our favour was Rp XXX. 4                                                                                                    |                                 |
| Please sign the confirmation below and return it directly to KAP Tanubrata Sutanto Fahmi Ban<br>& Rekan (member firm of BDO International) at Puri Indah Financial Tower 19 <sup>th</sup> Floor Jl.<br>Lingkar Dalam Blok T8 Jakarta 11610, Indonesia, <u>Attn. XXX (Email: xxx@bdo.co.id)</u> before<br><u>XX, XXXX</u> Please do this even if the account has been settled. | nbang<br>. Puri<br><u>April</u> |
| If the balance is not in agreement with that shown by your records, please send the confirmation our auditors showing the details of the items making up the difference.                                                                                                    | ion to                          |
| Your co-operation in this matter is greatly appreciated.                                                                                                    |                                 |
| Yours faithfully,<br>PT P                                                                                                    |                                 |
|                                                                                                    |                                 |
| XXX 7<br>Accounting Department Head                                                                                                    |                                 |
|                                                                                                    |                                 |
| Please encircle A or B:                                                                                                    |                                 |
| <ul> <li>A: The balance of Rp XXX due from us at December 31, 2024 is in agreement with our recor</li> <li>B: The balance due from us at December 31, 2024 was Details the difference are attached.</li> </ul>                                                                                                    | ds.<br>s of                     |
| Yours faithfully,                                                                                                    |                                 |
| Name :<br>Position :<br>Date :                                                                                                    |                                 |
| Notes :                                                                                                    |                                 |
|                                                                                                    |                                 |

Gambar 3. 18 Template Surat Konfirmasi Piutang Usaha – P Group

74

Berdasarkan *template* surat konfirmasi piutang usaha pada Gambar 3.18 tersebut, berikut beberapa bagian yang perlu dilengkapi:

- 1. Tempat dan tanggal pembuatan surat konfirmasi
- 2. Nama dan alamat perusahaan yang akan dimintai konfirmasi terkait piutang usaha
- 3. Nomor surat konfirmasi
- 4. Nominal piutang usaha yang tercatat atas konsumen terkait
- 5. Nama dan *email* dari manajer kantor akuntan publik yang bertanggung jawab atas penerimaan surat balasan konfirmasi
- 6. Tanggal batas pengiriman balasan surat konfirmasi yang ditetapkan untuk konsumen selaku pihak yang memberikan konfirmasi.
- 7. Nama dan jabatan pengirim surat konfirmasi dari PT P selaku perusahaan yang diaudit.
- 3. Melakukan pengisian *template* surat konfirmasi sesuai dengan informasi yang diperoleh dari *senior auditor*.

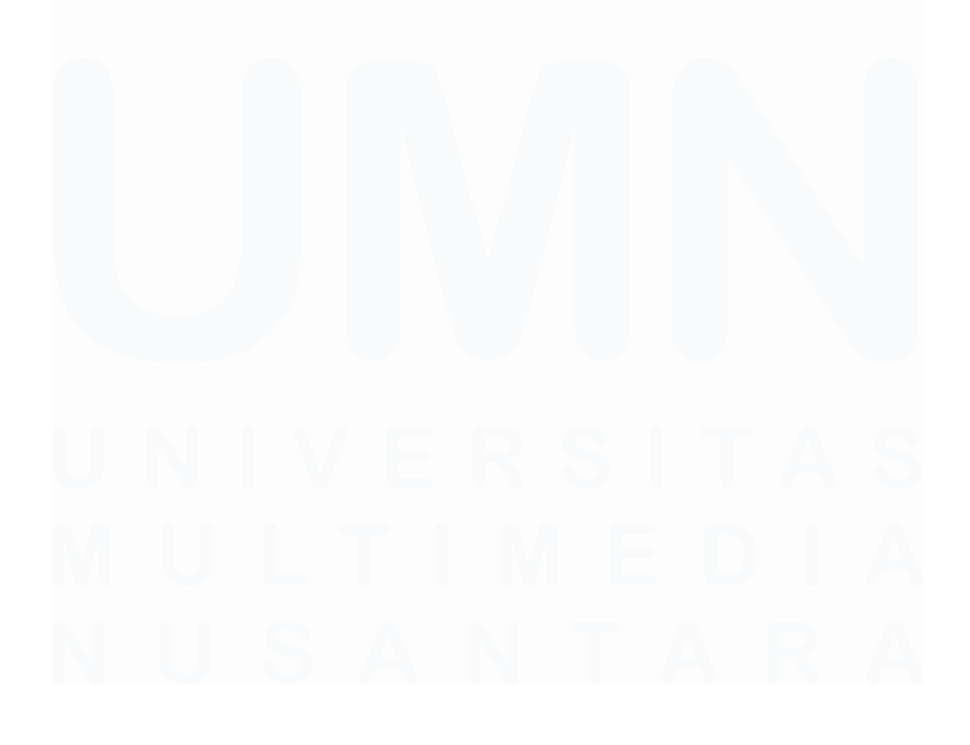

75 Laporan Kerja Magang..., Jennifer Krista Chandra, Universitas Multimedia Nusantara

#### ACCOUNTS RECEIVABLE CONFIRMATION LETTER PT P

3 AR/01/PTP/NJ/XII/2024

Tangerang, March 25, 2025 1

Attn. to: Finance & Accounting Manager

2

PT C Jalan Menara Tinggi Blok A1 Kel. Agung, Kec. Tanjung Priok, Jakarta Utara, DKI Jakarta.

Dear Sir/ Madam,

As part of their normal audit procedures, we have been requested by our auditors, KAP Tanubrata Sutanto Fahmi Bambang & Rekan (member firm of BDO International) to ask you to confirm direct to them the balance on your account at December 31, 2024. This request is made for audit purposes only and remittances should be sent to us in the normal way.

According to our records the balance at December 31, 2024 in our favour was Rp 621,621,622,

Please sign the confirmation below and return it directly to KAP Tanubrata Sutanto Fahmi Bambang & Rekan (member firm of BDO International) at Puri Indah Financial Tower 19<sup>th</sup> Floor JI. Puri Lingkar Dalam Blok T8 Jakarta 11610, Indonesia, Attn. Nana (Email: <u>nana@bdo.co.id</u>) before <u>April 9, 2025 Please</u> do this even if the account has been settled. 5

If the balance is not in agreement with that shown by your records, please send the confirmation to our auditors showing the details of the items making up the difference.

Your co-operation in this matter is greatly appreciated.

7

Λ

Yours faithfully, PT P

#### Agus Accounting Department Head

Please encircle A or B:

- A: The balance of Rp 621,621,622 due from us at December 31, 2024 is in agreement with our records.
- B: The balance due from us at December 31, 2024 was \_\_\_\_\_\_. Details of the difference are attached.

Yours faithfully,

Name Position Date

Notes

Gambar 3. 19 Template Surat Konfirmasi Piutang Usaha – P Group

Berdasarkan Gambar 3.19, berikut rincian bagian surat konfirmasi yang telah dilengkapi:

 Tempat dan tanggal pembuatan surat konfirmasi yaitu Tangerang, March 25, 2025.

- Nama dan alamat perusahaan yang akan dimintai konfirmasi piutang usaha yaitu PT C sesuai dengan nama konsumen pada daftar rincian piutang usaha pada Gambar 3.17.
- 3. Nomor surat konfirmasi yaitu AR/01/PTP/NJ/XII/2024. Kode "AR" pada nomor tersebut merupakan singkatan untuk Account Receivable artinya surat tersebut merupakan surat konfirmasi piutang usaha. Angka 01 menunjukkan nomor urut surat. Kode "PTP" merupakan inisial dari perusahaan yang diaudit. Kode "NJ" merujuk pada inisial manajer dari kantor akuntan publik yang bertanggung jawab atas surat konfirmasi tersebut. Angka XII menunjukkan periode pengerjaan audit yaitu bulan ke-12 atau per Desember 2024.
- Nominal piutang usaha yang tercatat atas PT C sebesar Rp621.621.622 sesuai dengan nominal yang tercantum dalam rincian piutang penjualan pada Gambar 3.17.
- Nama dan *email* dari manajer kantor akuntan publik yang bertanggung jawab atas penerimaan surat balasan konfirmasi yaitu Nana dengan *email* <u>nana@bdo.co.id</u>.
- Tanggal batas pengiriman balasan surat konfirmasi untuk PT C yaitu pada tanggal 9 April 2025.
- Nama dan jabatan pengirim surat konfirmasi dari PT P selaku perusahaan yang diaudit yaitu Agus selaku kepala departemen akuntansi PT P.
- 4. Menyerahkan surat konfirmasi yang telah dibuat ke *senior auditor* untuk di *review* sebelum dikirimkan.

# 3.2.1.4 Melakukan Rekapitulasi Pajak Penghasilan Pasal 21

Pajak Penghasilan Pasal 21 (PPh 21) merupakan pajak yang dipotong dan disetorkan oleh perusahaan atas penghasilan berupa gaji, upah, honorarium, tunjangan, dan pembayaran lain yang diterima karyawan atau pihak lain sehubungan dengan pekerjaan, jasa, atau kegiatan tertentu. Tujuan pekerjaan ini dilakukan adalah untuk memastikan nominal terkait kewajiban perpajakan PPh 21 yang disajikan dalam laporan keuangan secara akurat dan lengkap didukung

oleh dokumen pendukung resmi seperti SPT (Surat Pemberitahuan) pajak, BPN (Bukti Penerimaan Negara), dan BPE (Bukti Penerimaan Elektronik). Pengerjaan dilakukan untuk periode audit per 31 Desember 2024 terhadap 14 entitas anak di bawah P *Group*, mencakup rekapitulasi transaksi dari bulan Januari hingga Desember 2024. Dokumen yang diperlukan untuk melakukan rekapitulasi pajak terdiri dari *softcopy SPT* (Surat Pemberitahuan) pajak, *softcopy* BPN (Bukti Penerimaan Negara), *softcopy* BPE (Bukti Penerimaan Elektronik), dan *template* rekapitulasi data PPh 21 dalam format *microsoft excel*. Berikut merupakan tahapan dalam melakukan rekapitulasi Pajak

1. Menerima *file microsoft excel template* rekapitulasi data PPh 21 pada *working paper taxation.* 

|                                                                                                    | Perm         | anent Employ | Jec .          | Non E                        | mployee (Ei          | (pert)     | Non Permanent Employee |           |            | ion Employe | ±e        |         |
|----------------------------------------------------------------------------------------------------|--------------|--------------|----------------|------------------------------|----------------------|------------|------------------------|-----------|------------|-------------|-----------|---------|
|                                                                                                    | Number of    | Gross        | Income         | Number of                    | Gross                | Income     | Number of              | Gross     | Income     | Number o    | f Gross   | Income  |
| Perind                                                                                                    | Employee     | Income       | Tax art 21     | Employee                     | Income               | Tax art 21 | Employee               | Income    | Tax art 21 | Employee    | Income    | Tax art |
| JANUARI<br>FEBRUARI<br>MARET<br>APRIL<br>MEI<br>JUNI<br>JULI<br>AGUSTUS<br>SEPTEMBER<br>NOVEMBER<br>DESEMBER |              | 1            |                |                              | 2                    |            |                        | 3         |            |             | 4         |         |
|                                                                                                    |              |              |                |                              |                      |            |                        |           |            |             |           |         |
| TOTAL                                                                                                    | -            | -            |                | -                            | -                    | -          | -                      | -         | -          | -           | -         | -       |
| PPh 21 P                                                                                                    | enerima Uang | g Pesangon   | Penerim:<br>PF | a Penghasil<br>oh 21 final l | an dipoton<br>ainnya | g Mantai   | i pegawai ya<br>jasa   | ng meneri | ••         | To          | tal       |         |
| Number o                                                                                                    | f Gross      | Income       | Number         | Gross                        | Income T             | az Numb    | er Gros                | s Incom   | ie –       |             | Income Ta | x art   |
| Employee                                                                                                    | income       | Tax art 21   | Employee       | e Income                     | art 21               | of         | Incom                  | e Taxa    | rt Gros    | s Income    | 21        |         |
|                                                                                                    | 5            |              |                | 6                            |                      |            | 7                      |           |            |             | 8         |         |
|                                                                                                    |              | -            | -              | · -                          |                      | -          | -                      | -         | -          | -           |           | -       |
|                                                                                                    |              |              |                |                              |                      |            |                        |           |            |             |           |         |

| Under/(Over)<br>Payment<br>for Income | ver)<br>nt Setor Lapor<br>me |        |      | Diff   |    |
|---------------------------------------|------------------------------|--------|------|--------|----|
| Taz art 21                            | Date                         | Amount | Date | Amount |    |
| 9                                     |                              | 10     |      | 11     | 12 |
|                                       |                              |        |      |        |    |
| -                                     |                              | -      |      | -      | -  |

Gambar 3. 20 Template Rekapitulasi PPh 21 – P Group

Berdasarkan Gambar 3.20, terdapat beberapa informasi yang perlu direkap dari SPT, BPN, dan BPE PPh 21 antara lain:

- 1. Bagian "*permanent employee*" berisi rincian jumlah pegawai, penghasilan bruto, serta jumlah PPh 21 yang dipotong dari karyawan tetap perusahaan.
- 2. Bagian "non-employee (expert)" berisi rincian jumlah pegawai, penghasilan bruto, serta jumlah PPh 21 yang dipotong dari pekerja bukan pegawai yaitu tenaga ahli.
- 3. Bagian "*non-permanent employee*" berisi jumlah pegawai, penghasilan bruto, serta jumlah PPh 21 yang dipotong dari pegawai tidak tetap.
- Bagian "non-employee" berisi jumlah pegawai, penghasilan bruto, serta jumlah PPh 21 yang dipotong dari pekerja yang tergolong bukan pegawai lainnya.
- Bagian "PPh 21 penerima uang pesangon" berisi rincian jumlah pegawai, penghasilan bruto, serta jumlah PPh 21 yang dipotong dari pegawai yang melakukan penarikan uang pensiun.
- 6. Bagian "penerima penghasilan dipotong PPh 21 final lainnya" berisi rincian jumlah pegawai, penghasilan bruto, serta jumlah PPh 21 yang dipotong dari penerima penghasilan yang dipotong PPh pasal 21 yang tidak bersifat final lainnya.

- Bagian "mantan pegawai yang menerima jasa" berisi rincian jumlah pegawai, penghasilan bruto, serta jumlah PPh 21 yang dipotong dari mantan pegawai yang menerima jasa produksi, bonus, atau imbalan lain.
- Bagian "Total" berisi rincian jumlah dari penghasilan bruto dan jumlah PPh 21 dari seluruh golongan pekerja.
- 9. Bagian "Under/(Over) Payment for Income Tax art 21" untuk menunjukkan jumlah lebih atau kurang bayar dari pembayaran PPh 21.
- 10. Bagian "Setor" memuat tanggal dan jumlah yang dibayarkan berdasarkan dokumen BPN (Bukti Penerimaan Negara).
- 11. Bagian "Lapor" memuat tanggal dan jumlah yang dibayarkan berdasarkan dokumen BPE (Bukti Penerimaan Elektronik).
- Bagian "Difference" diisi dengan selisih antara jumlah PPh 21 berdasarkan SPT dan jumlah PPh 21 yang tercantum pada dokumen BPN (Bukti Penerimaan Negara).
- Menerima dokumen SPT (Surat Pemberitahuan) Pajak Penghasilan Pasal 21 dari klien.

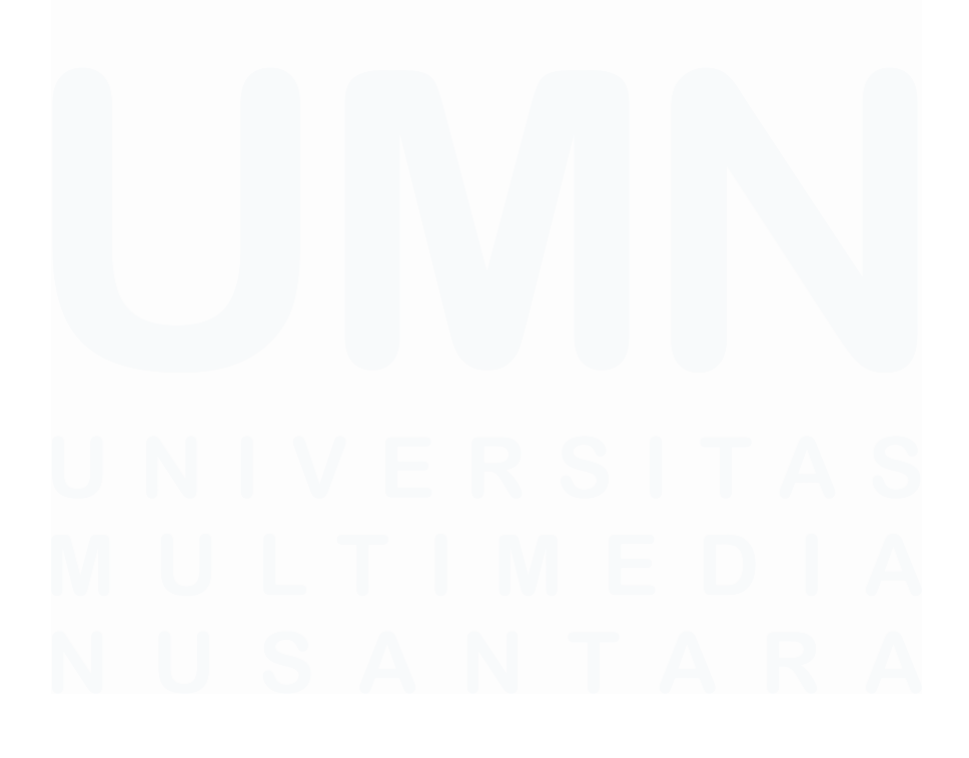

| are         | a staples                                                                             |                                              |                                       |                                          |                   |                               |                                |
|-------------|---------------------------------------------------------------------------------------|----------------------------------------------|---------------------------------------|------------------------------------------|-------------------|-------------------------------|--------------------------------|
|             |                                                                                       | SURAT PEMBEI<br>PAJAK PENG<br>DAN/ATAU PAJAK | RITAHUAN<br>SHASILAN<br>PENGHA        | N (SPT) MAS/<br>I PASAL 21<br>SILAN PASA | 4<br>L 26         |                               | FORMULIR 1721                  |
| KEN<br>DIRE | IENTERIAN KEUANGAN R.I.<br>KTORAT JENDERAL PAJAK                                      | Formulir ini digu<br>Pemotongan Pajak P      | nakan untul<br>enghasilan<br>Pasal 26 | k melaporkan<br>Pasal 21 dan/ata         | area              | barco                         |                                |
| мая         |                                                                                       | Bacalah petunjuk peng                        | isian sebelum r                       | nengisi formulir ini                     |                   | JUMLAH LEMB                   | AR SPT                         |
| [mm         | [mm-yyyy] <sup>H.01</sup> <u>01</u> - <u>2024</u> <sup>H.02</sup> SPT <sup>H.02</sup> |                                              |                                       | ETULAN KE-                               | <b>1</b> H.04     | (Diisi OLEH PET               | MPIRAN:<br>TUGAS)<br>H.05 H.06 |
| A. ID       | ENTITAS PEMOTONG                                                                      |                                              |                                       |                                          |                   |                               |                                |
| 1. 1        | NPWP : A.01 01.11                                                                     | 1.234.5-123.001                              |                                       |                                          |                   |                               |                                |
| 2. 1        | NAMA : A.02 PT A                                                                      |                                              |                                       |                                          |                   |                               |                                |
| 3. /        | ALAMAT : A.03 JL. TE                                                                  | RBANG TINGGI                                 |                                       |                                          |                   |                               |                                |
| 4. 1        | NO.TELEPON : A.04 02133                                                               | 224412                                       | 5.                                    | EMAIL : A.05                             | pta@g             | gmail.com                     |                                |
|             |                                                                                       |                                              |                                       |                                          |                   |                               |                                |
| B. OB       | BJEK PAJAK                                                                            |                                              |                                       |                                          |                   |                               |                                |
| NO          | PENERIMA PE                                                                           | NGHASILAN                                    | KODE OBJEK<br>PAJAK                   | JUMLAH<br>PENERIMA<br>PENGHASILAN        | JI<br>PENO<br>BRI | JMLAH<br>SHASILAN<br>JTO (Rp) | JUMLAH PAJAK<br>DIPOTONG (Rp)  |
| (1)         | (2)                                                                                   |                                              | (3)                                   | (4)                                      |                   | (5)                           | (6)                            |
| 1           | PEGAWAI TETAP                                                                         | 1                                            | 21-100-01                             | 947                                      | 23.632.858.416    |                               | 4.111.840.565                  |
| 2           | PENERIMA PENSIUN BERKAL                                                               | A                                            | 21-100-02                             | 0                                        |                   | 0                             | 0                              |
| 3           | PEGAWAI TIDAK TETAP                                                                   | 2                                            | 21-100-03                             | 4                                        | 10                | .777.217                      | 219.430                        |
| 4           | BUKAN PEGAWAI                                                                         |                                              |                                       |                                          |                   |                               |                                |
|             | 4a. DISTRIBUTOR PEMASARA                                                              | N BERJENJANG                                 | 21-100-04                             | 0                                        |                   | 0                             | 0                              |
|             | 4b. AGEN ASURANSI                                                                     |                                              | 21-100-05                             | 0                                        |                   | 0                             | 0                              |
|             | 4c. PENJAJA BARANG DAGAN                                                              | IGAN 2                                       | 21-100-06                             | 0                                        |                   | 0                             | 0                              |
|             | 4d. TENAGA AHLI                                                                       | 3                                            | 21-100-07                             | 7                                        | 76                | 7.988.928                     | 32.394.723                     |
|             | 4e. BUKAN PEGAWAI LAINNYA                                                             | <b>A</b> 4                                   | 21-100-09                             | 38                                       | 564               | 4.295.713                     | 14.107.381                     |
| 5           | ANGGOTA DEWAN KOMISARIS AT<br>MENERIMA IMBALAN SECARA TID                             | AU DEWAN PENGAWAS YANG<br>AK TERATUR         | 21-100-10                             | 0                                        |                   | 0                             | 0                              |
| 6           | MANTAN PEGAWAI YANG MEN<br>TANTIEM, BONUS ATAU IMBAI                                  | NERIMA JASA PRODUKSI, 5<br>LAN LAIN          | 21-100-11                             | 4                                        | 67                | .280.630                      | 3.364.029                      |
| 7           | PEGAWAI YANG MELAKUKAN PEN                                                            | ARIKAN UANG PENSIUN                          | 21-100-12                             | 0                                        |                   | 0                             | 0                              |
| 8           | PESERTA KEGIATAN                                                                      |                                              | 21-100-13                             | 0                                        |                   | 0                             | 0                              |
| 9           | PENERIMA PENGHASILAN YANG D<br>TIDAK BERSIFAT FINAL LAINNYA                           | DIPOTONG PPh PASAL 21 YANG                   | 21-100-99                             | 0                                        |                   | 0                             | 0                              |
| 10          | PEGAWAI/PEMBERI JASA/PESERT<br>PENSIUN BERKALA SEBAGAI WAJ                            | TA KEGIATAN PENERIMA<br>IB PAJAK LUAR NEGERI | 27-100-99                             | 0                                        |                   | 0                             | 0                              |
| 11          | JUMLAH (PENJUMLAHAN ANG                                                               | GKA 1 S.D 10) 6                              |                                       | 1.000                                    | 25.0              | 43.200.904                    | 4.161.926.128                  |
|             | PENGHITUNGAN                                                                          | PPh PASAL 21 DAN/ATAU PA                     | SAL 26 YANG                           | 3 KURANG (LEBIH                          | ) SETOR           |                               | JUMLAH (Rp)                    |
| 11a         | PPh Pasal 21 DAN/ATAU PASA                                                            | L 26 DITANGGUNG PEMERIN                      | ТАН                                   |                                          |                   |                               | 0                              |
| 12          | STP PPh PASAL 21 DAN/ATAU                                                             | PASAL 26 (HANYA POKOK P                      | AJAK)                                 |                                          |                   | B.01                          | 0                              |
| 13          | RELEBIHAN PENYETORAN PP<br>MASA PAJAK : 01 02 03 04<br>Keterangan :                   |                                              | L 26 DARI :                           | B.02                                     | UN KALENDE        | B.03<br>Rówi                  | o                              |
| 14          | JUMLAH (ANGKA 12 + ANGKA                                                              | 13)                                          |                                       |                                          |                   | B.04                          | 0                              |
| 15          | PPh PASAL 21 DAN/ATAU PASAL 2                                                         | 6 YANG KURANG (LEBIH) DISETO                 | OR (ANGKA 11 K                        | OLOM 6 - ANGKA 11a -                     | ANGKA 14)         | 7 B.05                        | 4.161.926.128                  |

Gambar 3. 21 Dokumen SPT – P Group

Berdasarkan Gambar 3.21, terdapat beberapa informasi sebagai berikut:

1. Jumlah penerima penghasilan sebagai pegawai tetap sebanyak 947 orang dengan jumlah penghasilan bruto sebesar Rp23.632.858.416 dan jumlah pajak yang dipotong sebesar Rp4.111.840.565.

- Jumlah penerima penghasilan sebagai pegawai tidak tetap sebanyak 4 orang dengan jumlah penghasilan bruto sebesar Rp10.777.217 dan jumlah pajak yang dipotong sebesar Rp219.430.
- Jumlah penerima penghasilan sebagai tenaga ahli sebanyak 7 orang dengan jumlah penghasilan bruto sebesar Rp767.988.928 dan jumlah pajak yang dipotong sebesar Rp32.394.723.
- Jumlah penerima penghasilan sebagai bukan pegawai sebanyak 38 orang dengan jumlah penghasilan bruto sebesar Rp564.295.713 dan jumlah pajak yang dipotong sebesar Rp14.107.381.
- Jumlah mantan pegawai yang menerima jasa produksi, tantiem, bonus, atau imbalan lain sebanyak 4 orang dengan jumlah penghasilan bruto sebesar Rp67.280.630 dan jumlah pajak yang dipotong sebesar Rp3.364.029.
- Jumlah seluruh penerima penghasilan sebanyak 1.000 orang dengan total penghasilan bruto Rp25.043.200.904 dan total pajak yang dipotong sebesar Rp4.161.926.128.
- 7. Jumlah kurang bayar dari PPh 21 sebesar Rp4.161.926.128.
- 3. Menerima dokumen Bukti Penerimaan Negara (BPN)

|                           | BUKTI PENERIMA                                         | AN NEGARA                                                      |
|---------------------------|--------------------------------------------------------|----------------------------------------------------------------|
|                           | Penerimaan Pa                                          | jak                                                            |
| Data Pembayaran           |                                                        |                                                                |
| Tanggal dan Jam Bayar     | : 12/02/2024 08:44:05                                  | NTB :                                                          |
| Tanggal Buku              | : 12/02/2024                                           | NTPN :                                                         |
| Kode Cabang Bank          | : 008                                                  | STAN :                                                         |
| Data Setoran              |                                                        |                                                                |
| Kode Billing              | : 1234567899110022                                     |                                                                |
| NPWP                      | : 01.111.234.5-123.001                                 |                                                                |
| Nama Wajib pajak          | : PTA                                                  |                                                                |
| Alamat                    | : JL. TERBANG TINGGI                                   |                                                                |
| Jumlah                    | 4,161,926,128                                          | Mata Uang : IDR                                                |
| Terbilang                 | : Empat Miliar Seratus Enam F<br>Seratus Delapan Belas | <sup>2</sup> uluh Satu Juta Sembilan Ratus Dua Puluh Enam Ribu |
| Jumlah Detail             | : 1                                                    |                                                                |
| Remark                    |                                                        |                                                                |
| Customer Reference Number |                                                        |                                                                |
| Uning                     | -                                                      |                                                                |

82

Laporan Kerja Magang..., Jennifer Krista Chandra, Universitas Multimedia Nusantara

Berdasarkan Gambar 3.22, dapat diketahui tanggal penyetoran pada tanggal 12 Februari 2024 sebesar Rp4.161.926.128 (Gambar 3.21)

4. Menerima dokumen Bukti Penerimaan Elektronik (BPE)

|                |             | KEMENTERIAN<br>DIREKTORAT JE                             | KEUANGAN RI<br>INDERAL PAJAK                                   |
|----------------|-------------|----------------------------------------------------------|----------------------------------------------------------------|
|                |             | LAYANAN INFORMASI DAN PENGA<br>email : pengaduan@pajak.g | DUAN KRING PAJAK (021) 1500200<br>o.id ; informasi@pajak.go.id |
|                |             | BUKTI PENERIMAAN ELEKTRONI                               | K (BPE)                                                        |
|                | NOMO        | R TANDA TERIMA ELEKTRONIK : 11223                        | 344556677889922                                                |
| NPWP           | :01.111.234 | .5-123.001                                               | QR Code                                                        |
| Nama           | :PT A       |                                                          |                                                                |
| Jenis Pajak    | :PPh 21     |                                                          |                                                                |
| Pembetulan Ke- | :1          |                                                          |                                                                |
| Tanggal Terima | :19-03-2024 | ,                                                        |                                                                |
| Tahun Pajak    | :2024       |                                                          |                                                                |
| Masa Pajak     | :1          |                                                          |                                                                |
|                |             |                                                          |                                                                |
|                | Т           | rima Kasih telah menyampaikan Lapora                     | an SPT Anda                                                    |

Gambar 3. 23 Dokumen BPE

Berdasarkan Gambar 3.23, dapat diketahui tanggal pelaporan pada tanggal 19 Maret 2024.

 Melakukan penginputan data yang diperoleh dari dokumen SPT, BPN, dan BPE ke dalam *template* rekapitulasi data PPh 21.

|           |                       | Permanent Employee |                      |                       | Employee (Ex    | pert)                | Non Permanent Employee |                 |                   |  |
|-----------|-----------------------|--------------------|----------------------|-----------------------|-----------------|----------------------|------------------------|-----------------|-------------------|--|
| Period    | Number of<br>Employee | Gross Income       | Income Tax<br>art 21 | Number of<br>Employee | Gross<br>Income | Income<br>Tax art 21 | Number of<br>Employee  | Gross<br>Income | Income<br>Tax art |  |
|           |                       |                    |                      |                       |                 |                      |                        |                 |                   |  |
| JANUARI   | 947                   | 23,632,858,416     | 4,111,840,565        | 7                     | 767,988,928     | 32,394,723           | 4                      | 10,777,217      | 219,430           |  |
| FEBRUARI  |                       |                    |                      |                       |                 |                      |                        |                 |                   |  |
| MARET     |                       |                    |                      |                       |                 |                      |                        |                 |                   |  |
| APRIL     |                       |                    |                      |                       |                 |                      |                        |                 |                   |  |
| MEI       |                       |                    |                      |                       |                 |                      |                        |                 |                   |  |
| JUNI      |                       |                    |                      |                       |                 |                      |                        |                 |                   |  |
| JULI      |                       |                    |                      |                       |                 |                      |                        |                 |                   |  |
| AGUSTUS   |                       |                    |                      |                       |                 |                      |                        |                 |                   |  |
| SEPTEMBE  | в                     |                    |                      |                       |                 |                      |                        |                 |                   |  |
| OKTOBER   |                       |                    |                      |                       |                 |                      |                        |                 |                   |  |
| NOVEMBER  | 3                     |                    |                      |                       |                 |                      |                        |                 |                   |  |
| DESEMBEE  | 3                     |                    |                      |                       |                 |                      |                        |                 |                   |  |
| DESERIDEI |                       |                    | а                    |                       |                 | Ь                    |                        |                 |                   |  |
| TOTAL     | 947                   | 23,632,858,416     | 4,111,840,565        | 7                     | 767,988,928     | 32,394,723           | 4                      | 10,777,217      | 219,430           |  |

|     |               |                      |                         |                     | Non Employ              | jee                                   | PPh 21 Pene                               | erima Vang I      | <sup>o</sup> esangon | Penerima Pe<br>2        | enghasilan d<br>1 final lainny | ipotong pph<br>a |               |      |
|-----|---------------|----------------------|-------------------------|---------------------|-------------------------|---------------------------------------|-------------------------------------------|-------------------|----------------------|-------------------------|--------------------------------|------------------|---------------|------|
|     |               |                      | Nun                     | nber of             | Gross                   | Income                                | Number of                                 | Gross             | Income               | Number                  | Gross                          | Income           | t             |      |
|     |               |                      | Em                      | ployee              | Income                  | Tax art 21                            | Employee                                  | Income            | Tax art              | Employee                | Income                         | Tax art 21       |               |      |
|     |               |                      |                         |                     |                         |                                       |                                           |                   |                      |                         |                                |                  | •             |      |
|     |               |                      | ſ                       | 38                  | 564,295                 | i,713 14,107,381                      | -                                         |                   |                      |                         |                                |                  | 1             |      |
|     |               |                      | L                       |                     |                         |                                       |                                           |                   |                      |                         |                                |                  |               |      |
|     |               |                      |                         |                     |                         |                                       |                                           |                   |                      |                         |                                |                  |               |      |
|     |               |                      |                         |                     |                         |                                       |                                           |                   |                      |                         |                                |                  |               |      |
|     |               |                      |                         |                     |                         |                                       |                                           |                   |                      |                         |                                |                  |               |      |
|     |               |                      |                         |                     |                         |                                       |                                           |                   |                      |                         |                                |                  |               |      |
|     |               |                      |                         |                     |                         |                                       |                                           |                   |                      |                         |                                |                  |               |      |
|     |               |                      |                         |                     |                         |                                       |                                           |                   |                      |                         |                                |                  |               |      |
|     |               |                      |                         |                     |                         |                                       |                                           |                   |                      |                         |                                |                  |               |      |
|     |               |                      |                         |                     |                         |                                       |                                           |                   |                      |                         |                                |                  |               |      |
|     |               |                      |                         |                     |                         |                                       | . 1                                       |                   |                      |                         |                                |                  |               |      |
|     |               |                      |                         | 38                  | 564 295                 | 713 14 107 381                        |                                           |                   |                      |                         |                                |                  | ł             |      |
| I   |               |                      |                         |                     |                         |                                       | Under/(Over)                              |                   |                      |                         |                                |                  |               |      |
|     | Mantan peg    | jawai yang me        | nerima jasa             |                     | Tota                    | 1                                     | Payment                                   |                   | Setor                |                         |                                | Lapor            |               | Diff |
|     | Number of     | Gross                | Income                  | 1                   |                         |                                       | -                                         |                   |                      |                         |                                | -                |               |      |
|     |               |                      | meome                   |                     |                         | Income Tax                            | for Income                                |                   |                      |                         |                                |                  |               |      |
| _ 1 | Employee      | Income               | Tax art 21              | Gross               | Income                  | Income Tax<br>art 21                  | for Income<br>Ta <b>s</b> art 21          | Date              |                      | Amount                  | Date                           | A                | mount         |      |
|     | Employee      | Income               | Tax art 21              | Gross               | Income                  | Income Tax<br>art 21                  | for Income<br>Tax art 21                  | Date              |                      | Amount                  | Date                           | A                | mount         |      |
|     | Employee<br>4 | 67,280,630           | Тах атt 21<br>3,364,029 | Gross<br>25         | 5 Income<br>043,200,904 | Income Tax<br>art 21<br>4,161,926,128 | for Income<br>Tax art 21<br>4,161,926,128 | Date<br>12-Feb-   | 24                   | Amount<br>4,161,926,128 | Date<br>19-Mar-2               | 4                | 4,161,926,128 | -    |
|     | Employee<br>4 | Income<br>67,280,630 | Tax art 21<br>3,364,029 | <b>Gros</b><br>25   | 043,200,904             | Income Tax<br>art 21<br>4,161,926,128 | for Income<br>Tax art 21<br>4,161,926,128 | Date              | 24                   | Amount<br>4,161,926,128 | Date<br>19-Mar-2               | 4                | 4,161,926,128 | -    |
|     | Employee<br>4 | Income<br>67,280,630 | Tax art 21<br>3,364,029 | <b>Gros</b><br>25   | 043,200,904             | Income Tax<br>art 21<br>4,161,926,128 | for Income<br>Tax art 21<br>4,161,926,128 | Date              | 24                   | Amount<br>4,161,926,128 | Date<br>19-Mar-2               | 4                | 4,161,926,128 | -    |
|     | Employee<br>4 | Income<br>67,280,630 | Тах art 21<br>3,364,029 | <b>Gros</b><br>25   | 043,200,904             | Income Tax<br>art 21<br>4,161,926,128 | for Income<br>Tax art 21<br>4,161,926,128 | Date<br>12-Feb-   | 24                   | Amount<br>4,161,926,128 | Date<br>19-Mar-2               | 4                | 4,161,926,128 |      |
|     | Employee<br>4 | Income<br>67,280,630 | Тах art 21<br>3,364,029 | 25                  | 5 Income<br>043,200,904 | Income Tax<br>art 21<br>4,161,926,128 | for Income<br>Tax art 21<br>4,161,926,128 | Date<br>12-Feb-   | 24                   | Amount<br>4,161,926,128 | Date<br>19-Mar-2               | 4                | 4,161,926,128 | -    |
|     | Employee<br>4 | Income<br>67,280,630 | Tax art 21              | 25                  | 5 Income                | Income Tax<br>art 21<br>4,161,926,128 | for Income<br>Tax art 21<br>4,161,926,128 | Date<br>3 12-Feb- | 24                   | Amount<br>4,161,926,128 | Date<br>19-Mar-2               | 4<br>4           | 4,161,926,128 | -    |
|     | Employee<br>4 | 67,280,630           | 3,364,029               | 25                  | 043,200,904             | Income Tax<br>art 21<br>4,161,926,128 | for Income<br>Tax art 21<br>4,161,926,128 | Date<br>3 12-Feb- | 24                   | Amount<br>4,161,926,128 | Date<br>19-Mar-2               | 4 A              | 4,161,926,128 | -    |
|     | Employee<br>4 | Income<br>67,280,630 | 3,364,029               | <b>Gros</b> :<br>25 | 5 Income<br>043,200,904 | Income Tax<br>art 21<br>4,161,926,128 | for Income<br>Tax art 21<br>4,161,926,128 | Date<br>3 12-Feb  | 24                   | Amount<br>4,161,926,128 | Date<br>19-Mar-2               | 4                | 4,161,926,128 | -    |
|     | Employee<br>4 | 1ncome<br>67,280,630 | 3,364,029               | 25                  | 5 Income<br>043,200,904 | Income Tax<br>art 21<br>4,161,926,128 | for Income<br>Tax art 21<br>4,161,926,128 | Date<br>3 12-Feb  | 24                   | Amount<br>4,161,926,128 | Date<br>19-Mar-2               | 4                | 4,161,926,128 | -    |
|     | Employee<br>4 | 1ncome<br>67,280,630 | Tax art 21              | 25                  | 5 Income<br>043,200,904 | Income Tax<br>art 21<br>4,161,926,128 | for Income<br>Tax art 21<br>4,161,926,128 | Date<br>3 12-Feb  | 24                   | Amount<br>4,161,926,128 | Date<br>19-Mar-2               | 4 A              | 4,161,926,128 | -    |
|     | Employee<br>4 | 1ncome<br>67,280,630 | Tax art 21              | <b>Gros</b> :<br>25 | 5 Income<br>043,200,904 | Income Tax<br>art 21<br>4,161,926,128 | for Income<br>Tax art 21<br>4,161,926,128 | Date<br>3 12-Feb  | 24                   | Amount<br>4,161,926,128 | Date<br>19-Mar-2               | 4 A              | 4,161,926,128 | -    |

Gambar 3. 24 Template Rekapitulasi PPh 21 - P Group

Berdasarkan Gambar 3.24, data pajak PPh 21 yang dipotong dari pegawai tetap, tenaga ahli, pegawai tidak tetap dan bukan pegawai direkap dari informasi dokumen Surat Pemberitahuan (SPT) sesuai pada Gambar 3.21. Begitu juga dengan data pajak PPh 21 yang dipotong dari mantan pegawai penerima jasa, total pendapatan bruto, total PPh 21 yang dipotong dari seluruh penerima penghasilan, dan jumlah kurang atau lebih bayar direkap dari dokumen Surat Pemberitahuan (SPT) pada Gambar 3.21. Sedangkan tanggal dan nominal dari kolom "Setor" dan "Lapor" direkap dari informasi pada dokumen BPN (Gambar 3.22) dan BPE (Gambar 3.23). Nominal pada kolom *Difference* diperoleh dari rumus pengurangan nominal PPh 21 pada SPT dan nominal setor pada BPN. Sehingga pada contoh rekapitulasi bulan Januari tersebut diperoleh nominal *difference* sebesar nol (0) dari pengurangan nominal kurang bayar PPh 21 sebesar Rp4.161.926.128

masa pajak tertentu terdapat nilai *difference* antara nominal yang disetorkan dengan yang terutang pada SPT maka diberikan tanda berupa warna kuning untuk *row* rekapitulasi masa pajak tersebut dan menginformasikan *senior auditor* terkait adanya *difference* tersebut.

6. Menyerahkan hasil rekapitulasi pajak yang sudah dikerjakan ke *senior auditor* untuk di-*review*.

### 3.2.1.5 Melakukan Rekapitulasi PPh Unifikasi

PPh Unifikasi merupakan SPT yang menggabungkan beberapa jenis SPT menjadi satu formulir pelaporan pajak. PPh yang tergolong dalam PPh Unifikasi ini terdiri dari PPh Pasal 4 ayat 2, Pasal 15, Pasal 22, Pasal 26, dan Pasal 23. Tujuan dari rekapitulasi PPh Unifikasi untuk memastikan nominal terkait kewajiban perpajakan PPh Unifikasi yang disajikan dalam laporan keuangan secara akurat dan lengkap didukung oleh dokumen pendukung resmi seperti SPT (Surat Pemberitahuan) pajak, BPN (Bukti Penerimaan Negara), dan BPE (Bukti Penerimaan Elektronik). Pengerjaan dilakukan untuk periode audit per 31 Desember 2024 terhadap 14 entitas anak di bawah P Group, mencakup rekapitulasi transaksi dari bulan Januari hingga Desember 2024. Dokumen yang diperlukan untuk melakukan rekapitulasi pajak terdiri dari softcopy SPT (Surat Pemberitahuan) pajak, softcopy BPN (Bukti Penerimaan Negara), softcopy BPE (Bukti Penerimaan Elektronik), dan template rekapitulasi data PPh Unifikasi dalam format microsoft excel. Berikut merupakan tahapan dalam melakukan rekapitulasi Pajak Penghasilan Unifikasi pada P Group selama periode Januari – Desember 2024:

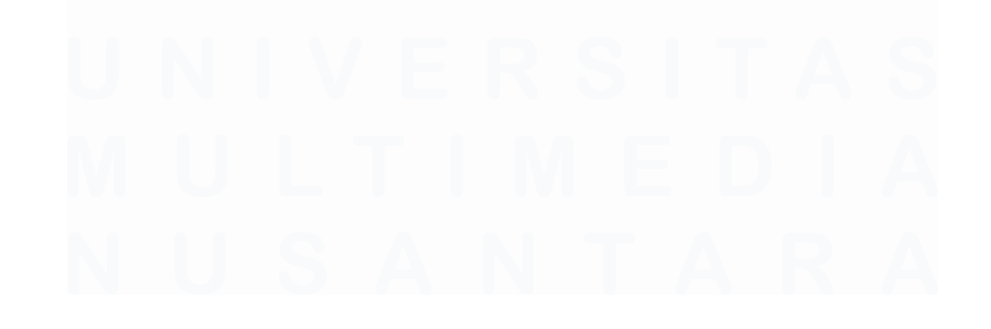

1. Menerima *file microsoft excel template* rekapitulasi data PPh Unifikasi pada *working paper taxation* 

|          | <b>B</b> 1.1 | Original |          |          | Total Amount |            | Date        |      |
|----------|--------------|----------|----------|----------|--------------|------------|-------------|------|
| Month    | Description  | Currency | PPh Uwed | PPh Paid | Paid         | Difference | Paid Report | Bank |
| January  |              |          |          |          |              |            |             |      |
| February | 1            | 2        | 3        | 4,       | 5            | 6,         | 7           | 8    |
| March    |              |          |          |          |              |            |             |      |
| April    |              |          |          |          |              |            |             |      |

Gambar 3. 25 Template Rekapitulasi PPh Unifikasi – P Group

Berdasarkan Gambar 3.25, terdapat beberapa informasi yang perlu dilakukan rekapitulasi:

- 1. Bagian "*Description*' memuat uraian jenis PPh yang terutang seperti PPh pasal 15, 4 ayat (2), 22, 26, ataupun 23.
- 2. Bagian "*Original Currency*" memuat mata uang yang digunakan dalam transaksi pajak terkait.
- 3. Bagian "*PPh Owed*" memuat jumlah pajak terutang yang perlu dibayarkan perusahaan untuk masing-masing jenis pajak.
- 4. Bagian "*PPh Paid*" memuat jumlah pajak yang telah disetorkan untuk setiap jenis pajak.
- 5. Bagian "*Total Amount Paid*" memuat total seluruh pajak yang telah dibayarkan untuk bulan tersebut berdasarkan SPT.
- 6. Bagian "*Difference*" memuat selisih antara total PPh yang disetorkan yang tertera dalam SPT dengan rincian jumlah pajak yang disetorkan untuk setiap jenis pajak.
- Bagian "Date" terbagi menjadi dua bagian yaitu paid dan report. Paid ditujukan untuk tanggal penyetoran berdasarkan BPN. Sedangkan report ditujukan untuk tanggal pelaporan berdasarkan BPE.

- 8. Bagian "Bank" memuat nama bank yang digunakan dalam pembayaran pajak yang tercantum dalam BPN.
- 2. Menerima dokumen *softcopy* Surat Pemberitahuan (SPT) Pajak PPh Unifikasi

|                          | SURAT PEMBERITAHUAN (SPT) MASA<br>PAJAK PENGHASILAN<br>Formulir ini digunakan untuk melaporkan Pajak Penghasilan<br>Pasal 4 Ayat (2), Pasal 15, Pasal 22, | FORMULIR SPT MASA PPh |
|--------------------------|----------------------------------------------------------------------------------------------------|-----------------------|
| Masa Pajak (mm-yyyy) H.1 | Bacalah petunjuk pengisian sebelum melaporkan formulir ini                                                                                                | UNIFIKASI             |
| 0 1 - 2 0 2 4            | H2 SPT Normal H3 X SPT Pembetulan Ke- 1 H4                                                                                                    |                       |

A. IDENTITAS PEMOTONG DAN/ATAU PEMUNGUT PPh

| A.1 | NPWP       | : | 01.111.234.5-123.001 |
|-----|------------|---|----------------------|
| A.2 | NAMA       | : | PTA                  |
| A.3 | ALAMAT     | : | JL. TERBANG TINGGI   |
| A.4 | NO.TELEPON | : | 02133224412          |

B. RESUME PAJAK PENGHASILAN

| NO         | URAIAN                                     | PPh TERUTANG     | JUMLAH PPh YANG<br>DITANGGUNG<br>PEMERINTAH | JUMLAH PPh YANG<br>DISETOR (Rp) |
|------------|--------------------------------------------|------------------|---------------------------------------------|---------------------------------|
| <b>B.1</b> | B.2                                        | B.3              | B.4                                         | B.5                             |
| I. PP      | h YANG DISETOR SENDIRI                     |                  |                                             |                                 |
| 1          | PASAL 4 AYAT (2)                           | 0,00             | 0,00                                        | 0,00                            |
| 2          | PASAL15                                    | 0,00             | 0,00                                        | 0,00                            |
| 3          | JUMLAH YANG DISETORKAN SENDIRI             | 0,00             | 0,00                                        | 0,00                            |
| II. PF     | Ph YANG TELAH DILAKUKAN PEMOTONGA          | N/PEMUNGUTAN     | -                                           |                                 |
| 4          | PASAL 22 1                                 | 36.142.583,00    | 0,00                                        | 36.142.588,00                   |
| 5          | PASAL 26                                   | 0,00             | 0,00                                        | 0,00                            |
| 6          | PASAL 23 2                                 | 280.990.666,00   | 0,00                                        | 288.133.587,00                  |
| 7          | PASAL 4 AYAT (2) 3                         | 1.877.772.503,00 | 0,00                                        | 1.877.772.619,00                |
| 8          | PASAL15                                    | 0,00             | 0,00                                        | 0,00                            |
| 9          | JUMLAH YANG DIPOTONG/DIPUNGUT              | 2.194.905.752,00 | 0,00                                        | 2.202.048.794,00                |
| III. R     | EKAPITULASI PPh                            |                  |                                             |                                 |
| 10         | JUMLAH TOTAL PPh 4                         | 2.194.905.752,00 | 0,00                                        | 2.202.048.794,00                |
| 11         | JUMLAH TOTAL PPh YANG DISETOR PADA SPT YAN | IG DIBETULKAN    |                                             | 2.202.048.609,00                |
| 12         | JUMLAH PPh YANG KURANG (LEBIH) DISETOR KAR | ENA PEMBETULAN   |                                             | -7.142.857,00                   |

Gambar 3. 26 Dokumen SPT – P Group

Berdasarkan Gambar 3.26, terdapat beberapa informasi sebagai berikut:

 Jumlah PPh terutang dari PPh pasal 22 sebesar Rp36.142.583 dengan jumlah yang disetorkan sebesar Rp36.142.588

- 2. Jumlah PPh terutang dari PPh pasal 23 sebesar Rp280.990.666 dengan jumlah yang disetorkan sebesar Rp288.133.587. Pada PPh pasal 23 tersebut terdapat selisih sebesar Rp7.142.921 antara PPh terutang dengan jumlah yang disetorkan dikarenakan adanya lebih bayar akibat pembetulan.
- Jumlah PPh terutang dari PPh pasal 4 ayat (2) sebesar Rp1.877.772.503 dengan jumlah yang disetorkan sebesar Rp1.877.772.619
- Jumlah total PPh terutang sebesar Rp2.194.905.752 dengan jumlah total PPh yang disetorkan sebesar Rp2.202.048.794
- 3. Menerima dokumen Bukti Penerimaan Negara (BPN)

| o da i cinico jardin                                                       |                           |
|----------------------------------------------------------------------------|---------------------------|
| NPWP                                                                       | Masa Pajak                |
| 01.111.234.5-123.001                                                       | Januari - Januari         |
| Nama WP                                                                    | Tahun Pajak               |
| PT A                                                                       | 2024                      |
| Alamat WP                                                                  | NOP                       |
| JL. TERBANG TINGGI                                                         | -                         |
| an Farana Farana Farana Farana Farana Farana Farana Farana Farana Farana F | Nomor Ketetapan           |
| NTPN                                                                       | 00000/000/000/00          |
| Mada Billian                                                               | Uraian                    |
| 1234567899110023                                                           | E                         |
| Kode Jenis Pajak                                                           | Nama Bank                 |
| 411122                                                                     | 5000012312344 - BANK MAND |
| Kode lenis Setoran                                                         | Nomor Transaksi Bank      |
| 403                                                                        |                           |
| lumlah Setor                                                               | Tanggal Bayar             |
| Rp. 12.772.498                                                             | 12-02-2024 08:44:12       |
|                                                                            | NPWP Penyetor             |
|                                                                            | 01.111.234.5-123.001      |

Gambar 3. 27 Dokumen BPN – P Group

Berdasarkan Gambar 3.27, diketahui tanggal penyetoran untuk PPh Unifikasi masa pajak Januari pada tanggal 12 Februari 2024 melalui bank Mandiri.

4. Menerima dokumen Bukti Penerimaan Elektronik (BPE)

|                               | >                              | KEMENTERIAN KEUANGAN RI<br>DIREKTORAT JENDERAL PAJAK                                           |
|-------------------------------|--------------------------------|------------------------------------------------------------------------------------------------|
|                               | LAYANAN INFO<br>email : j      | RMASI DAN PENGADUAN KRING PAJAK (021) 1500200<br>pengaduan@pajak.go.id ; informasi@pajak.go.id |
|                               | BUKTI PENERIMA                 | AN ELEKTRONIK (BPE)                                                                            |
|                               | NOMOR TANDA TERIMA ELE         | KTRONIK : 11223344556677889933                                                                 |
| NPWP<br>Nama                  | :01.111.234.5-123.001<br>:PT A | QR Code                                                                                        |
| Jenis Pajak<br>Pembetulan Ke- | :PPHUNI                        |                                                                                                |
| Tanggal Terima<br>Tahun Pajak | :27-03-2024<br>:2024           |                                                                                                |
| Masa Pajak                    | :1                             |                                                                                                |
|                               | Terima Kasih telah men         | yampaikan Laporan SPT Anda                                                                     |

Gambar 3. 28 Dokumen BPE – P Group

Berdasarkan Gambar 3.28, diketahui tanggal pelaporan PPh Unifikasi bulan Januari pada tanggal 27 Maret 2024.

 Melakukan penginputan data yang diperoleh dari dokumen SPT, BPN, dan BPE ke dalam *template* rekapitulasi data PPh Unifikasi.

|          | _               | Original |               |               | Total Amount  |             |           | Jate      |         |
|----------|-----------------|----------|---------------|---------------|---------------|-------------|-----------|-----------|---------|
| Month    | Description     | Currency | PPh Owed      | PPh Paid      | Paid          | Difference  | Paid      | Report    | Bank    |
|          |                 |          |               |               |               |             |           |           |         |
| January  | PPh Pasal 22    | IDR      | 36,142,583    | 36,142,588    | 2,202,048,794 | (7,143,042) | 12-Feb-24 | 27-Mar-24 | Mandiri |
|          | PPh Pasal 23    | IDR      | 280,990,666   | 288,133,587   |               |             |           |           |         |
|          | PPh Pasal 4 (2) | IDR      | 1,877,772,503 | 1,877,772,619 |               |             |           |           |         |
|          |                 |          |               |               |               |             |           |           |         |
|          |                 |          | 2,194,905,752 | 2,202,048,794 |               |             |           |           |         |
|          |                 |          |               |               |               |             |           |           |         |
| February |                 |          |               |               |               |             |           |           |         |
|          |                 |          |               |               |               |             |           |           |         |
|          |                 |          |               |               |               |             |           |           |         |

Gambar 3. 29 Template Rekapitulasi PPh Unifikasi – P Group

Berdasarkan Gambar 3.29, data terkait jenis PPh yang dibayarkan, mata uang, PPh terutang, maupun jumlah PPh yang disetorkan diperoleh dari informasi yang didapat pada SPT (Gambar 3.26). Tanggal penyetoran serta bank yang digunakan dalam penyetoran diperoleh dari data BPN (Gambar 3.27), sedangkan tanggal pelaporan diperoleh dari data BPE (Gambar 3.28). Kolom "*Difference*" merupakan hasil dari pengurangan antara jumlah PPh yang terutang dengan jumlah PPh yang disetorkan sesuai dengan yang tercantum pada SPT (Gambar 3.26). Sehingga pada contoh rekapitulasi bulan Januari tersebut diperoleh nominal *difference* sebesar Rp7.143.042 dari hasil pengurangan PPh terutang sebesar Rp2.194.905.752 dengan

jumlah PPh yang disetorkan sebesar Rp2.202.048.794. Pada *row* hasil rekapitulasi masa pajak Januari tersebut diberikan tanda berupa warna kuning karena terdapat nilai *difference* antara nominal yang disetorkan dengan yang terutang pada SPT.

6. Menyerahkan hasil rekapitulasi pajak yang sudah dikerjakan ke *senior auditor* untuk dilakukan *review*.

# 3.2.1.6 Melakukan Rekapitulasi PPN

PPN atau Pajak Pertambahan Nilai merupakan pajak yang dikenakan atas penyerahan barang kena pajak dan jasa kena pajak. Tujuan dari rekapitulasi PPN untuk memastikan nominal terkait kewajiban perpajakan PPN yang disajikan dalam laporan keuangan secara akurat dan lengkap didukung oleh dokumen pendukung resmi seperti SPT (Surat Pemberitahuan) pajak, BPN (Bukti Penerimaan Negara), dan BPE (Bukti Penerimaan Elektronik). Pengerjaan dilakukan untuk periode audit per 31 Desember 2024 terhadap 14 entitas anak di bawah P *Group*, mencakup rekapitulasi transaksi dari bulan Januari hingga Desember 2024. Dokumen yang diperlukan untuk melakukan rekapitulasi pajak terdiri dari *softcopy* SPT (Surat Pemberitahuan) pajak, *softcopy* BPN (Bukti Penerimaan Negara), *softcopy* BPE (Bukti Penerimaan Elektronik), dan *template* rekapitulasi data PPN dalam format *microsoft excel*. Berikut merupakan tahapan dalam melakukan rekapitulasi Pajak Pertambahan Nilai pada P *Group* selama periode Januari – Desember 2024:

1. Menerima *file Microsoft excel template* rekapitulasi data PPN pada *working* 

|           | Ekspor | Penyerahan<br>yang PPN'nya<br>harus dipungut<br>sendiri | Penyerahan<br>yang PPN'nya<br>dipungut oleh<br>pemungut PPN | Tidak<br>Terutang<br>PPn | Penyerahan<br>yang PPN'nya<br>tidak<br>dipungut | PPN yang<br>dibebaskan<br>dari<br>pengenaan<br>PPN | Total<br>revenue | Pajak<br>keluaran | Pajak Masukan                              |     |                                              |                                                                |                                                                                                    |                                    |     |
|-----------|--------|---------------------------------------------------------|-------------------------------------------------------------|--------------------------|-------------------------------------------------|----------------------------------------------------|------------------|-------------------|--------------------------------------------|-----|----------------------------------------------|----------------------------------------------------------------|----------------------------------------------------------------------------------------------------|------------------------------------|-----|
| Bulan     |        |                                                         |                                                             |                          |                                                 |                                                    |                  |                   | Yang Dapat<br>Dikreditkan<br>(Dalam Negri) | PPn | Kompensasi<br>kelebihan<br>PPN bulan<br>lalu | Kompensasi<br>kelebihan<br>PPN karena<br>pembetulan<br>SPT PPN | Hasil Perhitungan<br>Kembali Pajak<br>Masukan Yang<br>Telah Dikreditkan<br>sebagai penambah<br>(pengurang) | Yang Tidak<br>Dapat<br>Dikreditkan | PPn |
| JANUARI   |        |                                                         |                                                             |                          |                                                 |                                                    | -                |                   |                                            |     |                                              |                                                                |                                                                                                    |                                    |     |
| FEBRUARI  |        |                                                         |                                                             |                          |                                                 |                                                    | •                |                   |                                            |     |                                              |                                                                |                                                                                                    |                                    |     |
| MARET     |        |                                                         |                                                             |                          |                                                 |                                                    | •                |                   |                                            |     |                                              |                                                                |                                                                                                    |                                    |     |
| APRIL     |        |                                                         |                                                             |                          |                                                 |                                                    | •                |                   |                                            |     |                                              |                                                                |                                                                                                    |                                    |     |
| MEI       |        |                                                         |                                                             | 1                        |                                                 |                                                    | •                |                   |                                            |     |                                              |                                                                | 2                                                                                                    |                                    |     |
| JUNI      |        |                                                         |                                                             | 1                        |                                                 |                                                    | •                |                   |                                            |     |                                              |                                                                | 2                                                                                                    |                                    |     |
| JULI      |        |                                                         |                                                             |                          |                                                 |                                                    | •                |                   |                                            |     |                                              |                                                                |                                                                                                    |                                    |     |
| AGUSTUS   |        |                                                         |                                                             |                          |                                                 |                                                    | •                |                   |                                            |     |                                              |                                                                |                                                                                                    |                                    |     |
| SEPTEMBER |        | I                                                       |                                                             |                          |                                                 |                                                    | -                |                   |                                            |     |                                              |                                                                |                                                                                                    |                                    |     |
| OKTOBER   |        | I                                                       |                                                             |                          | [                                               |                                                    | •                |                   |                                            |     |                                              |                                                                |                                                                                                    |                                    |     |
| NOVEMBER  |        | 1                                                       |                                                             |                          | 1                                               |                                                    | •                |                   |                                            |     | 1                                            |                                                                |                                                                                                    |                                    |     |
| DESEMBER  |        |                                                         |                                                             |                          |                                                 |                                                    | -                |                   |                                            |     |                                              |                                                                |                                                                                                    |                                    |     |
| TOTAL     |        | · .                                                     |                                                             |                          | -                                               |                                                    |                  |                   | -                                          | -   | -                                            | -                                                              | -                                                                                                    | -                                  | -   |
|           |        |                                                         |                                                             |                          |                                                 |                                                    |                  |                   |                                            |     |                                              |                                                                |                                                                                                    |                                    |     |
| 90        |        |                                                         |                                                             |                          |                                                 |                                                    |                  |                   |                                            |     |                                              |                                                                |                                                                                                    |                                    |     |

paper taxation

Laporan Kerja Magang..., Jennifer Krista Chandra, Universitas Multimedia Nusantara

| Joint     Tanggal     Nominal     Tanggal     Nominal       Image: Image:                                                            | PPn kurang<br>(lebih) Bayar | PPN kurang<br>(lebih) pada<br>pembetulan | Kurang (lebih)<br>bayar setelah<br>pembetulan | PPN kurang atau<br>(lebih) bayar<br>karena pembetulan | Se      | tor     | Lapor   |         |  |
|----------------------------------------------------------------------------------------------------|-----------------------------|------------------------------------------|-----------------------------------------------|-------------------------------------------------------|---------|---------|---------|---------|--|
|                                                                                                    | 351                         |                                          |                                               |                                                       | Tanggal | Nominal | Tanggal | Nominal |  |
| 3 4 5                                                                                                    |                             |                                          |                                               |                                                       |         |         |         |         |  |
|                                                                                                    |                             |                                          |                                               |                                                       |         |         |         |         |  |
| Image: second second |                             |                                          |                                               |                                                       |         | 4       |         |         |  |
| Image: state state  |                             |                                          |                                               |                                                       |         | -       |         |         |  |
|                                                                                                    |                             |                                          |                                               |                                                       |         |         |         |         |  |
|                                                                                                    |                             |                                          |                                               |                                                       |         |         |         |         |  |
|                                                                                                    |                             |                                          |                                               |                                                       |         |         |         |         |  |
|                                                                                                    |                             | -                                        | -                                             | -                                                     |         | -       |         | -       |  |

Gambar 3. 30 Template Rekapitulasi PPN – P Group

Berdasarkan Gambar 3.30, terdapat beberapa bagian yang perlu dilakukan rekapitulasi:

- Bagian 1 memuat rincian penyerahan barang dan jasa baik yang terutang maupun tidak terutang PPN Keluaran. Rincian ini meliputi nominal DPP (Dasar Pengenaan Pajak) beserta besaran PPN yang dikenakan berdasarkan informasi dari SPT Masa PPN.
- Bagian 2 memuat rekapitulasi perolehan barang dan jasa kaitannya dengan PPN Masukan serta perhitungan PPN Masukan yang dapat dikreditkan.
- 3. Bagian 3 memuat rincian penghitungan PPN kurang bayar atau lebih bayar baik dengan adanya SPT pembetulan ataupun SPT normal.
- 4. Bagian 4 memuat tanggal dan nominal PPN yang disetorkan berdasarkan Bukti Penerimaan Negara (BPN).
- 5. Bagian 5 memuat tanggal dan nominal PPN yang dilaporkan berdasarkan Bukti Penerimaan Elektronik (BPE)
- 2. Menerima dokumen softcopy Surat Pemberitahuan (SPT) Pajak PPN

| VENEN                                                                                   |                                                                                                    | Surat Pemberita                                       | FORMUL             | R 1111             |              |                      |                                     |               |  |  |  |  |  |
|-----------------------------------------------------------------------------------------|----------------------------------------------------------------------------------------------------|-------------------------------------------------------|--------------------|--------------------|--------------|----------------------|-------------------------------------|---------------|--|--|--|--|--|
| DIREK                                                                                   | TORAT JENDERAL PAJAK                                                                                                | Bacalah terlebih dahulu Buku Petu                     | njuk Pengisian SP  | T Masa PPN. Beri t | anda X dalam | yang sesuai          | (Termasuk Lampi<br>Diisi oleh Petug | an)<br>Ins    |  |  |  |  |  |
| NAMA PKP                                                                                | : PT A                                                                                                    |                                                       |                    | NPWP               | - 451        | . 001                |                                     |               |  |  |  |  |  |
| ALAMAT                                                                                  | : JL. TERBANG TI                                                                                                    | NGGĮ                                                  |                    | MASA               | :01 sd 01    | -2024 <sub>(mm</sub> | s-mm-yyyy)                          | : 1 s.d 12    |  |  |  |  |  |
| TELEPON                                                                                 | : 02133224412                                                                                                    | HP :08121121122                                       | KLU :681           | 11 Pembe           | rtulan Ke: 🚺 | (nol                 | <u>)</u> []v                        | Najib PPnBM   |  |  |  |  |  |
|                                                                                         | I. PENYERAHAN BAR                                                                                                   | ANG DAN JASA                                          |                    | DPP                |              |                      | PPN                                 |               |  |  |  |  |  |
| E                                                                                       | A. Terutang PPN:<br>1. Ekspor                                                                                       |                                                       | A.1) Rp            |                    |              |                      |                                     |               |  |  |  |  |  |
| npaik                                                                                   | 2. Penyerahan yang P                                                                                                | PN-nya harus dipungut sendiri                         | 1 Rp               | 329.53             | 36.248       | .495.108,00          |                                     |               |  |  |  |  |  |
| a San                                                                                   | 3. Penyerahan yang P                                                                                                | PN-nya dipungut oleh Pemungut PP                      | 2 Rp               |                    | 0,           | 00 Rp                |                                     | 0,00          |  |  |  |  |  |
| indan                                                                                   | 4. Penyerahan yang P                                                                                                | PN-nya tidak dipungut                                 | 3 Rp               |                    | 0,           | 00 Rp                |                                     | 0,00          |  |  |  |  |  |
| ng Se                                                                                   | 5. Penyerahan yang d                                                                                                | ibebaskan dari pengenaan PPN                          | 4 Rp               |                    | 0,           | 00 Rp                |                                     | 0,00          |  |  |  |  |  |
| sa ya                                                                                   | Jumlah (I.A.1 + I.A.2 +                                                                                             | I.A.3 + I.A.4 + I.A.5)                                | Rp                 | 329.53             | 31.773.751,  | 00 Rp                | 36.248                              | .495.108,00   |  |  |  |  |  |
| TMa                                                                                     | B. Tidak Terutang PPN                                                                                               |                                                       | Rp0,00             |                    |              |                      |                                     |               |  |  |  |  |  |
| la SP                                                                                   | C. Jumlah Seluruh Penye                                                                                             | erahan (I.A + I.B)                                    | Rp                 | 329.53             | 31.773.751,  | 00                   |                                     |               |  |  |  |  |  |
| ideqe                                                                                   | II. PENGHITUNGAN PPN KURANG BAYAR/LEBIH BAYAR                                                                       |                                                       |                    |                    |              |                      |                                     |               |  |  |  |  |  |
| 9009                                                                                    | A. Pajak Keluaran yang h                                                                                            | arus dipungut sendiri (Jumlah PPN p                   | ada I.A.2)         |                    |              | 1) Rp                | 36.248                              | .495.108,00   |  |  |  |  |  |
| hun 2<br>paika                                                                          | B. PPN disetor dimuka d                                                                                             | alam Masa Pajak yang sama                             |                    | 2                  | 4            | Rp                   | 44 776                              | 0,00          |  |  |  |  |  |
| 16 Ta<br>disan                                                                          | C. Pajak Masukan yang d                                                                                             | lapat diperhitungkan                                  |                    |                    |              | 5 Rp                 | 21 / 72                             | .491.445,00   |  |  |  |  |  |
| fidak                                                                                   | D. PPN kurang atau (lebit                                                                                           | h) bayar (II.A - II.B - II.C)                         |                    |                    |              | Rp                   | 21.472                              | .003.003,00   |  |  |  |  |  |
| N NC                                                                                    | E. PPN kurang atau (lebit                                                                                           | h) bayar pada SPT yang dibetukan                      | E)                 |                    |              | нф                   |                                     |               |  |  |  |  |  |
| gan L<br>diano                                                                          | G PPN kurang bayar dilu                                                                                             | nasi tanonal 29/02/24 0:00                            | c)                 | (dd-mm-yeary)      | NTPN :       | ΝØ.                  |                                     |               |  |  |  |  |  |
| ir den<br>udara                                                                         | H. PPN lebih bayar pada :                                                                                           |                                                       |                    |                    |              |                      |                                     |               |  |  |  |  |  |
| T Sa                                                                                    | 1.1 Butir II.D (Disi dalam hal SPT bukan Pembetulan) 1.2 Butir II.D atau Butir II.F (Disi dalam hal SPT Pembetulan) |                                                       |                    |                    |              |                      |                                     |               |  |  |  |  |  |
| bah ti<br>ca SP                                                                         | Oleh : 2.1 PKP Pasal 9 ayat (4b) PPN atau 2.2 Selain PKP Pasal 9 ayat (4b) PPN                                      |                                                       |                    |                    |              |                      |                                     |               |  |  |  |  |  |
| ali diu                                                                                 | diminta untuk : 3.1 Dikompensasikan ke Masa Pajak berikutnya atau Dikompensasikan ke Masa Pajak                     |                                                       |                    |                    |              |                      |                                     |               |  |  |  |  |  |
| apa k<br>apkar                                                                          | 3.2 Dikembalikan (Restitusi)<br>Khusus Restitusi untuk PKP :                                                        |                                                       |                    |                    |              |                      |                                     |               |  |  |  |  |  |
| eber.                                                                                   | Khusus Restitusi untuk PKP :<br>Pasal 17C KUP dilakukan dengan : Prosedur Biasa atau Pengembalian Pendahuluan       |                                                       |                    |                    |              |                      |                                     |               |  |  |  |  |  |
| alah t                                                                                  |                                                                                                    | atau Pasal 17D KUP                                    | tilakukan dengan : | Prosedur B         | liasa atau   | Pengembali           | an Pendahuluan                      |               |  |  |  |  |  |
| ana b<br>umen                                                                           |                                                                                                    | stau Pasal 9 avat (4c) i                              | PPN dilakukan den  | gan Pengembalian   | Pendahuluan  |                      |                                     |               |  |  |  |  |  |
| do Hi                                                                                   |                                                                                                    |                                                       |                    | aa                 |              |                      |                                     |               |  |  |  |  |  |
| bege<br>tau c                                                                           | III. PPN TERUTANG A                                                                                                 | TAS KEGIATAN MEMBANGU                                 | N SENDIRI          |                    |              |                      |                                     |               |  |  |  |  |  |
| 33 sel<br>Jan/a                                                                         | A. Jumlah Dasar Pengena                                                                                             | aan Pajak : Rp                                        |                    | 0,00               |              |                      |                                     |               |  |  |  |  |  |
| in 198                                                                                  | B. PPN Terutang                                                                                                    | : Rp                                                  |                    | 0,00               |              |                      |                                     |               |  |  |  |  |  |
| Tahu                                                                                    | C. Dilunasi Tanggal                                                                                                 | :                                                     |                    | (dd-mm-yyyy)       | NTPN :       |                      |                                     |               |  |  |  |  |  |
| mor 6<br>piri ke                                                                        | IV. PEMBAYARAN KEMBALI PAJAK MASUKAN BAGI PKP GAGAL BERPRODUKSI<br>A. PPN vang waiib dibayar kembali : Rg. 0.00     |                                                       |                    |                    |              |                      |                                     |               |  |  |  |  |  |
| U No                                                                                    | A. PPIN yang wajib dibaya                                                                                           | r kembali : Pip                                       |                    | (dd mm sasa)       | NTDN -       |                      |                                     |               |  |  |  |  |  |
| n (1)                                                                                   | V. PAJAK PENJUALA                                                                                                   | N ATAS BARANG MEWAH                                   |                    | (oo-mm-yyyy)       | NIPN:        |                      |                                     |               |  |  |  |  |  |
| ayat                                                                                    | A. PPnBM yang harus dip                                                                                             | ungut sendiri                                         |                    |                    |              | 1 Rp                 |                                     | 0,00          |  |  |  |  |  |
| isal 3<br>ak sej                                                                        | B. PPnBM disetor dimuka                                                                                             | dalam Masa Pajak yang sama                            |                    |                    |              | Rp                   |                                     | 0,00          |  |  |  |  |  |
| an Pa<br>u tidi                                                                         | C. PPnBM kurang atau (le                                                                                            | bih) bayar (V.A - V.B)                                |                    |                    |              | Rp                   |                                     | 0,00          |  |  |  |  |  |
| lentus<br>ni ata                                                                        | D. PPnBM kurang atau (le                                                                                            | bih) bayar pada SPT yang dibetulka                    | n                  |                    |              | Rp                   |                                     |               |  |  |  |  |  |
| an ket                                                                                  | E. PPnBM kurang atau (le                                                                                            | bih) bayar karena pembetulan (V.C -                   | V.D)               |                    |              | Rp                   |                                     |               |  |  |  |  |  |
| an :<br>andat                                                                           | F. PPnBM kurang bayar dilunasi tanggal (dd-mm-yyyy) NTPN :                                                          |                                                       |                    |                    |              |                      |                                     |               |  |  |  |  |  |
| suai<br>suai<br>ak dit                                                                  | VI. KELENGKAPAN SE                                                                                                  | те<br>— — — — — — — — — — — — — — — — — — —           |                    |                    |              |                      |                                     |               |  |  |  |  |  |
| <b>2</b> % B                                                                            | X Formulir 1111 AB                                                                                                  | X Formulir 1111 A2 X                                  | Formulir 1111 B2   | X SSP PPN 1        | lembar       | Surat Ku             | isa Khusus                          |               |  |  |  |  |  |
|                                                                                         | X Pormulir 1111 A1                                                                                                  | X Formula 1111 R1                                     | Formulir 1111 B3   | 5SP PPhB           | mlembar      | $\Box$ —             |                                     | ,lembar       |  |  |  |  |  |
|                                                                                         |                                                                                                    |                                                       | -                  | KAB.               |              | 29-                  | 02-2024                             | (dd-mm-yyyyy) |  |  |  |  |  |
| PERNYATAAN : Pengur<br>DENGAN MENYADARI SEPENUHNYA AKAN SEGALA AKIBATNYA Tanda tangan : |                                                                                                    |                                                       |                    |                    |              |                      |                                     |               |  |  |  |  |  |
| SAYA                                                                                    | MENYATAKAN BAHW                                                                                                    | A APA YANG TELAH SAY                                  | КР                 | Nome Islas         | Agus         |                      |                                     |               |  |  |  |  |  |
| ADAL                                                                                    | AHUKAN DI ATAS BESH<br>AH BENAR, LENGKAP, J                                                                         | EKTA LAMPIRAN-LAMPIRANNY)<br>ELAS DAN TIDAK BERSYARAT |                    | Jabatan            | Preside      | en Direktur          |                                     |               |  |  |  |  |  |
|                                                                                         |                                                                                                    |                                                       |                    | Cap Perusahaan     |              |                      |                                     |               |  |  |  |  |  |

92
|    |      | REKAPITULASI PENYERAHAN D                                                                                                    | AN F                   | PEROLEHAN            | FORMULIR 111<br>(Bila tidak ada transaksi tidak pe | I1 AB<br>erlu dilampirkan) |  |
|----|------|----------------------------------------------------------------------------------------------------|------------------------|----------------------|----------------------------------------------------|----------------------------|--|
|    | NAMA | APKP : PT A                                                                                                    |                        | MASA : 01            | = 01 - 2024 (mm-                                   | mm-vvvv)                   |  |
|    | NPW  | <sup>p</sup> : 011112345 - 123 , 001                                                                                                    |                        | Pembetulan Ke : 0    | ( nol )                                            |                            |  |
|    |      | URAIAN                                                                                                    |                        | DPP (Rupiah)         | PPN (Rupiah)                                       | PPnBM (Rupiah)             |  |
| I. | Rel  | kapitulasi Penyerahan                                                                                                    |                        |                      |                                                    |                            |  |
|    | Α.   | Ekspor BKP Berwujud/BKP Tidak Berwujud/JKP                                                                                                    | A.1                    | 0,00                 |                                                    |                            |  |
|    | В.   | Penyerahan Dalam Negeri                                                                                                    |                        |                      |                                                    |                            |  |
|    |      | 1. Penyerahan Dalam Negeri dengan Faktur Pajak yang Tidak Digunggung                                                                                           | A2                     | 329.531.773.751,00   | 36.248.495.108,00                                  | 0,00                       |  |
|    |      | 2. Penyerahan Dalam Negeri dengan Faktur Pajak yang Digunggung                                                                                                 |                        | 0,00                 | 0,00                                               | 0,00                       |  |
|    | C.   | Rincian Penyerahan Dalam Negeri                                                                                                    |                        |                      |                                                    |                            |  |
|    |      | <ol> <li>Penyerahan yang PPN atau PPN dan PPnBM-nya harus dipungut sendiri<br/>(Jumlah IB.1 dengan Faktur Pajak Kode 91,06,06 dan 99 ditambah IB.2)</li> </ol> |                        | 329.531.773.751,00   | 36.248.495.108,00                                  | 0,00                       |  |
|    |      | <ol> <li>Penyerahan yang PPN atau PPN dan PPnBM-nya dipungut oleh Pemungut PPN<br/>(Jumlah 18.1 dergan Faktur Pajak Kode 02 dan 03)</li> </ol>                 | 2                      | 0,00                 | 0,00                                               | 0,00                       |  |
|    |      | <ol> <li>Penyerahan yang PPN atau PPN dan PPnBM-nya tidak dipungut<br/>(Juntah 18.1 dengan Faktur Pajak Kode Ø7)</li> </ol>                                    | 3                      | 0,00                 | 0,00                                               | 0,00                       |  |
|    |      | <ol> <li>Penyerahan yang dibebaskan dari pengenaan PPN atau PPN dan PPnBM<br/>(Jumlah 18.1 dengan Faktur Pajak Kode 68)</li> </ol>                             | 4                      | 0,00                 | 0,00                                               | 0,00                       |  |
| П. | Re   | kapitulasi Perolehan                                                                                                    |                        |                      |                                                    |                            |  |
|    | Α.   | Impor BKP, Pemantaatan BKP Tidak Berwujad dari Luar Daerah Pabean, dan Pemantaatan JKP<br>dari Luar Daerah Pabean Yang PM-nya Dapat Dikredilkan                | B.1                    | 185.294.550,00       | 0,00                                               |                            |  |
|    | В.   | Perolehan BKP/JKP dari Dalam Negeri Yang PM-nya Dapat Dikreditkan                                                                                              | B.2>                   | 2 104.964.231.239,00 | 11.543.079.855,00                                  | 0,00                       |  |
|    | C.   | Impor atau Perolehan Yang PM-nya Tidak Dapat Dikredilkan danlatau Impor atau Perolehan Yang<br>Mendapat Fasilitas                                              | B.3                    | 69.600.000,00        | 7.656.000,00                                       | 0,00                       |  |
|    | D.   | Jumlah Perolehan (II.A + II.B + II.C)                                                                                                    |                        | 105.219.125.789,00   | 11.571.118.256,00                                  | 0,00                       |  |
| Ш  | . Pe | enghitungan PM Yang Dapat Dikreditkan                                                                                                    |                        |                      |                                                    |                            |  |
|    | Α.   | Pajak Masukan atas Perolehan yang Dapat Dikreditkan ( II.A + II.B )                                                                                            |                        | 11.563.462.256,00    |                                                    |                            |  |
|    | В.   | Pajak Masukan Lainnya                                                                                                    |                        |                      |                                                    |                            |  |
|    |      | 1. Kompensasi kelebihan PPN Masa Pajak sebelumnya                                                                                                    |                        |                      | 0,00                                               |                            |  |
|    |      | 2. Kompensasi kelebihan PPN karena pembetulan SPT PPN Masa Pajak 9                                                                                             | 2023                   | (mm-yyyy) 3          | 3.213.029.189,00                                   |                            |  |
|    |      | 3. Hasil Penghitungan Kembali Pajak Masukan yang telah dikreditkan sebagai penam                                                                               | ngurang) Pajak Masukan | 0,00                 |                                                    |                            |  |
|    |      | 4. Jumlah (III.B.1 + III.B.2 + III.B.3)                                                                                                    |                        |                      | 3.213.029.189,00                                   |                            |  |
|    | C.   | Jumlah Pajak Masukan yang Dapat Diperhitungkan (III.A + III.B.4)                                                                                               |                        | 5                    | 14.776.491.445,00                                  |                            |  |

Gambar 3. 31 Dokumen SPT – P Group

Berdasarkan Gambar 3.31, terdapat beberapa informasi sebagai berikut:

- Jumlah terutang PPN pada penyerahan barang dan jasa hanya berupa penyerahan yang PPN nya harus dipungut sendiri dengan DPP sebesar Rp329.531.773.751 dan PPN sebesar Rp36.248.495.108.
- Jumlah pajak masukan dari perolehan dalam negeri yang dapat dikreditkan sebesar Rp104.964.231.239 dengan jumlah PPN sebesar Rp11.543.079.855. Sedangkan jumlah pajak masukan yang tidak dapat dikreditkan sebesar Rp69.600.000 dengan PPN sebesar Rp7.656.000.
- Berdasarkan penghitungan pajak masukan yang dapat dikreditkan, diketahui terdapat kompensasi kelebihan PPN karena pembetulan SPT PPN masa pajak bulan September 2023 sebesar Rp3.213.029.189.
- 4. Berdasarkan penghitungan PPN kurang atau lebih bayar, diketahui setelah jumlah pajak keluaran dikurangkan dengan nominal pajak

masukan yang dapat dikreditkan diperoleh angka kurang bayar sebesar Rp21.472.003.663 dan tanpa SPT pembetulan.

3. Menerima dokumen Bukti Penerimaan Negara (BPN)

|                           |                              |                       | KEMENTERIAN KEUANGAN<br>REPUBLIK INDONESIA |
|---------------------------|------------------------------|-----------------------|--------------------------------------------|
|                           | BUKTI PENERIMA               | AN NEGARA             |                                            |
|                           | Penerimaan Paj               | ak                    |                                            |
| Data Pembayaran           |                              |                       |                                            |
| Tanggal dan Jam Bayar     | : 29/02/2024 04:58:02        | NTB :                 |                                            |
| Tanggal Buku              | : 29/02/2024                 | NTPN :                |                                            |
| Kode Cabang Bank          | : 008                        | STAN :                |                                            |
| Data Setoran              |                              |                       |                                            |
| Kode Billing              | : 1234567899111122           |                       |                                            |
| NPWP                      | : 01.111.234.5-123.001       |                       |                                            |
| Nama Wajib pajak          | : PTA                        |                       |                                            |
| Alamat                    | : JL. TERBANG TINGGI         |                       |                                            |
| Jumlah                    | 21 472 003 663 00            | Mata Uang : I         | DR                                         |
| Techilere                 | Due Buluk Cata Milias Essent | Patra Trick Bubb Dua  | Inte Time, Piku Feren                      |
| Terbilang                 | : Dua Pulun Satu Millar Empa | Ratus Tujun Pulun Dua | Juta riga Ribu Enam                        |
| Jumlah Detail             | : 1                          |                       |                                            |
| Remark                    | : 1                          |                       |                                            |
|                           |                              |                       |                                            |
| Customer Reference Number | :                            |                       |                                            |
| Uraian                    | : E                          |                       |                                            |
|                           |                              |                       |                                            |

Gambar 3. 32 Dokumen BPN – P Group

Berdasarkan Gambar 3.32, dapat diketahui tanggal penyetoran pada tanggal 29 Februari 2024 dengan nominal Rp21.472.003.663 (Gambar 3.31).

4. Menerima dokumen Bukti Penerimaan Elektronik (BPE)

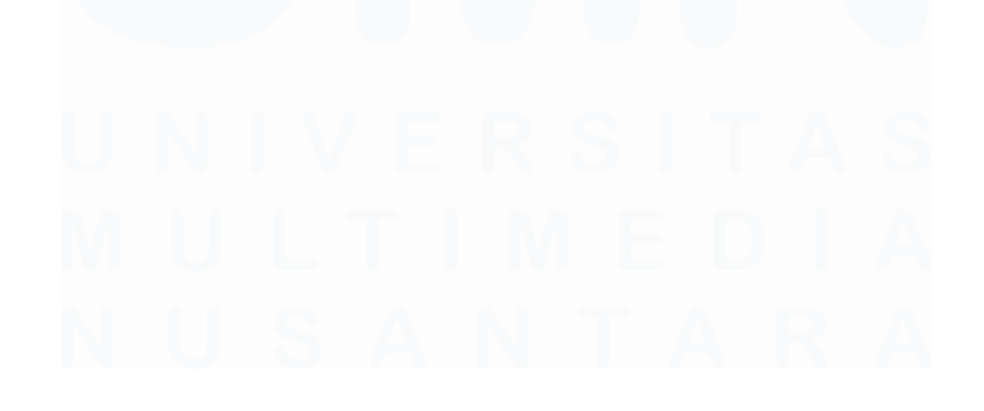

94 Laporan Kerja Magang..., Jennifer Krista Chandra, Universitas Multimedia Nusantara

| Penyampaian SPT Elektronik                           |
|------------------------------------------------------|
| © Direktorat lenderal Pajak                          |
| Berikut ini adalah Bukti Penerimaan Elektronik Anda. |
|                                                      |
| Nama : PT A                                          |
| NPWP: 01.111.234.5-123.001                           |
| Tahun Pajak : 2024                                   |
| Masa Pajak : 1/1                                     |
| Jenis SPT : PPN1111                                  |
| Pembetulan ke : 0                                    |
| Status SPT : Kurang Bayar                            |
| Nominal : 21.472.003.663                             |
| Tanggal Penyampaian : 29/02/2024                     |
| Nomor Tanda Terima Elektronik :11223344556677889922  |
| Terima kasih telah menvampaikan Laporan SPT Anda.    |
|                                                      |

Gambar 3. 33 Dokumen BPE – P Group

Berdasarkan Gambar 3.33, dapat diketahui tanggal pelaporan pada tanggal 29 Februari 2024 dengan nominal Rp21.472.003.663 (Gambar 3.31).

 Melakukan penginputan data yang diperoleh dari dokumen SPT, BPN, dan BPE ke dalam *template* rekapitulasi data PPN.

|          |        |                                                      | Penyerahan                                             |                          |                                                    |                                                    |                 |                |                                            |                |                                                  | Pajak Masukan                                                  |                                                                                                    |    |
|----------|--------|------------------------------------------------------|--------------------------------------------------------|--------------------------|----------------------------------------------------|----------------------------------------------------|-----------------|----------------|--------------------------------------------|----------------|--------------------------------------------------|----------------------------------------------------------------|----------------------------------------------------------------------------------------------------|----|
| Bulan    | Ekspor | Penyerahan yang<br>PPN'nya harus<br>dipungut sendiri | yang<br>PPN'nya<br>dipungut<br>oleh<br>pemungut<br>PPN | Tidak<br>Terutang<br>PPn | Penyerahan<br>yang<br>PPN'nya<br>tidak<br>dipungut | PPN yang<br>dibebaskan<br>dari<br>pengenaan<br>PPN | Total revenue   | Pajak keluaran | Yang Dapat<br>Dikreditkan (Dalam<br>Negri) | PPn            | Kompensa<br>si<br>kelebihan<br>PPN bulan<br>lalu | Kompensasi<br>kelebihan PPN<br>karena<br>pembetulan SPT<br>PPN | Hasil Perhitungan<br>Kembali Pajak<br>Masukan Yang<br>Telah Dikreditkan<br>sebagai penambah<br>(pengurang) |    |
| JANUARI  | -      | 329,531,773,751                                      | -                                                      | -                        | -                                                  | -                                                  | 329,531,773,751 | 36,248,495,108 | 104,964,231,239                            | 11,543,079,855 | -                                                | 3,213,029,189                                                  | -                                                                                                    | Ĺ  |
| FEBRUARI |        |                                                      |                                                        |                          |                                                    |                                                    |                 |                |                                            |                |                                                  |                                                                |                                                                                                    | Ċ  |
| MARET    |        |                                                      |                                                        |                          |                                                    |                                                    |                 |                |                                            |                |                                                  |                                                                |                                                                                                    | Ĺ  |
| APRIL    |        |                                                      |                                                        |                          |                                                    |                                                    |                 |                |                                            |                |                                                  |                                                                |                                                                                                    | i. |
| MEI      |        |                                                      |                                                        |                          |                                                    |                                                    |                 |                |                                            |                |                                                  |                                                                | []                                                                                                    | i. |
| JUNI     |        |                                                      |                                                        |                          |                                                    |                                                    |                 |                |                                            |                |                                                  |                                                                |                                                                                                    | Ĺ  |
| JULI     |        |                                                      |                                                        |                          |                                                    |                                                    |                 |                |                                            |                |                                                  |                                                                |                                                                                                    | Ĺ  |
| AGUSTUS  |        |                                                      |                                                        |                          |                                                    |                                                    |                 |                |                                            |                |                                                  |                                                                |                                                                                                    | Ĺ  |
| SEPTEMBE | L<br>R |                                                      |                                                        |                          |                                                    |                                                    |                 |                |                                            |                |                                                  |                                                                |                                                                                                    | Ĺ  |
| OKTOBER  |        |                                                      |                                                        |                          |                                                    |                                                    |                 |                |                                            |                |                                                  |                                                                |                                                                                                    | Ĺ  |
| NOVEMBER |        |                                                      |                                                        |                          |                                                    |                                                    |                 |                |                                            |                |                                                  |                                                                |                                                                                                    | Ĺ  |
| DESEMBER |        |                                                      |                                                        |                          |                                                    |                                                    |                 |                |                                            |                |                                                  |                                                                |                                                                                                    | Ĺ  |
| DEGENDEN |        |                                                      |                                                        |                          |                                                    |                                                    |                 |                |                                            |                |                                                  |                                                                |                                                                                                    | Ĺ  |
| TOTAL    | -      | 329,531,773,751                                      | -                                                      |                          | -                                                  | -                                                  | 329,531,773,751 | 36,248,495,108 | 104,964,231,239                            | 11,543,079,855 | -                                                | 3,213,029,189                                                  | -                                                                                                    | i. |
|          |        |                                                      |                                                        |                          |                                                    |                                                    |                 |                |                                            |                |                                                  |                                                                |                                                                                                    | Ĺ  |

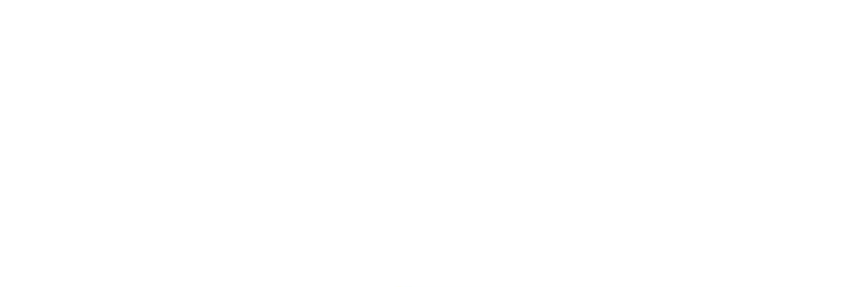

95 Laporan Kerja Magang..., Jennifer Krista Chandra, Universitas Multimedia Nusantara

| Yang Tidak           |           | PPn kurang     | PPN kurang<br>(lebih) pada | Kurang (lebih)<br>bayar setelah | PPN kurang<br>atau (lebih) | S         | etor           | Lapor     |                |  |
|----------------------|-----------|----------------|----------------------------|---------------------------------|----------------------------|-----------|----------------|-----------|----------------|--|
| Dapat<br>Dikreditkan | PPn       | (lebih) Bayar  | pembetulan SPT             | pembetulan                      | pembetulan                 | Tanggal   | Nominal        | Tanggal   | Nominal        |  |
| 69,600,000           | 7,656,000 | 21,472,003,663 | -                          | -                               | -                          | 29-Feb-24 | 21,472,003,663 | 29-Feb-24 | 21,472,003,663 |  |
|                      |           |                |                            |                                 |                            |           |                |           |                |  |
|                      |           |                |                            |                                 |                            |           |                |           |                |  |
|                      |           |                |                            |                                 |                            |           |                |           |                |  |
|                      |           |                |                            |                                 |                            |           |                |           |                |  |
|                      |           |                |                            |                                 |                            |           |                |           |                |  |
|                      |           |                |                            |                                 |                            |           |                |           |                |  |
|                      |           |                |                            |                                 |                            |           |                |           |                |  |
|                      |           |                |                            |                                 |                            |           |                |           |                |  |
| 69,600,000           | 7,656,000 |                | -                          | -                               | -                          |           | 21,472,003,663 |           | 21,472,003,663 |  |

Gambar 3. 34 Rekapitulasi PPN – P Group

Berdasarkan Gambar 3.34, data terkait rincian DPP (Dasar Pengenaan Pajak) dan PPN keluaran terkait penyerahan barang serta rekapitulasi pendapatan kaitannya dengan PPN masukan, hingga jumlah PPN kurang atau lebih bayar direkap dari informasi pada Surat Pemberitahuan (SPT) Pajak (Gambar 3.31). Tanggal dan nominal penyetoran diperoleh dari informasi dalam Bukti Penerimaan Negara (BPN) pada Gambar 3.32, sedangkan tanggal dan nominal pelaporan diperoleh dari informasi dalam Bukti Penerimaan Elektronik (BPE) pada Gambar 3.33.

6. Menyerahkan hasil rekapitulasi pajak yang sudah dikerjakan ke *senior auditor* untuk dilakukan *review*.

#### 3.2.1.7 Melakukan Verifikasi Saldo Cash in Banks

Verifikasi saldo *cash in banks* berdasarkan surat konfirmasi merupakan prosedur audit yang dilakukan dengan membandingkan saldo kas yang tercatat dalam laporan keuangan klien dengan saldo yang tercantum dalam balasan surat konfirmasi bank. Tujuan auditor melakukan verifikasi saldo *cash in banks* untuk memastikan keberadaan dan keakuratan saldo kas di bank yang tercatat dalam laporan keuangan klien pada akhir periode pelaporan. Periode pengerjaan dilakukan periode audit per 31 Desember 2024 pada 12 PT anak perusahaan yang berada di bawah P *Group* dengan rata-rata jumlah akun *cash in bank* sebanyak 12 akun per perusahaan. Dokumen yang diperlukan dalam melakukan rekapitulasi konfirmasi saldo *cash in banks* terdiri dari *softcopy trial balance*,

96

*softcopy* balasan surat konfirmasi, dan *file microsoft excel template* rekapitulasi konfirmasi saldo bank. Berikut merupakan tahapan dalam melakukan rekapitulasi konfirmasi saldo *cash in banks* per 31 Desember 2024:

1. Menerima *file microsoft excel template* rekapitulasi konfirmasi saldo bank pada *working paper cash balances*.

| No.  | Bank Name | Account ID | Type of Account<br>& Currency | Confirmation<br>Number | Address | Balance per book<br>31-Dec-24 | ce per book<br>1-Dec-24 Date sent |   |
|------|-----------|------------|-------------------------------|------------------------|---------|-------------------------------|-----------------------------------|---|
| DT A |           |            |                               |                        |         | a                             |                                   |   |
|      |           |            |                               |                        |         |                               |                                   |   |
|      |           |            |                               |                        |         |                               |                                   |   |
|      |           |            |                               |                        |         |                               |                                   |   |
|      |           |            |                               |                        |         |                               |                                   |   |
|      |           |            |                               |                        |         |                               |                                   |   |
|      | 1         |            |                               |                        |         |                               |                                   | 0 |
|      |           | 2          | 5                             | 4                      | 5       | 6                             |                                   | 8 |
|      |           |            |                               |                        |         |                               |                                   |   |
|      |           |            |                               |                        |         |                               |                                   |   |
|      |           |            |                               |                        |         |                               |                                   |   |
|      |           |            |                               |                        |         |                               |                                   |   |
|      |           |            |                               |                        |         |                               |                                   |   |
|      |           |            |                               |                        |         |                               |                                   |   |
|      |           |            |                               |                        |         |                               |                                   |   |
|      |           |            |                               |                        |         |                               |                                   |   |
|      |           |            |                               |                        |         |                               |                                   |   |
|      |           |            |                               |                        |         |                               |                                   |   |

|          | Bai     | ince per confirm | tion             |               | Difference  |        |
|----------|---------|------------------|------------------|---------------|-------------|--------|
| Currency | Balance | Rate             | IDR Balance<br>b | Interest Rate | c = (a - b) | Remark |
|          |         |                  |                  |               |             |        |
|          |         |                  |                  |               |             |        |
|          |         |                  |                  |               |             |        |
|          |         |                  |                  |               |             |        |
|          |         |                  |                  |               |             |        |
|          |         |                  |                  |               |             |        |
| 0        | 10      | 11               | 10               | 12            | 14          | 15     |
| 9        | 10 \$   | 1 5              | 123              | 13 *          | 14 5        | 13 '   |
|          |         |                  |                  |               |             |        |
|          |         |                  |                  |               |             |        |
|          |         |                  |                  |               |             |        |
|          |         |                  |                  |               |             |        |
|          |         |                  |                  |               |             |        |
|          |         |                  |                  |               |             |        |
|          |         |                  |                  |               |             |        |
|          |         |                  |                  |               |             |        |
|          |         |                  |                  |               |             |        |
|          |         |                  |                  |               |             |        |

Gambar 3. 35 Working Paper Cash Balances – P Group

Berdasarkan Gambar 3.35, terdapat beberapa bagian yang perlu diisi berdasarkan surat balasan konfirmasi bank yang diterima:

- 1. Bagian "*Bank Name*" memuat nama bank sebagai pengirim surat balasan konfirmasi.
- 2. Bagian "*Account ID*" memuat nomor akun bank klien yang dikonfirmasi oleh bank terkait.
- 3. Bagian "*Type of Account & Currency*" memuat jenis beserta mata uang dari akun bank milik klien.
- 4. Bagian "Confirmation Number" memuat nomor surat konfirmasi bank.

97

- 5. Bagian "Address" memuat alamat dari bank pengirim surat konfirmasi.
- Bagian "Balance per Book" memuat saldo akun bank per 31 Desember 2024 berdasarkan nominal di *trial balance*.
- 7. Bagian "Date Sent" memuat tanggal pengiriman surat permintaan konfirmasi
- 8. Bagian "Date Received" memuat tanggal penerimaan surat balasan konfirmasi.
- 9. Bagian "*Currency*" memuat mata uang dari akun bank klien berdasarkan surat balasan konfirmasi.
- 10. Bagian "*Balance*" memuat nominal saldo akun per 31 Desember 2024 berdasarkan surat konfirmasi.
- 11. Bagian "*Rate*" memuat tingkat kurs ke Rupiah apabila mata uang akun bank klien dalam mata uang asing.
- Bagian "*IDR Balance*" memuat nominal saldo akun per 31 Desember 2024 dalam mata uang Rupiah.
- 13. Bagian "*Interest Rate*" memuat tingkat bunga dari akun bank klien berdasarkan surat konfirmasi.
- 14. Bagian "*Difference*" ditujukan untuk mengetahui nominal selisih antara nominal akun bank pada *trial balance* dengan nominal pada surat konfirmasi yang diterima.
- 15. Bagian "*Remark*" memuat keterangan terkait *difference*. Jika nominal pada *trial balance* telah sesuai dengan surat konfirmasi maka menuliskan keterangan "*Confirmation Balance* (CB)", sedangkan apabila ditemukan selisih maka dituliskan "*Return Difference* (RD)" pada bagian "*Remark*".
- 2. Menerima *softcopy* surat balasan konfirmasi terkait akun bank klien dari bank terkait.

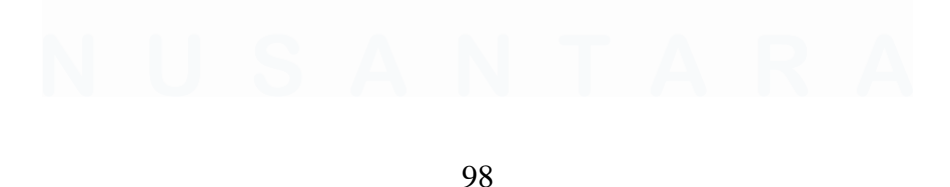

| Bank Confirmation<br>B/01/PTA/NJ/XII/2024                             |        | 1                             | All information to be provi<br>December 31, 2024           | ded as at                                     |                         |  |  |  |
|-----------------------------------------------------------------------|--------|-------------------------------|------------------------------------------------------------|-----------------------------------------------|-------------------------|--|--|--|
| Client                                                                |        |                               | Bank                                                       |                                               |                         |  |  |  |
| Name PT A<br>Address JL. TERBANG                                      | TINGGI | 2                             | Name PT Bank AAA<br>Address Jl. Pemuda No<br>Tengah 11123  | .22, Magela                                   | ng, Jawa                |  |  |  |
| 1. Current Account                                                    |        |                               | IF NONE, SO STATE                                          |                                               |                         |  |  |  |
| Amount                                                                |        | Type of Account<br>& Currency | Account Numbe                                              | r                                             | Interest<br>Rate        |  |  |  |
| IDR 9.250.150                                                         |        | GIRO                          | 6688123501                                                 |                                               | 0.5 %                   |  |  |  |
| 2. Deposits, Overdrafts                                               |        |                               | IF NONE, SO STATE                                          |                                               |                         |  |  |  |
| Amount [Brackets if<br>Overdraft]                                     | IF A   | PPLICABLE<br>Maturity<br>Date | Account Number                                             | Type of<br>Account<br>&<br>Currency           | Interest<br>Rate        |  |  |  |
| NOME                                                                  | NOME   | HONE                          | NONE                                                       | NONE                                          | NONE                    |  |  |  |
| 3. Loans, Other Direct Liabilities & C<br>Securities                  |        | ollateral                     | EXCLUDE OVERDRAFTS LIS<br>INCLUDE BANKERS' ACCEPT<br>STATE | JSTED IN SECTION 2<br>PTANCES. IF NO ITEMS, 5 |                         |  |  |  |
|                                                                       |        |                               | Natura of Collatoral                                       | INTE                                          | REST                    |  |  |  |
| NONE NONE   Amount & Currency  None None None None None None None Non |        | Due Date                      | Lodged by Customer to<br>Support the Liabilities           | Rates                                         | Date Paid<br>To<br>NONE |  |  |  |
|                                                                       |        | HONE                          | NONE                                                       | NONE                                          |                         |  |  |  |
|                                                                       |        |                               | 1                                                          |                                               |                         |  |  |  |

Gambar 3. 36 Surat Balasan Konfirmasi Bank – P Group

Berdasarkan Gambar 3.36, diketahui beberapa informasi sebagai berikut:

- Surat konfirmasi bank tersebut merupakan balasan dari surat konfirmasi bernomor "B/01/PTA/NJ/XII/2024"
- Bank pemberi konfirmasi merupakan PT Bank AAA dengan alamat JI. Pemuda No.22, Magelang, Jawa Tengah 11123
- Akun bank klien dengan nomor 6688123501 merupakan rekening giro dalam mata uang Rupiah dengan nominal Rp9.250.150 dan tingkat bunga sebesar 0,5% per tahun.
- 3. Mengisikan saldo balance per book dari trial balance.

| COA ~         | COA Description     | 31-Dec-24   | 31-Dec-23 🛩   | COA Consol 🗠 | COA Consol Description               |
|---------------|---------------------|-------------|---------------|--------------|--------------------------------------|
| 1101010000001 | Kas Kecil           | 285,503     | -             | 111100001    | Cash on hand - Rupiah                |
| 1102010010001 | EEE - 111.222.3333  | 0           | -             | 112110006    | Cash in banks - Rupiah - PT EEE      |
| 1102010010002 | NNN - 111.222.4444  | (2)         | -             | 112110006    | Cash in banks - Rupiah - PT NNN      |
| 1102010010003 | GGG - 6688111100    | (0)         | -             | 112110006    | Cash in banks - Rupiah - PT GGG      |
| 1102010010035 | AAA - 6688123501    | 9,250,150   | 8,000,000     | 113480014    | Cash in banks - Rupiah - PT AAA      |
| 1102010010041 | BAA - 111.222.7777  | 164,086,631 | 2,337,229,639 | 112110006    | Cash in banks - Rupiah - PT BAA      |
| 1102010010053 | CCC - 111.222.8888  | 6,976,646   | 6,534,353     | 112110006    | Cash in banks - Rupiah - PT Bank CCC |
| 1102010010054 | BCC - 111.222.9999  | 508,520,568 | 508,057,080   | 112110006    | Cash in banks - Rupiah - PT Bank BCC |
| 1102010020001 | BBB - 1.123.111.111 | 54,163,337  | 10,733,383    | 112120003    | Cash in banks - Rupiah - PT Bank BBB |
| 1102010030017 | PPP - 010.123.1234  | 235,951,854 | 1,099,211,414 | 112130001    | Cash in banks - Rupiah - PT Bank PPP |
| 1102010040001 | DDD - 006.950.0973  | 26,635,462  | 1,491,595,045 | 112140003    | Cash in banks - Rupiah - PT Bank DDD |
| 1102010050001 | SSS - 301.08182216  | 447         | 150.631.107   | 112150002    | Cash in banks - Rupiah - PT Bank SSS |

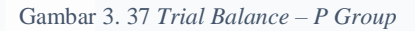

Berdasarkan Gambar 3.37, diketahui nominal saldo akun bank PT Bank AAA per 31 Desember 2024 dengan nomor rekening 6688123501 sebesar Rp9.250.150.

4. Melakukan rekapitulasi informasi yang diperoleh dari *trial balance* dan surat konfirmasi ke dalam *template* konfirmasi saldo bank pada *working paper cash balances*.

| No   | ). Bank     | Name | Account ID | Type of Account<br>& Currency | Confirmation<br>Number | Address              | Balance per book<br>31-Dec-24<br>a | Date sent | Date received |
|------|-------------|------|------------|-------------------------------|------------------------|----------------------|------------------------------------|-----------|---------------|
| PT A |             |      |            |                               |                        |                      |                                    |           |               |
| 1    | PT Bank AAA |      | 6688123501 | Giro & IDR                    | B/01/PTA/NJ/XII/2024   | Jl. Pemuda No.22, Ma | 9,250,150                          | 6-Jan-25  | 15-Jan-25     |
|      |             |      |            |                               |                        |                      |                                    |           |               |
|      |             |      |            |                               |                        |                      |                                    |           |               |
|      |             |      |            |                               |                        |                      |                                    |           |               |
|      |             |      |            |                               |                        |                      |                                    |           |               |
|      |             |      |            |                               |                        |                      |                                    |           |               |
|      |             |      |            |                               |                        |                      |                                    |           |               |
|      |             |      |            |                               |                        |                      |                                    |           |               |
|      |             |      |            |                               |                        |                      |                                    |           |               |

|  |          | Bala      | ance per confirm | ation       |               | Difference  |        |
|--|----------|-----------|------------------|-------------|---------------|-------------|--------|
|  | Currency | Balance   | Rate             | IDR Balance | Interest Rate | Difference  | Remark |
|  | currency | Dalarree  | Ruco             | b           | interest nate | c = (a - b) |        |
|  |          |           |                  |             |               |             | ·      |
|  | IDR      | 9,250,150 | 1                | 9,250,150   | 0.50%         | -           | CB     |
|  |          |           |                  |             |               |             |        |
|  |          |           |                  |             |               |             |        |
|  |          |           |                  |             |               |             |        |
|  |          |           |                  |             |               |             |        |
|  |          |           |                  |             |               |             |        |
|  |          |           |                  |             |               |             |        |
|  |          |           |                  |             |               |             |        |
|  |          |           |                  |             |               |             |        |
|  |          |           |                  |             |               |             |        |

Gambar 3. 38 Rekapitulasi Konfirmasi Saldo Bank – P Group

Berdasarkan Gambar 3.38, nominal saldo bank pada *trial balance* (Gambar 3.37) sesuai dengan yang tertera pada surat konfirmasi (Gambar 3.36) maka diberikan keterangan "*Confirmation Balance* (CB) pada bagian "*Remark*"

5. Menyerahkan hasil verifikasi saldo bank yang telah dikerjakan ke *senior auditor* untuk dilakukan *review*.

#### 3.2.1.8 Melakukan Vouching Akun Persediaan

*Vouching* merupakan salah satu prosedur audit yang dilakukan dengan cara menelusuri kembali saldo dan transaksi persediaan ke dokumen pendukung terkait, seperti bukti kas, surat perintah kerja, *invoice, purchase order*, dan berita acara kemajuan kerja. Tujuan dari melakukan prosedur *vouching* akun persediaan untuk memastikan bahwa jumlah dan nilai persediaan yang tercatat dalam laporan keuangan klien telah sesuai dengan kondisi fisik dan dokumen pendukung, serta untuk mengidentifikasi potensi risiko *misstatement* seperti perbedaan harga dan persediaan fiktif. Pengerjaan tugas ini dilakukan untuk periode audit per 31 Desember 2024 dengan pengerjaan sebanyak 11 PT anak perusahaan yang berada di bawah P *Group*. Dokumen yang diperlukan dalam prosedur *vouching* persediaan terdiri dari *softcopy voucher* yang memuat bukti kas, surat perintah kerja, *invoice, purchase order*, berita acara kemajuan kerja serta *file microsoft excel template vouching* pada *working paper inventories*. Berikut merupakan tahapan dalam melakukan prosedur *vouching* persediaan untuk tahun 2024:

1. Menerima *file microsoft excel template vouching* pada *working paper inventories* yang telah berisi list dokumen yang mendukung transaksi penambahan sesuai asersi yang diharapkan, yaitu *existency*, *completeness* dan *accuracy*. Daftar transaksi merupakan hasil pemilihan *sampling* dari *general ledger*.

|       | Genera    | l Ledger           |                          |                      |                                      |                | BDO ¥ork Done     |      |               |          |       |       |         |             |           |
|-------|-----------|--------------------|--------------------------|----------------------|--------------------------------------|----------------|-------------------|------|---------------|----------|-------|-------|---------|-------------|-----------|
|       |           |                    |                          |                      |                                      |                | Bukti Pengeluaran |      |               |          |       |       |         |             |           |
| C     | COA 🖵     | COA<br>Descripti 🔻 | Date 🗸                   | GL No 🖵              | Description 🗾                        | Amount 🔽       | ¥oucher No 🚽      | Date | Description 🔽 | Amount 🚽 | VAT 🔽 | PPh 🚽 | Total 🔽 | Differenc 🗸 | Remarks 🔽 |
| 11050 | 10020017  | liaan Sarana Pr    | a 9/4/2024 12:00:00 AM   | AA/PTA/2024/09/10011 | PEMBY, DP / 8.2% / PEMBAYARAN KE     | 31,310,491,000 |                   |      |               |          |       |       |         |             |           |
| 11050 | 010011001 | ersediaan Kavli    | ir 7/17/2024 12:00:00 AM | HK/PTA/2024/07/10010 | PEMBY, BIAYA TANAH DI DESA A - KA    | 39,825,000,000 |                   |      |               |          |       |       |         |             |           |
| 11050 | 10020003  | Hunian Rumak       | 7/29/2024 12:00:00 AM    | HJ/PTA/2024/08/10016 | BF90001 - BIAYA PERIJINAN            | 35,500,000,000 |                   |      |               |          |       |       |         |             |           |
| 11050 | 010011099 | ersediaan Kavli    | ir 8/31/2024 12:00:00 AM | AJ/PTA/2024/08/10225 | (400123 NNP) - PEMBY, TAHAP I (DP 30 | 21,166,000,000 |                   |      |               |          |       |       |         |             |           |
| 11050 | 010011006 | ersediaan Kavli    | ir 7/24/2024 12:00:00 AM | FH/PTA/2024/07/11370 | PEMBY, TAHAP I BIAYA, TANAH DI DE    | 17,942,500,000 |                   |      |               |          |       |       |         |             |           |
| 11050 | 10020003  | Hunian Rumah       | 7/19/2024 12:00:00 AM    | HJ/PTA/2024/07/10007 | BF912345 - BIAYA PERIJINAN           | 17,160,000,000 |                   |      |               |          | 1     |       |         |             |           |
| 11050 | 10020004  | angunan Korne      | r 4/5/2024 12:00:00 AM   | FH/PTA/2024/05/10155 | PEMBY, TERMIN 9751% / PEMBAYARA      | 15,052,827,045 |                   |      |               |          | 1     |       |         |             |           |
| 11050 | 010011001 | ersediaan Kavli    | ir 3/22/2024 12:00:00 AM | HK/PTA/2024/03/10031 | PEMBY, BIAYA PEMBAYARAN TANA         | 14,700,000,000 |                   |      |               |          |       |       |         |             |           |
| 11050 | 010011005 | ersediaan Kavli    | ir 7/31/2024 12:00:00 AM | HK/PTA/2024/07/10007 | PEMBY, BIAYA TANAH DI DESA R - KA    | 14,518,250,000 |                   |      |               |          |       |       |         |             |           |
| 11050 | 10020004  | angunan Kome       | r 7/3/2024 12:00:00 AM   | FP/PTA/2024/07/10112 | PEMBY, TERMIN 11/82,9252999386% / F  | 14,033,927,508 |                   |      |               |          |       |       |         |             |           |
| 11050 | 10020004  | angunan Kome       | r 4/29/2024 12:00:00 AN  | FH/PTA/2024/04/10723 | PEMBY, TERMIN 10 / 59,4819% / PEMBA  | 11,375,240,793 |                   |      |               |          |       |       |         |             |           |
| 11050 | 10020004  | angunan Kome       | r 7/3/2024 12:00:00 AM   | GP/PTA/2024/07/10001 | PEMBY, TERMIN 1733,7289% / PEMBA     | 11,066,152,000 |                   |      |               |          |       |       |         |             |           |
| 11050 | 10020003  | Hunian Rumah       | 5/2/2024 12:00:00 AM     | JK/PTA/2024/05/10014 | BF970645 - BIAYA PENGURUSAN PEKE     | 11,000,000,000 |                   |      |               |          |       |       |         |             |           |
| 11050 | 10020004  | angunan Korne      | r 2/7/2024 12:00:00 AM   | FP/PTA/2024/02/10114 | PEMBY, TERMIN 7 / 38.6659% / PEMBA   | 10,898,866,018 |                   |      |               |          |       |       |         |             |           |
| 11050 | 10020003  | Hunian Rumah       | 1/23/2024 12:00:00 AM    | JK/PTA/2024/01/10104 | BF1342341 - BIAYA PERIJINAN          | 10,120,000,000 |                   |      |               |          |       |       |         |             |           |
| 11050 | 10020003  | Hunian Rumah       | 2/21/2024 12:00:00 AM    | JK/PTA/2024/02/10029 | BF1923443 - BIAYA PERIJINAN          | 10,120,000,000 |                   |      |               |          |       |       |         |             |           |
| 11050 | 10020004  | angunan Korne      | r 3/4/2024 12:00:00 AM   | FP/PTA/2024/03/10037 | PEMBY, TERMIN 8744.2284% / PEMBA     | 10,001,475,225 |                   |      |               |          |       |       |         |             |           |
| 11050 | 010011001 | ersediaan Kavli    | ir 1/30/2024 12:00:00 AM | HK/PTA/2024/01/10078 | PEMBY, BIAYA PEMBAYARAN TANA         | 9,000,000,000  |                   |      |               |          |       |       |         |             |           |

101

Laporan Kerja Magang..., Jennifer Krista Chandra, Universitas Multimedia Nusantara

| Bank Statement |              |                            |             |            | Invoice         |                  |             |             |            |          |              |             |
|----------------|--------------|----------------------------|-------------|------------|-----------------|------------------|-------------|-------------|------------|----------|--------------|-------------|
| Bank           | Date         | <ul> <li>Amount</li> </ul> | Difference  | Remark: ** | Invoice No      | 🕋 🛛 🖉            | Description |             | - Amo      | ount 💌   | Difference 💌 | Remarks 🖛   |
|                |              |                            |             |            |                 |                  |             |             |            |          |              |             |
|                |              |                            |             |            |                 |                  |             |             |            |          |              |             |
|                |              |                            |             |            |                 |                  |             |             |            |          |              |             |
|                |              |                            |             |            |                 |                  |             |             |            |          |              |             |
|                |              |                            |             |            |                 |                  |             |             |            |          |              |             |
|                |              |                            |             |            |                 |                  |             |             |            |          |              |             |
| L              |              |                            |             |            |                 |                  |             |             |            |          |              |             |
| ļ              |              |                            | 2.          |            |                 |                  |             | 3           |            |          |              |             |
|                |              |                            |             |            |                 |                  |             | 5           |            |          |              |             |
|                |              |                            |             |            |                 |                  |             |             |            |          |              |             |
|                |              |                            |             |            |                 |                  |             |             |            |          |              |             |
|                | +            |                            |             |            |                 |                  |             |             |            |          |              |             |
| +              |              |                            |             |            |                 |                  |             |             |            |          |              |             |
|                |              |                            |             |            |                 |                  |             |             |            |          |              |             |
| ł              | +            | +                          |             |            |                 |                  |             |             |            |          |              |             |
| +              | +            |                            |             |            |                 |                  |             |             |            |          |              |             |
| +              |              |                            |             |            |                 |                  |             |             |            |          |              |             |
| L              |              |                            |             |            | ۹ <u>ــــــ</u> | 1 1              |             |             |            | -        |              |             |
|                |              |                            |             |            |                 |                  |             |             |            |          |              |             |
|                |              |                            |             |            |                 |                  |             |             |            |          |              |             |
|                | Curran Davie | tab Kasia I Durahas        | - Order     |            |                 | Davita Assoc Con | ah Tasima   |             |            |          |              |             |
|                | Surat Perin  | veriar Purchas             |             |            |                 | Benta Acara Ser  |             |             | Eine Dars  |          |              |             |
| NO SPK / PU    | Date 🚩       | Vendor                     | Description | · · ·      | Amount E N      | IO BASTI SPK / P | Date        | Description | First Part | Second P | arty ro      | gress Compl |
|                |              |                            |             |            | <b> </b>        |                  |             |             |            |          |              |             |
|                |              |                            |             |            | <mark> </mark>  |                  | +           |             |            |          |              |             |
|                |              |                            |             |            | <b> </b>        |                  | +           |             |            |          |              |             |
|                |              |                            |             |            |                 |                  |             |             |            |          |              |             |
|                |              |                            |             |            | <b> </b>        |                  |             |             |            |          |              |             |
|                |              |                            |             |            |                 |                  |             |             |            |          |              |             |
|                |              |                            |             |            |                 |                  |             |             |            |          |              |             |

Gambar 3. 39 Template Vouching Inventory – P Group

Berdasarkan Gambar 3.39, terdapat 5 bagian utama yang perlu direkap dari dokumen pendukung pada *voucher*:

- 1. Bagian 1 memuat rekapitulasi bukti pengeluaran kas yang terdiri dari nomor *voucher*, tanggal, deskripsi *voucher*, nominal pembayaran beserta PPN dan PPh. Bagian "*Difference*" memuat selisih antara nominal pada *general ledger* dengan nominal pada bukti kas. Apabila terdapat selisih maka pada bagian "*Remarks*" dijelaskan penyebab adanya selisih tersebut misalnya karena adanya pajak dan lain sebagainya.
- Bagian 2 memuat rekapitulasi *bank statement* yang terdiri dari nama bank, tanggal, dan nominal pembayaran. Bagian "*Difference*" memuat selisih antara nominal pada *general ledger* dengan nominal pada *bank statement*. Apabila terdapat selisih maka pada bagian "*Remarks*" dijelaskan penyebab adanya selisih tersebut.

- 3. Bagian 3 memuat rekapitulasi *invoice* yang terdiri dari nomor *invoice*, tanggal, deskripsi, dan nominal pembayaran. Bagian "*Difference*" memuat selisih antara nominal pada *general ledger* dengan nominal pada *invoice*. Apabila terdapat selisih maka pada bagian "*Remarks*" dijelaskan penyebab adanya selisih tersebut.
- 4. Bagian 4 memuat rekapitulasi Surat Perintah Kerja (SPK)/ *Purchase Order* yang terdiri dari nomor SPK/ *Invoice*, tanggal, nama perusahaan vendor, deskripsi, dan nominal pembayaran.
- 5. Bagian 5 memuat rekapitulasi Berita Acara Serah Terima (BAST) yang terdiri dari nomor BAST, tanggal, deskripsi, nama perusahaan pihak pertama dan kedua, serta persentase penyelesaian.
- 2. Menerima *softcopy voucher* dari klien dan melakukan rekapitulasi bukti pengeluaran kas.

| BUKTI KAS - B<br>Rp. 10,836,598 | ANK KELUAR F<br>407 Sep<br>407 Yatu | P/PTA/2024/<br>xuluh milyar delapar<br>s tujuh Rupiah ) | 03/10037<br>n ratus tiga puluh enar | m juta lii            | JUET : 2       | 2024 TANG<br>Inpat DUE I<br>PLAN ( | GGAL : 19/02/202<br>DATE : 04/03/202<br>DATE : 29/02/202 |
|---------------------------------|-------------------------------------|---------------------------------------------------------|-------------------------------------|-----------------------|----------------|------------------------------------|----------------------------------------------------------|
| NO                              |                                     | Keterangan                                              |                                     | Lioayar Kepada        | Dibayar Dengan | Tgl                                | Rupiah                                                   |
| PEMBAN                          | GUNAN RUKO DAN                      | BUSINESS LOFT                                           | FARAN KE 9 PEK.<br>BLOK A DAN B     | PT T                  | Bank A         |                                    | 10,001,475,22                                            |
| Bank                            | A                                   | ŀ                                                       |                                     |                       |                |                                    | 1,100,162,27                                             |
| Atras perment                   | ahan cek ini bayarlah ke            | nada                                                    | PT T                                |                       |                | the eventure of                    | (265,039,093                                             |
| - total                         |                                     | Nibu Empat Ratus                                        | Tujuh Rupish#                       | Ro. ()<br>Texpolarged | 10,836,598,407 |                                    | Kredit                                                   |
| •                               |                                     |                                                         |                                     |                       | JUK SM HL      | WC                                 |                                                          |
| De;                             | partemen                            | Keua                                                    | ngan                                | Direksi               | Penerima       | Akur                               | iting                                                    |
|                                 | Dimetron Olah                       | Disastes Olah                                           | Directivity Olah                    | Discholad             |                | Dingsiken                          | Directure                                                |

Gambar 3. 40 Softcopy Voucher – P Group

Berdasarkan Gambar 3.40, diketahui *voucher* no. FP/PTA/2024/03/10037 merupakan *voucher* untuk pembayaran termin 8 atau pembayaran ke 9 pekerjaan pembangunan ruko dan *business loft* blok a dan b dari PT A. Diketahui transaksi pada tanggal 19 Februari 2024 dengan nominal total sebesar Rp10.836.598.407 dengan rincian nilai pokok transaksi sebesar Rp10.001.475.225 ditambah nominal PPN sebesar Rp1.100.162.275 dan dikurangi PPh sebesar Rp265.039.093.

3. Melakukan rekapitulasi bukti setor pada *voucher* dan memastikan bahwa nominal dan informasi yang tertera konsisten dengan dokumen lain.

| deposit/transfer/cleaning/collection form                                                                                                    | Bank A                                                                                                    |
|----------------------------------------------------------------------------------------------------|----------------------------------------------------------------------------------------------------|
| Regiona to P Bank A<br>horap ditakkan tensaka berket pleose do this transaction:<br>transakai dene atoan atoan atoa atoan atoa atoan atoa deri<br>fernastion deper atoan atoa atoa deri                                                                                                    | PENGIRIM (vej) drilo)nesabah<br>geplicantCanteenon nasabah<br>NIVE Zapor (VINA) / NPVP Penahan)<br>// Anutee                                                                                                    |
| harap ditulis dengan huruf cetak, picere filiko with block letters<br>VALDASI<br>validation<br>104/03/2024 X2:18:31 4645<br>VD Res VALDASI                                                                                                    | Information generation personapan generation personapan generation                                                                                                    |
|                                                                                                    | METODE FRANSAKSI (knjib dov<br>method af branaction<br>transl debet sekning: Cekibjergins<br>oran befor second                                                                                                    |
| PENRIMA (vajib disu) Prerezepan peruahaan peruahaan beneficiary bindividud compeny peruahaan peruahaan setuan peruahaan resident satura Penduduk bakan penduduk bakan pendu | Eank Tertarik drawee bank No. cek/BG cheevenumber Valuta currency Nominal amount Rp 10,836,568,4                                                                                                    |
| District Stations PPT T                                                                                                    | Underski internetvitorelite/underskasse<br>digenvitorenetvitorelite/underskasse<br>Testilitog<br>Begenutus Herkenetvitog<br>SUMEER DAMAT KANSAKS (Herge Biol<br>SUMEER DAMAT KANSAKS (Herge Biol                                                                                                    |
| TUURNTRAKSKSI:         Totorspectrometale         Pengenara         Reginality           provide of finance/circle         Pengenara         Reginality         Reginality           provide of finance/circle         Pengenara         Reginality         Reginality           provide of finance/circle         Pengenara         Reginality         Reginality           BERTATRANSARS         Reginality         Reginality         Reginality           Reginality         Reginality         Reginality         Reginality           Reginality         Reginality         Reginality         Reginality                                                                                                    | Issure of Ind<br>Gulf versphalan Indonegos / Jack Investari Indonegos / Jack Investari Indonegos / Jack Investari Indonegos / Jack Indonegos / Jack Indonegos / J                                                                                                    |
| ditisi oleh Bank Alled out by the Bank     zmish transfermang divaster     zmane dan yang     zmane dan yang     zmane dan      | INAN TRANSASSI<br>Internaction for<br>Internaction for<br>Internaction f |
| Test and the second second and the second and the s | Afris poblika samutawa formuli zbukan Pengrino                                                                                                    |

Gambar 3. 41 Softcopy Voucher – P Group

Berdasarkan Gambar 3.41, diketahui bukti setor transaksi tersebut berupa *bank statement* dimana transaksi tersebut dibayarkan melalui bank A pada tanggal 4 Maret 2024 dengan nominal sebesar Rp10.836.598.407 (Gambar 3.40).

4. Melakukan rekapitulasi invoice pada voucher.

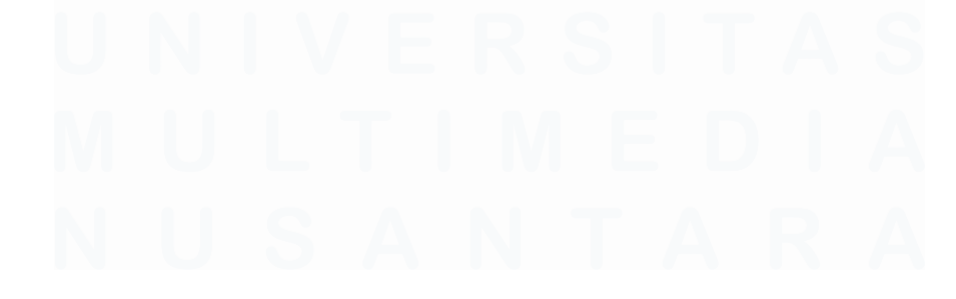

| To: PT A                                                     | Invoice No : 1520ARPF<br>Invoice Date : 29/01/2 | 2024010002        |
|--------------------------------------------------------------|-------------------------------------------------|-------------------|
|                                                              | Project : A & B                                 |                   |
| h Description                                                | -                                               | Amount            |
| PEMBY. TERMIN 8 / 44.2284% /<br>PEMBANGUNAN RUKO DAN BUSINES | PEMBAYARAN KE 9 PEK. Rp<br>S LOFT BLOK A DAN B  | 10,001,475,225.00 |
|                                                              | Sub Total Rp                                    | 10,001,475,225.00 |
|                                                              | 11 % VAT Rp                                     | 1,100,162,275.00  |
|                                                              | Total Rp 1                                      | ,101,637,500.00   |
|                                                              |                                                 | 163.              |
|                                                              | PT                                              | т                 |
|                                                              |                                                 | $\bigcirc$        |

Gambar 3. 42 Softcopy Voucher – P Group

Berdasarkan Gambar 3.42, diketahui *invoice* transaksi tersebut yang bernomor 1520ARPR2024010002 diterbitkan pada tanggal 29 Januari 2024 dengan nominal sebesar Rp11.101.637.500.

## 5. Melakukan rekapitulasi surat perintah kerja pada voucher.

| TA                                                                                                    |                                        | SU          | RAT PERIN     | TAH KERJA         |
|----------------------------------------------------------------------------------------------------|----------------------------------------|-------------|---------------|-------------------|
| No. SPK <u>RMH/PLD/23/03/23713</u><br>Tanggal <u>07/03/2023</u><br>Ko. Proyek : Stätteh Yverlo<br>Nama Proyek : PEMBANGDIAN RUKO DAN BUSINISS Lait | Keyeda Yih<br>PT T                     | В           |               |                   |
| JEERS PERELIMAN                                                                                                    | LUMASI                                 | ,<br>JUNGAH | HARGA (Rp)    | JIMAAH HARBA (RP) |
| pek. Pembangunan ruko dan business loft blok a dan b $\prod$                                                                                       |                                        | 100 IS      | 2#53(53)53(53 | 211,551,531,532   |
|                                                                                                    | ************************************** |             | SUR TOTAL     | 211,531,531,532   |
|                                                                                                    |                                        |             | PPN 195       | (23,750,482,480   |
|                                                                                                    |                                        |             | 70043         | 234,806,000,00    |
| terbilang : dua ratus tuba puluh empat muyan delapan ratus juta rupian                                                                             |                                        |             |               | U                 |

Gambar 3. 43 Softcopy Voucher – P Group

Berdasarkan Gambar 3.43, diketahui surat perintah kerja untuk pekerjaan pembangunan ruko dan *business loft* blok A dan B bernomor

105

RMH/PLD/23/03/23713 tersebut dikeluarkan pada tanggal 1 Maret 2023 dari PT A ke perusahaan vendor yaitu PT T dengan nominal sebesar Rp234.806.000.000.

6. Melakukan rekapitulasi dokumen Berita Acara Serah Terima (BAST) pada *voucher*.

| iksaan Kemajuar                                                                                                    |
|----------------------------------------------------------------------------------------------------|
| iksaan Kemajuar                                                                                                    |
| iksaan Kemajuar                                                                                                    |
| iksaan Kemajuar                                                                                                    |
| iksaan Kemajuar                                                                                                    |
| iksaan Kemajuar                                                                                                    |
| maadii kemajual                                                                                                    |
|                                                                                                    |
|                                                                                                    |
|                                                                                                    |
| langan Dokumer                                                                                                    |
| engan Dokumer                                                                                                    |
| iencapai progres                                                                                                    |
|                                                                                                    |
| INCAS da                                                                                                    |
| THE PARTY OF THE PARTY OF THE P |
| IDERI TUGAS da                                                                                                    |
| IDEKI TUGAS Da                                                                                                    |
| IDERI TUGAS Da                                                                                                    |
| IDERI IDGAS da                                                                                                    |
| IDERI TUGAS DA                                                                                                    |
| rima Tugas,                                                                                                    |
| rima Tugas,<br>PT T                                                                                                    |
| rima Tugas,<br>PT T                                                                                                    |
| rima Tugas,<br>PT T                                                                                                    |
| lengan Doku<br>lencapai proj                                                                                                    |

Gambar 3. 44 Softcopy Voucher – P Group

Berdasarkan Gambar 3.44, diketahui dokumen BAST antara PT A dan PT T dengan nomor SPK RMH/PLD/23/03/23713 dikeluarkan pada tanggal 28 Desember 2023 untuk progress kemajuan pembangunan ruko dan *bizloft* blok A dan B sebesar 44,2284%.

7. Merekap seluruh informasi yang diperoleh dari dokumen pendukung *voucher* ke dalam *template vouching*.

| General       | Ledger              |            |                      |                                         |                |
|---------------|---------------------|------------|----------------------|-----------------------------------------|----------------|
|               |                     |            |                      |                                         |                |
| COA           | COA<br>Descriptio 🔻 | Date       | GL No 👻              | Description                             | Amount 🚽       |
| 1105010020003 | Hunian Rumah        | 5/2/2024 1 | JK/PTA/2024/05/10014 | BF970645 - BIAYA PENGURUSAN PEKERJAAN F | 11,000,000,000 |
| 1105010020004 | angunan Komers      | 2/7/2024 1 | FP/PTA/2024/02/10114 | PEMBY. TERMIN 7 / 38.6659% / PEMBAYARAN | 10,898,866,018 |
| 1105010020003 | Hunian Rumah        | 1/23/2024  | JK/PTA/2024/01/10104 | BF1342341 - BIAYA PERIJINAN             | 10,120,000,000 |
| 1105010020003 | Hunian Rumah        | 2/21/2024  | JK/PTA/2024/02/10029 | BF1923443 - BIAYA PERIJINAN             | 10,120,000,000 |
| 1105010020004 | angunan Komers      | 3/4/2024 1 | FP/PTA/2024/03/10037 | PEMBY. TERMIN 8 / 44.2284% / PEMBAYARAN | 10,001,475,225 |
| 1105010011001 | ersediaan Kavlin    | 1/30/2024  | HK/PTA/2024/01/10078 | PEMBY. BIAYA PEMBAYARAN TANAH DI DESA   | 9,000,000,000  |

| BDO Work Done     |              |           |                         |                |               |               |                |               |           |  |
|-------------------|--------------|-----------|-------------------------|----------------|---------------|---------------|----------------|---------------|-----------|--|
| Bukti Pengeluaran |              |           |                         |                |               |               |                |               |           |  |
| Vou               | cher No 🔽    | Date 🗸    | Description             | Amount 🔽       |               | PPh 🔽         | Total 🖵        | Difference    | Remarks 🚽 |  |
|                   |              |           |                         |                |               |               |                |               |           |  |
|                   |              |           |                         |                |               |               |                |               |           |  |
|                   |              |           |                         |                |               |               |                |               |           |  |
| FP/PTA/2          | 024/03/10037 | 19-Feb-24 | PEMBY, TERMIN 8 / 44 22 | 10.001.475.225 | 1,100,162,275 | (265,039,093) | 10,836,598,407 | (835,123,182) | PPN & PPh |  |
|                   | 021/00/1000/ | 1710024   | 12/07/12/08/11/07 44/22 | 10,001,473,223 | 1,100,102,275 | (203,037,073) | 10,000,070,407 | (000,120,102) |           |  |

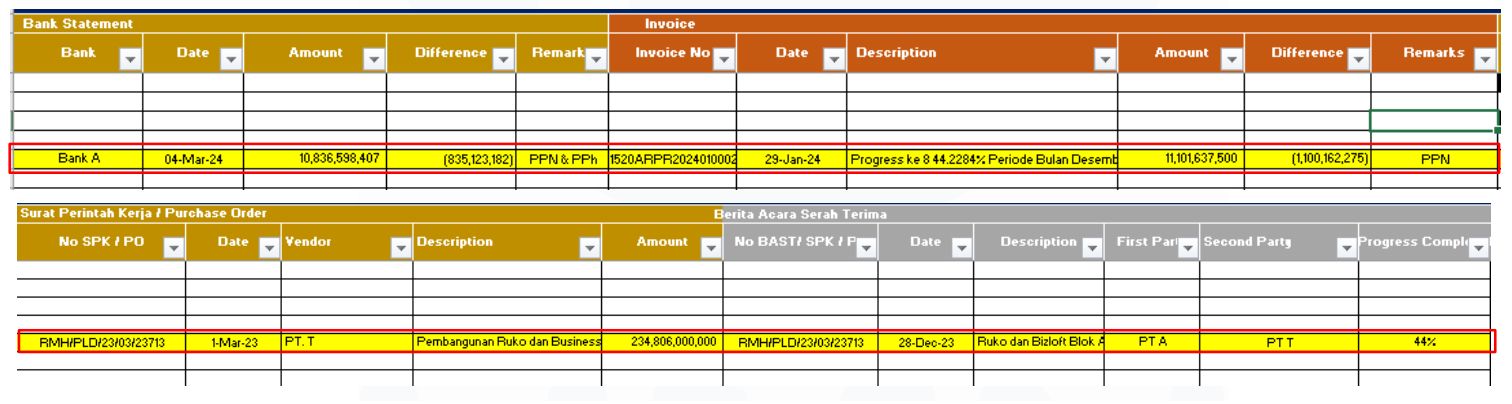

Gambar 3. 45 Template Vouching – P Group

Berdasarkan Gambar 3.45, informasi dari tiap dokumen pendukung voucher direkap ke dalam template vouching. Rekapitulasi terkait bukti pengeluaran sesuai dengan bukti pengeluaran kas pada Gambar 3.40. Bank statement direkap dari formulir transaksi bank pada Gambar 3.41. Rekapitulasi invoice telah sesuai dengan dokumen invoice pada Gambar 3.42. Rekapitulasi surat perintah kerja sesuai dengan dokumen SPK pada Gambar 3.43. Begitu juga dengan rekapitulasi Berita Acara Serah Terima telah sesuai dengan dokumen BAST pada Gambar 3.44. Setelah nominal pada tiap dokumen pendukung dibandingkan dengan nominal pada general ledger diketahui terdapat selisih/ difference dikarenakan adanya pajak PPN dan PPh, maka keterangan terkait difference ini dituliskan pada bagian "remark" untuk

memastikan keakuratan saldo transaksi tersebut. Sebagai contoh pada rekapitulasi bukti pengeluaran, terdapat nominal *difference* yang diakibatkan adanya pajak PPN dan PPh sebesar Rp835.123.182 yang diperoleh dari pengurangan nominal total pada rekapitulasi dokumen sebesar Rp10.836.598.407 dan nominal pada *general ledger* sebesar Rp10.001.475.225.

8. Menyerahkan hasil vouching ke senior auditor untuk dilakukan review.

#### 3.2.1.9 Melakukan Sampling Transaksi untuk Vouching

Sampling merupakan teknik pengambilan sebagian unit dari populasi untuk dijadikan sampel yang mewakili karakteristik keseluruhan, guna memperoleh kesimpulan yang dapat mencerminkan kondisi seluruh populasi yang diperiksa. Tujuan auditor melakukan sampling pada prosedur vouching yaitu untuk menentukan transaksi pada general ledger yang akan ditelusuri dokumen pendukungnya untuk memastikan keberadaan dan keakuratan transaksi suatu akun secara keseluruhan. Pengerjaan sampling ini dilakukan untuk periode audit per 31 Desember 2024 dengan pengerjaan sebanyak 14 PT anak perusahaan yang berada di bawah P Group. Dokumen yang diperlukan dalam melakukan sampling transaksi untuk vouching terdiri dari softcopy file excel OSP sample size template dan file excel general ledger. Berikut merupakan tahapan dalam melakukan sampling transaksi untuk vouching pada P Group per 31 Desember 2024:

1. Menerima softcopy file excel OSP sample size template dari senior auditor.

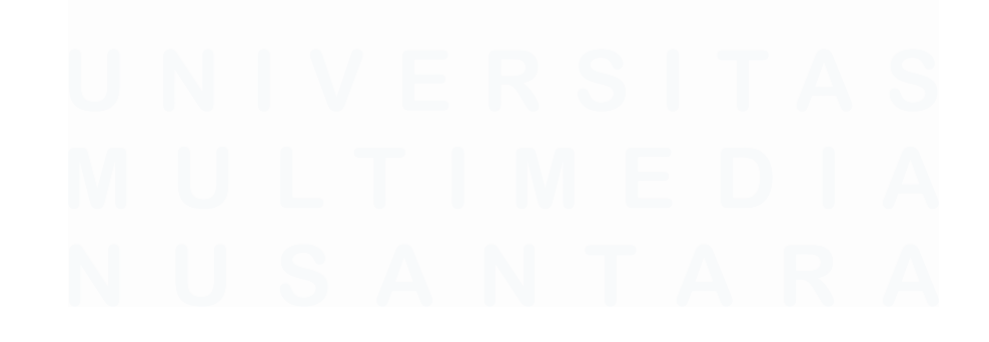

108 Laporan Kerja Magang..., Jennifer Krista Chandra, Universitas Multimedia Nusantara

#### OSP SAMPLE SIZE TEMPLATE - CLASSICAL SAMPLING

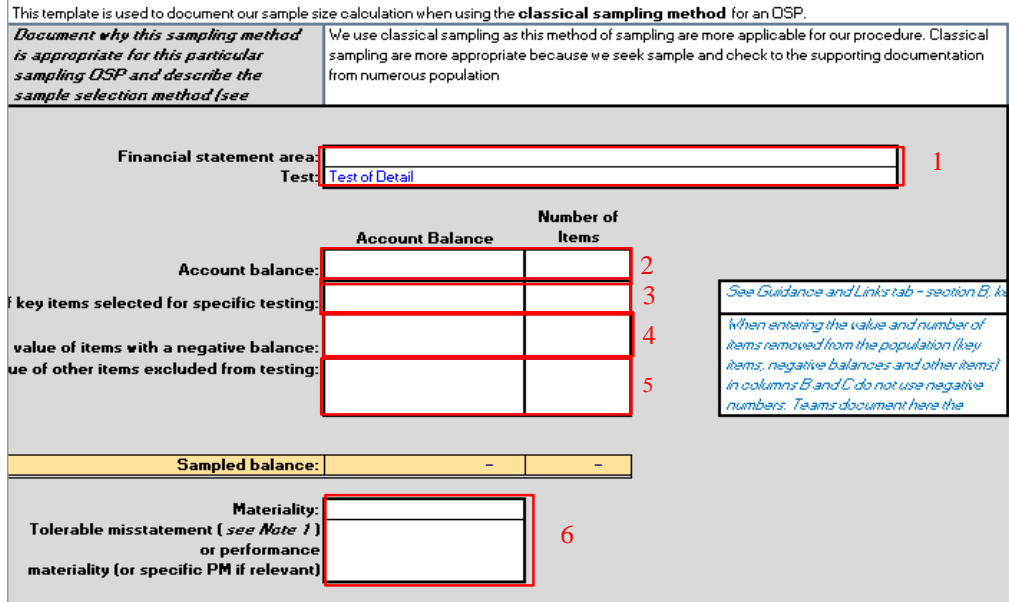

| Consideration                                                                                                    | Assessment                                                                                                    | Impact                                             |
|----------------------------------------------------------------------------------------------------|----------------------------------------------------------------------------------------------------|----------------------------------------------------|
|                                                                                                    |                                                                                                    |                                                    |
| IRMM level                                                                                                    | Moderate                                                                                                    | 2.00                                               |
| Assurance from TOCs:                                                                                                    | None                                                                                                    | -                                                  |
|                                                                                                    |                                                                                                    |                                                    |
| Assurance from SAPs:                                                                                                    | None                                                                                                    | -                                                  |
| Accurace from other OSB-                                                                                                    | Nope                                                                                                    |                                                    |
| Assurance nom other OSFS.                                                                                                    | None                                                                                                    |                                                    |
| Assurance from DATs:                                                                                                    | None                                                                                                    | -                                                  |
|                                                                                                    |                                                                                                    |                                                    |
| procedures (TOCs, SAPs, OSPs,                                                                                                    |                                                                                                    |                                                    |
| DATs) performed:                                                                                                    |                                                                                                    |                                                    |
|                                                                                                    |                                                                                                    |                                                    |
|                                                                                                    |                                                                                                    |                                                    |
|                                                                                                    |                                                                                                    |                                                    |
|                                                                                                    | )SP sampling R-factor                                                                                                    | 2                                                  |
|                                                                                                    | )SP sampling R-factor                                                                                                    | 2                                                  |
| (                                                                                                    | DSP sampling R-factor<br>Initial sample size                                                                                            | 2<br><b>*DIV/0!</b>                                |
|                                                                                                    | DSP sampling R-factor                                                                                                    | 2<br><b>#DIV/0!</b>                                |
|                                                                                                    | DSP sampling R-factor<br>Initial sample size<br>Response                                                                                | 2<br>#DIV/0!<br>Multiplier                         |
| Have we used a sample selection method to address variability of the                                                                                       | DSP sampling R-factor<br>Initial sample size<br>Response                                                                                | 2<br>#DIV/0!<br>Multiplier                         |
| Have we used a sample selection<br>method to address variability of the<br>population? (Note 2):                                                           | DSP sampling R-factor<br>Initial sample size<br>Response<br>No (need multiplier)                                                        | 2<br>#DIV/0!<br>Multiplier<br>1.25                 |
| Have we used a sample selection<br>method to address variability of the<br>population? (Note 2):                                                           | DSP sampling R-factor<br>Initial sample size<br>Response<br>No (need multiplier)                                                        | 2<br>#DIV/0!<br>Multiplier<br>1.25                 |
| Have we used a sample selection<br>method to address variability of the<br>population? (Note 2):<br>Sample size adjusted for                               | DSP sampling R-factor<br>Initial sample size<br>Response<br>No (need multiplier)<br>population variability:                             | 2<br>#DIV/0!<br>Multiplier<br>1.25<br>#DIV/0!      |
| Have we used a sample selection<br>method to address variability of the<br>population? (Note 2):<br>Sample size adjusted for<br>Number of key items select | DSP sampling R-factor<br>Initial sample size<br>Response<br>No (need multiplier)<br>population variability:<br>ed for specific testing: | 2<br>#DIV/0!<br>Multiplier<br>1.25<br>#DIV/0!<br>- |
| Have we used a sample selection<br>method to address variability of the<br>population? (Note 2):<br>Sample size adjusted for<br>Number of key items select | DSP sampling R-factor<br>Initial sample size<br>Response<br>No (need multiplier)<br>population variability:<br>ed for specific testing: | 2<br>#DIV/0!<br>Multiplier<br>1.25<br>#DIV/0!<br>- |

Gambar 3. 46 OSP sample size template – P Group

Berdasarkan Gambar 3.46, terdapat beberapa bagian yang perlu dilengkapi sebagai berikut:

109 Laporan Kerja Magang..., Jennifer Krista Chandra, Universitas Multimedia Nusantara

## 100

- 1. Bagian 1 terdiri dari "*financial statement area*" dan "*test*". *Financial statement area* berisi nama akun terkait yang akan dilakukan prosedur, sedangkan *test* berisi jenis pengujian audit yang dilakukan dimana sampling dilakukan untuk *test of detail* akun terkait.
- 2. Bagian "Account Balance" memuat nominal dan jumlah seluruh transaksi pada akun terkait.
- 3. Bagian "Key *items for specific testing*" memuat nominal dan jumlah transaksi yang melebihi nominal materialitas sehingga harus dilakukan prosedur lanjutan.
- 4. Bagian "Value of items with a negative balance" berisi nominal dan jumlah transaksi dengan saldo abnormal pada akun terkait, abnormal yang dimaksud dalam hal ini yaitu saldo yang berlawanan dari saldo normalnya.
- 5. Bagian "Value of other items excluded from testing" berisi nominal dan jumlah transaksi yang dikecualikan dari perhitungan sampel, transaksi yang dikecualikan umumnya berupa jurnal *adjustment*.
- 6. Bagian 6 berisi nominal *materiality* dan *performance materiality* sesuai dengan perusahaan yang akan dilakukan prosedur.
- 2. Menerima *file general ledger* dan melakukan *filter* untuk menampilkan seluruh transaksi terkait dengan akun yang akan dilakukan prosedur *sampling*.

| COA -         | COA Description 🗸                | Date -   | GL No 🖙            | Description 🛩                                                             | Debit 😁     | Credit 🗠        | Balance 🚽    |
|---------------|----------------------------------|----------|--------------------|---------------------------------------------------------------------------|-------------|-----------------|--------------|
| 211200000009  | Biaya Yang Masih Harus Dibayar · | 31-03-24 | AJ/PTA/2024/03/100 | PEMBY. DP / 50% / PEMBAYARAN KE 1 PEK. JASA AUDIT PT A NON                | 47,500,000  | 0.00            | 47,500,000   |
| 211200000009  | Biaya Yang Masih Harus Dibayar · | 30-06-24 | AJ/PTA/2024/06/100 | PEMBY. TERMIN 1 / 100% / PEMBAYARAN KE 2 PEK. JASA AUDIT PT A NON         | 47,500,000  | 0.00            | 47,500,000   |
| 211200000009  | Biaya Yang Masih Harus Dibayar · | 31-12-24 | AJ/PTA/2024/12/100 | ACCRUED BY. AUDIT PER DESEMBER 2024                                       | 0           | -100,000,000.00 | -100,000,000 |
| 211400000004  | Uang Jaminan BPHTB               | 16-07-24 | QK/PTA/2024/07/100 | PROSES PEMBAYARAN PAJAK BPHTB                                             | 43,445,455  | 0.00            | 43,445,455   |
| 2199000000001 | Hutang Titipan                   | 04-01-24 | BM/PTA/2024/01/100 | HUTANG TITIPAN (PENGEMBALIAN ATAS CO/PTA/2023/11/10001)                   | 0           | -2,000,000.00   | -2,000,000   |
| 2199000000001 | Hutang Titipan                   | 16-02-24 | OK/PTA/2024/02/100 | TARIKAN HUTANG TITIPAN BANK LOANS /11 REALISASI AKAD CT/PTA/2024/02/10001 | 212,832,000 | 0.00            | 212,832,000  |
| 2199000000001 | Hutang Titipan                   | 16-02-24 | OM/PTA/2024/02/10  | 001100723216:13333538 PB N KE K                                           | 0           | -212,832,000.00 | -212,832,000 |
| 219900000001  | Hutang Titipan                   | 08-03-24 | OK/PTA/2024/03/100 | TARIKAN HUTANG TITIPAN BANK LOANS NONA A CLUSTER X 10/01 REALISASI AKAD   | 264,610,000 | 0.00            | 264,610,000  |
| 2199000000001 | Hutang Titipan                   | 08-03-24 | OM/PTA/2024/03/10  | HUTANG TITIPAN BANK LOANS NONA A CLUSTER X 10/01 REALISASI AKAD           | 0           | -264,610,000.00 | -264,610,000 |
| 2199000000001 | Hutang Titipan                   | 03-09-24 | QK/PTA/2024/09/100 | PEMBY, BIAYA PROSES PEMBAYARAN PAJAK BPHTB                                | 0           | -3,330,188.00   | -3,330,188   |
| 2199000000001 | Hutang Titipan                   | 18-10-24 | OK/PTA/2024/10/100 | TARIKAN HUTANG TITIPAN BAPAK D CLUSTER B TM1/01                           | 351,129,500 | 0.00            | 351,129,500  |
| 2199000000001 | Hutang Titipan                   | 18-10-24 | OM/PTA/2024/10/10  | 003624338584:12948795 PB BAPAK D KE K                                     | 0           | -351,129,500.00 | -351,129,500 |

Gambar 3. 47 *General Ledger – P Group* 

Sebagai contoh pada Gambar 3.47, ditampilkan transaksi terkait akun *other* payables – accruals yang berjumlah 12 transaksi.

3. Melakukan pengolahan angka dari general ledger ke dalam OSP sample

size template

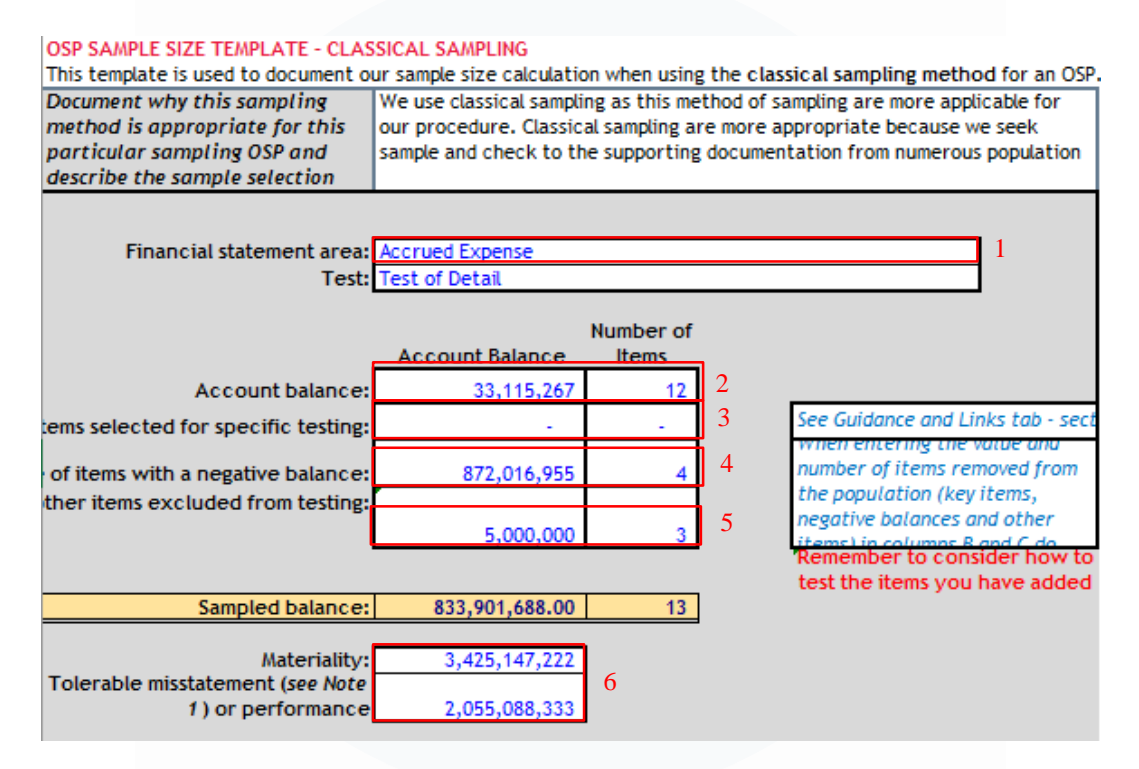

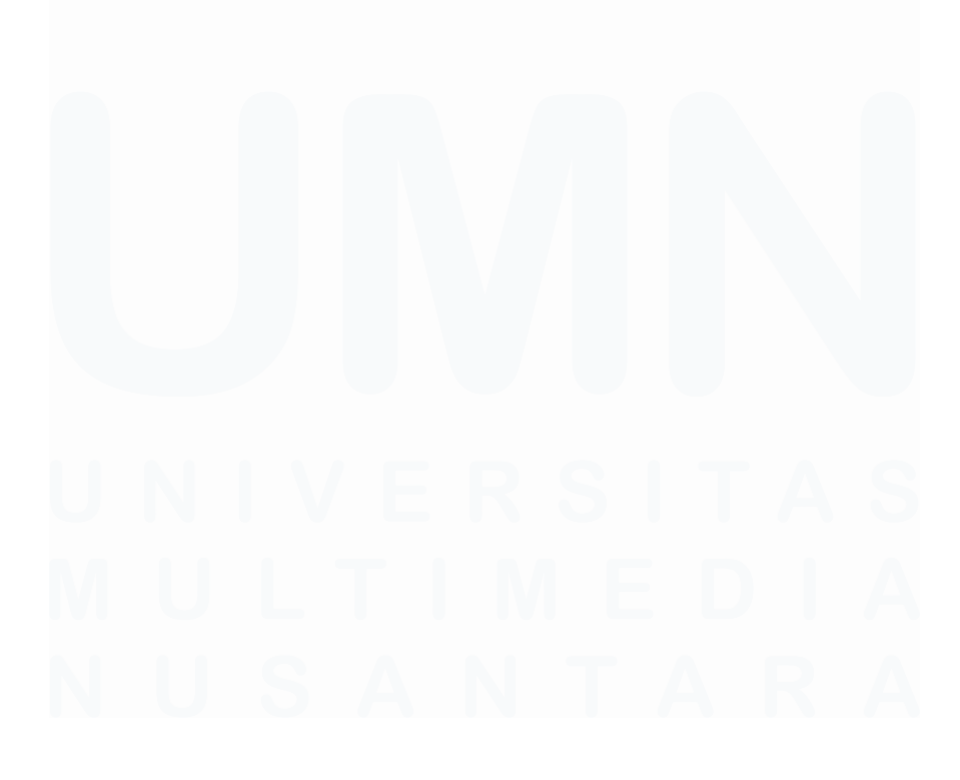

111 Laporan Kerja Magang..., Jennifer Krista Chandra, Universitas Multimedia Nusantara

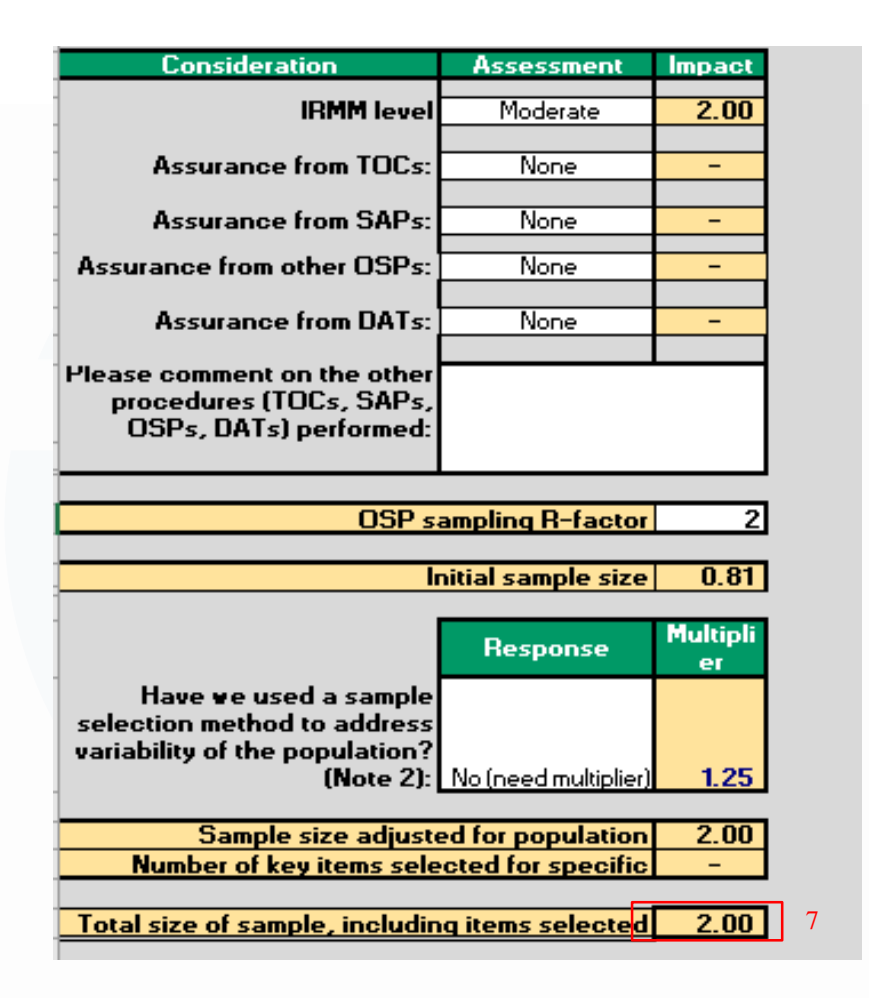

Gambar 3. 48 OSP sample size template – P Group

Berdasarkan Gambar 3.48, terdapat beberapa bagian yang telah terisi setelah menginput nominal sesuai dengan *general ledger* pada Gambar 3.47:

- 1. Pada *financial statement area* dituliskan *accrued expense* sebagai akun yang akan dilakukan prosedur *sampling*.
- Pada bagian "Account Balance" terdapat nominal sebesar Rp33.115.267 dengan jumlah *item* sebanyak 12 *item* yang diperoleh dari menjumlahkan nominal *balance* dari seluruh transaksi akun accrued expense dalam general ledger pada Gambar 3.47.
- 3. Bagian "*key items for specific testing*" memiliki *balance* dan jumlah *item* nol (0) dikarenakan tidak terdapat transaksi dengan nominal yang lebih besar dari angka materialitas. Hal ini sesuai dengan *general ledger* pada Gambar 3.47.

- 4. Pada bagian "value of items with a negative balance" tercatat nominal sebesar Rp872.016.955 yang berasal dari 4 item. Nilai ini diperoleh dari penjumlahan seluruh transaksi yang memiliki saldo abnormal, yaitu saldo yang berlawanan dengan saldo normal. Dalam hal ini, karena akun accrued expense memiliki saldo normal di sisi kredit, maka yang dijumlahkan adalah seluruh transaksi dengan saldo di sisi debit pada general ledger (Gambar 3.47). Perlu dicatat bahwa transaksi-transaksi ini tidak termasuk dalam kategori "value of other items excluded from testing."
- Pada bagian "Value of other items excluded from testing" terdapat nominal sebesar Rp5.000.000 untuk 3 item yang diperoleh dari menjumlahkan jurnal yang dikecualikan dari penghitungan sampel yaitu jurnal adjustment atau transaksi dengan kode AJ pada nomor general ledger (Gambar 3.47).
- Pada bagian 6, terdapat nilai materialitas sebesar Rp3.425.147.222 dan nilai *performance materiality* sebesar Rp2.055.088.333. Nominal materialitas ini menjadi dasar perhitungan untuk menentukan jumlah *item* yang perlu di *sampling*.
- 7. Setelah seluruh komponen telah ter-*input*, jumlah sampel yang perlu diambil berdasarkan formula yang telah tersedia dalam *template* adalah sebanyak 2 *item*.
- 4. Melakukan *sampling* sesuai dengan hasil perhitungan *sample OSP sample size template* dengan menambahkan keterangan "*picked sample*" pada baris jurnal transaksi *general ledger* yang dipilih.

| COA 🖙         | COA Description 🚽                       | Date 👻   | GL No 👻              | Description -       | Debit 👻     | Credit 👻        | Balance 👻    | Picked sample |
|---------------|-----------------------------------------|----------|----------------------|---------------------|-------------|-----------------|--------------|---------------|
| 211200000009  | Biaya Yang Masih Harus Dibayar - Lainny | 31-03-24 | AJ/PTA/2024/03/10004 | PEMBY. DP / 50% /   | 47,500,000  | 0.00            | 47,500,000   |               |
| 211200000009  | Biaya Yang Masih Harus Dibayar - Lainny | 30-06-24 | AJ/PTA/2024/06/10013 | PEMBY. TERMIN 1 /   | 47,500,000  | 0.00            | 47,500,000   |               |
| 2112000000009 | Biaya Yang Masih Harus Dibayar - Lainny | 31-12-24 | AJ/PTA/2024/12/10014 | ACCRUED BY. AUDIT   | 0           | -100,000,000.00 | -100,000,000 |               |
| 2114000000004 | Uang Jaminan BPHTB                      | 16-07-24 | QK/PTA/2024/07/10008 | PROSES PEMBAYARAN   | 43,445,455  | 0.00            | 43,445,455   | picked sample |
| 2199000000001 | Hutang Titipan                          | 04-01-24 | BM/PTA/2024/01/10002 | HUTANG TITIPAN      | 0           | -2,000,000.00   | -2,000,000   |               |
| 2199000000001 | Hutang Titipan                          | 16-02-24 | OK/PTA/2024/02/10002 | TARIKAN HUTANG      | 212,832,000 | 0.00            | 212,832,000  |               |
| 2199000000001 | Hutang Titipan                          | 16-02-24 | OM/PTA/2024/02/10002 | 00111110722216:1666 | 0           | -212,832,000.00 | -212,832,000 |               |
| 2199000000001 | Hutang Titipan                          | 08-03-24 | OK/PTA/2024/03/10005 | TARIKAN HUTANG      | 264,610,000 | 0.00            | 264,610,000  |               |
| 2199000000001 | Hutang Titipan                          | 08-03-24 | OM/PTA/2024/03/10001 | HUTANG TITIPAN BANK | 0           | -264,610,000.00 | -264,610,000 |               |
| 2199000000001 | Hutang Titipan                          | 03-09-24 | QK/PTA/2024/09/10008 | PEMBY. BIAYA PROSES | 0           | -3,330,188.00   | -3,330,188   |               |
| 2199000000001 | Hutang Titipan                          | 18-10-24 | OK/PTA/2024/10/10001 | TARIKAN HUTANG      | 351,129,500 | 0.00            | 351,129,500  |               |
| 2199000000001 | Hutang Titipan                          | 18-10-24 | OM/PTA/2024/10/10001 | 00361111388584:1692 | 0           | -351,129,500.00 | -351,129,500 | picked sample |

Gambar 3. 49 General Ledger – P Group

113

Berdasarkan Gambar 3.49, terdapat 2 sampel yang terpilih untuk mewakili 2 akun yang berbeda yaitu uang jaminan BPHTB dan hutang titipan. Pemilihan sampel ini dilakukan berdasarkan 2 kriteria yaitu tidak termasuk jurnal *adjustment* dan memilih nominal terbesar dari suatu akun untuk mewakili akun tersebut.

5. Menyerahkan *general ledger* akun yang telah ditandai ke *senior auditor* untuk dilakukan penyesuaian dan *review* lebih lanjut sebelum dilakukan *request* dokumen untuk *vouching*.

## 3.2.2. PT PC

# 3.2.2.1 Melakukan Rekapitulasi Nilai Pertanggungan Asuransi Persediaan dan Aset Tetap

Rekapitulasi nilai pertanggungan asuransi merupakan prosedur audit yang dilakukan dengan dengan cara membandingkan nilai tercatat aset dalam laporan keuangan dengan nilai pertanggungan pada polis asuransi yang aktif untuk memastikan nilai pertanggungan aset milik perusahaan, seperti persediaan dan aset tetap, telah dilindungi oleh polis asuransi dengan nilai pertanggungan yang memadai. Tujuan melakukan rekapitulasi ini adalah untuk mengetahui besaran nilai pertanggungan asuransi atas aset-aset milik perusahaan klien yang nantinya akan diungkapkan dalam catatan atas laporan keuangan pada laporan audit per 31 Desember 2024. Pengerjaan tugas ini dilakukan untuk periode audit per 31 Desember 2024 dengan pengerjaan sebanyak 26 aset persediaan dan 10 aset tetap. Dokumen yang diperlukan dalam melakukan rekapitulasi nilai pertanggungan asuransi terdiri dari *softcopy* dokumen polis asuransi dan *file microsoft excel template* rekapitulasi nilai pertanggungan asuransi persediaan dalam rekapitulasi nilai pertanggungan asuransi persediaan dan aset tetap untuk tahun 2024:

1. Menerima *file microsoft excel template* rekapitulasi nilai pertanggungan asuransi dari *senior auditor*.

|     |                                         |                  |            |           | PT PC |        |        |            |            |  |
|-----|-----------------------------------------|------------------|------------|-----------|-------|--------|--------|------------|------------|--|
|     |                                         |                  |            |           |       |        |        |            |            |  |
|     | NILAI PERTANGGUNGAN ASURANSI TAHUN 2024 |                  |            |           |       |        |        |            |            |  |
|     |                                         |                  |            |           |       |        |        |            |            |  |
|     |                                         |                  |            |           |       |        |        |            |            |  |
|     |                                         |                  | Milei Deet |           |       | Deseri | Dev    | al an al a |            |  |
| No. | No Dolio 🎽                              | Nama Agurangi    | Nilai Ferc | anggungan |       | Fremi  | ге     | noae       | Katasangan |  |
| NU  | NUFUIS                                  | Nallia Asulalisi | Katarangan | D.        | uen   | Da     | Mulai  | Derekhir   | Keterangan |  |
|     |                                         |                  | Keterangan | - uh      | 030   | пр     | mulai  | Deraknii   |            |  |
| 1   |                                         |                  |            |           |       |        |        |            |            |  |
|     |                                         |                  |            |           |       |        |        |            |            |  |
|     |                                         |                  |            |           |       |        |        |            |            |  |
|     |                                         |                  |            |           |       |        |        |            |            |  |
|     |                                         |                  |            |           |       |        |        |            |            |  |
|     |                                         |                  |            |           |       |        | 5      |            | 6          |  |
|     |                                         | ······           |            |           |       | /      | ······ |            |            |  |
| 2   |                                         |                  |            | 3         |       | -      |        |            |            |  |
|     |                                         |                  |            |           |       |        |        |            |            |  |
|     |                                         |                  |            |           |       |        |        |            |            |  |
|     |                                         |                  |            |           |       |        |        |            |            |  |
|     |                                         |                  |            |           |       |        |        |            |            |  |
|     |                                         |                  |            |           |       |        |        |            |            |  |
| 3   |                                         |                  |            |           |       |        |        |            |            |  |
|     |                                         |                  |            |           |       |        |        |            |            |  |
|     |                                         |                  |            |           |       |        |        |            |            |  |
|     |                                         |                  |            |           |       |        |        |            |            |  |
| 1   |                                         |                  |            |           |       |        |        |            |            |  |
|     |                                         |                  |            |           | •     |        |        |            |            |  |

Gambar 3. 50 Template Rekapitulasi Polis Asuransi – PT PC

Berdasarkan Gambar 3.50, terdapat beberapa bagian yang perlu direkap sebagai berikut:

- 1. Nomor polis asuransi yang dimiliki perusahaan atas aset yang diasuransikan.
- 2. Nama perusahaan asuransi yang menerbitkan polis asuransi tersebut.
- 3. Rincian nilai pertanggungan asuransi berupa keterangan jenis pertanggungan beserta besaran nominal yang ditanggung.
- 4. Rincian premi asuransi yang dibayarkan oleh perusahaan klien.
- 5. Jangka waktu atau periode aktif dari polis asuransi mulai dari tanggal berlakunya asuransi hingga tanggal berakhirnya perlindungan asuransi.
- 6. Keterangan tambahan terkait polis asuransi seperti objek asuransi hingga nomor polis asuransi sebelumnya apabila polis tersebut merupakan perpanjangan dari polis asuransi sebelumnya. Pada kolom keterangan paling kanan ditambahkan keterangan polis asuransi tersebut merupakan asuransi untuk aset tetap atau persediaan dari perusahaan klien.
- 2. Menerima *softcopy* polis asuransi dari perusahaan klien.

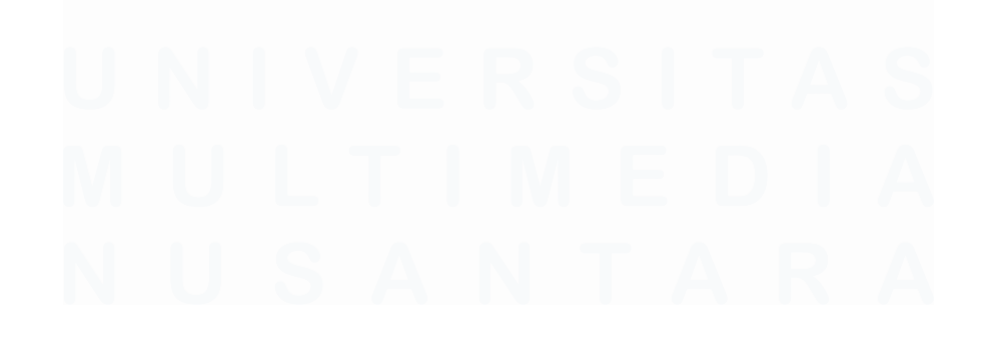

115 Laporan Kerja Magang..., Jennifer Krista Chandra, Universitas Multimedia Nusantara

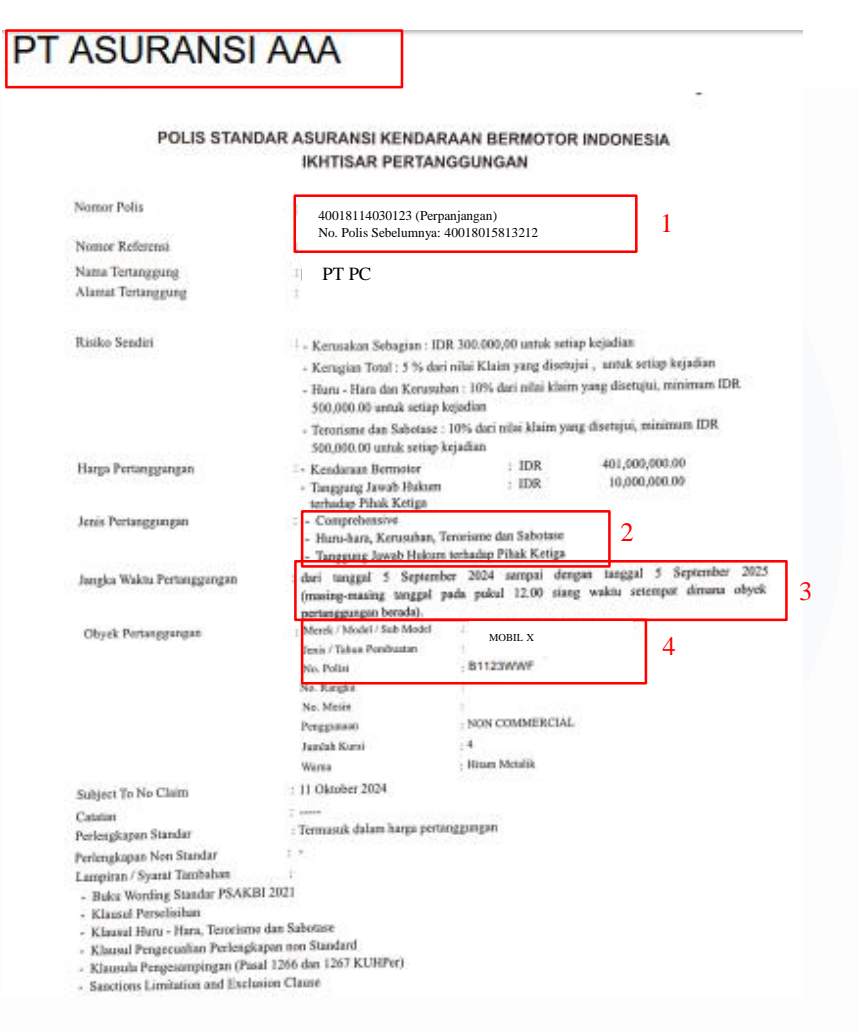

Gambar 3. 51 Softcopy Polis Asuransi - PT PC

Berdasarkan Gambar 3.51, terdapat beberapa informasi sebagai berikut:

- Nomor polis asuransi dari Asuransi AAA untuk aset tersebut adalah 40018114030123, polis ini merupakan perpanjangan dari polis sebelumnya yaitu 40018015813212.
- 2. Jenis pertanggungan polis asuransi ini terdiri dari *comprehensive*; huruhara, kerusuhan, terorisme dan sabotase; dan tanggung jawab hukum terhadap pihak ketiga.
- Periode berlaku dari polis asuransi tersebut dari 5 September 2024 sampai dengan tanggal 5 September 2025.
- 4. Objek asuransi berupa kendaraan mobil X B 1123 WWF.

| PT | ASU | RANS | AAA |
|----|-----|------|-----|
|    |     |      |     |

| Suku Premi ; P                                                                 | riode 5 September 2024 - 5 September 2025<br>Comprehensive 1.2000<br>Huru-hara, Kerusuhan, Terorisme dan 0.1000<br>Sabotase 1.0000 Huru-harbedes Black 1.0000 | 10 %<br>10 % |            |                      |
|--------------------------------------------------------------------------------|----------------------------------------------------------------------------------------------------|--------------|------------|----------------------|
| Premi :                                                                        | Retiga                                                                                                    | 0.76         | Premi      |                      |
| <ul> <li>Comprehensive</li> <li>Huru-hara, Kerusuhan, Terorisme dan</li> </ul> | IDR         401,000,000.00 x 1.200000000%           5.5aptember 2024 5.5aptember 2025         IDR           401,000,000.00 x 0.100000000%         100000000%  | :            | IDR<br>IDR | 4,812,000.0          |
| Sabotase<br>- Tanggung Jawab Hukum terhadap Pihak                              | 3 September 2024-5 September 2025<br>: IDR 10,000,000.00 x 1.00000000%                                                                                        | đ            | IDR        | 100,000.0            |
| Ketiga                                                                         | 5 September 2026-5 September 2025<br>Biaya Polis<br>Biaya Meterai                                                                                             | :            | IDR<br>IDR | 25,000.0<br>20,000.0 |

Gambar 3. 52 Softcopy Polis Asuransi – PT PC

Berdasarkan Gambar 3.52, diketahui rincian perhitungan nilai pertanggunan dan premi. Jenis pertanggungan *comprehensive* dan huru-hara, kerusuhan, terorisme dan sabotase memiliki nilai pertanggungan sebesar Rp401.000.000 dengan nominal premi untuk *comprehensive* sebesar Rp4.812.000 dan nominal premi untuk huru-hara, kerusuhan, terorisme, dan sabotase sebesar Rp401.000. Sedangkan untuk jenis pertanggungan tanggung jawab hukum terhadap pihak ketiga memiliki nilai pertanggungan sebesar Rp10.000.000 dengan nominal premi sebesar Rp100.000.

3. Merekap seluruh informasi yang diperoleh ke dalam *file excel* rekapitulasi nilai pertanggungan asuransi tahun 2024.

|     | PT PC<br>NILAI PERTANGGUNGAN ASURANSI TAHUN 2024 |               |                          |                           |     |              |           |           |                                                                       |            |  |      |     |   |
|-----|--------------------------------------------------|---------------|--------------------------|---------------------------|-----|--------------|-----------|-----------|-----------------------------------------------------------------------|------------|--|------|-----|---|
| N., | N- D-B-                                          | N             | Nilai Perta              | Nilai Pertanggungan Premi |     | Premi Perior |           | Premi     |                                                                       | Premi      |  | iode | K-1 | V |
| мо  | NO Polis                                         | nama Asuransi | Keterangan               | Rp                        | USD | Rp           | Mulai     | Berakhir  | Keterangan                                                            | Keterangan |  |      |     |   |
| 1   | 40018114030123                                   | Asuransi AAA  | Comprehensive            | 401,000,000.00            |     | 4,812,000.00 | 05-Sep-24 | 05-Sep-25 | Kendaraan mobil X B 1123 WWF (renewal previous policy 40018015813212) | Inventory  |  |      |     |   |
|     |                                                  |               | Huru-hara, kerusuhan, te | 401,000,000.00            |     | 401,000.00   |           |           |                                                                       | Inventory  |  |      |     |   |
|     |                                                  |               | tanggung jawab hukum     |                           |     |              |           |           |                                                                       |            |  |      |     |   |
|     |                                                  |               | terhadap pihak ketiga    | 10,000,000.00             |     | 100,000.00   |           |           |                                                                       | Inventory  |  |      |     |   |
|     |                                                  |               |                          |                           |     |              |           |           |                                                                       |            |  |      |     |   |
| 2   |                                                  |               |                          |                           |     |              |           |           |                                                                       |            |  |      |     |   |
|     |                                                  |               |                          |                           |     |              |           |           |                                                                       |            |  |      |     |   |

Gambar 3. 53 Rekapitulasi Nilai Pertanggungan Asuransi - PT PC

Berdasarkan Gambar 3.53, informasi terkait nomor polis, nama asuransi, jenis pertanggungan, periode asuransi, serta keterangan terkait objek asuransi diperoleh dari dokumen ikhtisar pertanggungan dalam polis

asuransi pada Gambar 3.51. Rincian nominal pertanggungan dan premi sesuai dengan perhitungan premi polis asuransi pada Gambar 3.52. Pada bagian kolom keterangan paling kanan ditambahkan keterangan "*inventory*" untuk menunjukkan bahwa polis tersebut merupakan polis asuransi atas aset persediaan.

4. Menyerahkan hasil rekapitulasi nilai pertanggungan asuransi tahun 2024 dari PT PC ke *senior auditor* untuk dilakukan *review*.

# 3.2.3. PT N

## 3.2.3.1 Melakukan Rekapitulasi Nilai Pertanggungan Asuransi Persediaan dan Aset Tetap

Rekapitulasi nilai pertanggungan asuransi merupakan prosedur audit yang dilakukan dengan dengan cara membandingkan nilai tercatat aset dalam laporan keuangan dengan nilai pertanggungan pada polis asuransi yang aktif untuk memastikan nilai pertanggungan aset milik perusahaan, seperti persediaan dan aset tetap, telah dilindungi oleh polis asuransi dengan nilai pertanggungan yang memadai. Tujuan melakukan rekapitulasi ini adalah untuk mengetahui besaran nilai pertanggungan asuransi atas aset-aset milik perusahaan klien yang nantinya akan diungkapkan dalam catatan atas laporan keuangan pada laporan audit per 31 Desember 2024. Pengerjaan tugas ini dilakukan untuk periode audit per 31 Desember 2024 dengan pengerjaan sebanyak 16 aset persediaan dan 7 aset tetap. Dokumen yang diperlukan dalam melakukan rekapitulasi nilai pertanggungan asuransi terdiri dari *softcopy* dokumen polis asuransi dan *file microsoft excel template* rekapitulasi nilai pertanggungan asuransi persediaan dan aset tetap untuk tahun 2024:

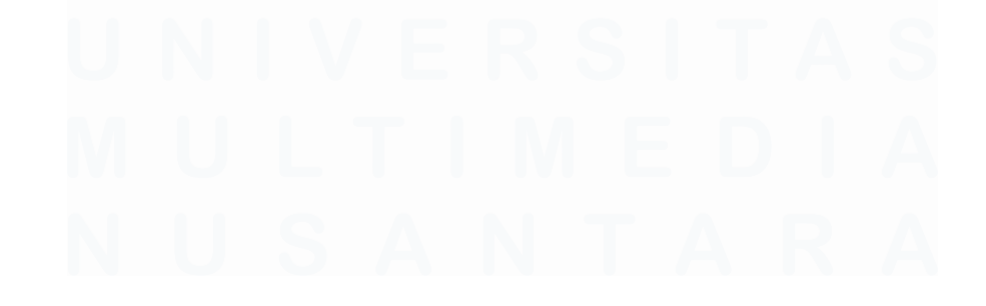

118 Laporan Kerja Magang..., Jennifer Krista Chandra, Universitas Multimedia Nusantara

1. Menerima *file microsoft excel template* rekapitulasi nilai pertanggungan asuransi dari *senior auditor*.

|        | NILAI PERTANGGUNGAN ASURANSI TAHUN 2024 |                  |                     |    |       |    |         |          |            |  |  |
|--------|-----------------------------------------|------------------|---------------------|----|-------|----|---------|----------|------------|--|--|
| No     | No No Polis                             | Nama Acuranci    | Nilai Pertanggungan |    | Premi |    | Periode |          | K-1        |  |  |
| NO     |                                         | Nallia Asuralisi | Keterangan          | Bp | USD   | Bp | Mulai   | Berakhir | Keteranyan |  |  |
| 1      |                                         |                  |                     |    |       |    |         |          |            |  |  |
|        |                                         |                  |                     |    |       |    |         |          |            |  |  |
|        | 1                                       | 2                |                     | 3  |       | 4  |         | -        | 6          |  |  |
|        | 1                                       | 2                |                     | 5  |       | -  |         | 2        | 0          |  |  |
| 2      |                                         |                  |                     |    |       |    |         |          |            |  |  |
|        |                                         |                  |                     |    |       |    |         |          |            |  |  |
|        |                                         |                  |                     |    |       |    |         |          |            |  |  |
|        |                                         |                  |                     |    |       |    |         |          |            |  |  |
| 3      |                                         |                  |                     |    |       |    |         |          |            |  |  |
|        |                                         |                  |                     |    |       |    |         |          |            |  |  |
|        |                                         |                  |                     |    |       | 1  |         |          |            |  |  |
| •••••• |                                         |                  |                     |    |       | •  |         |          |            |  |  |

DT N

Gambar 3. 54 Template Rekapitulasi Polis Asuransi – PT N

Berdasarkan Gambar 3.54, terdapat beberapa bagian yang perlu direkap sebagai berikut:

- 1. Nomor polis asuransi yang dimiliki perusahaan atas aset yang diasuransikan.
- 2. Nama perusahaan asuransi yang menerbitkan polis asuransi tersebut.
- 3. Rincian nilai pertanggungan asuransi berupa keterangan jenis pertanggungan beserta besaran nominal yang ditanggung.
- 4. Rincian premi asuransi yang dibayarkan oleh perusahaan klien.
- 5. Jangka waktu atau periode aktif dari polis asuransi mulai dari tanggal berlakunya asuransi hingga tanggal berakhirnya perlindungan asuransi.
- 6. Keterangan tambahan terkait polis asuransi seperti objek asuransi hingga nomor polis asuransi sebelumnya apabila polis tersebut merupakan perpanjangan dari polis asuransi sebelumnya. Pada kolom keterangan paling kanan ditambahkan keterangan polis asuransi tersebut merupakan asuransi untuk aset tetap atau persediaan dari perusahaan klien.
- 2. Menerima *softcopy* polis asuransi dari perusahaan klien.

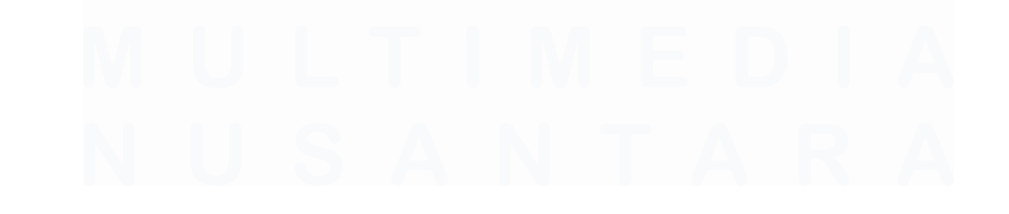

|                                                                              | THE SCHEDULE                                                                                                    |
|------------------------------------------------------------------------------|----------------------------------------------------------------------------------------------------|
| Nomer Polts                                                                  | 40091232312209 1 (New)                                                                                                    |
| Tipe Pertanggangan<br>Type of Insurance                                      | Garage Keepers Liability 2                                                                                                    |
| Nama Tertanggung<br>Insured Name                                             | PTN 3                                                                                                    |
| Periode Pertanggungan<br>Period of Insurance                                 | Commencing from March 18, 2024 to March 18, 2025 eon tays at 12 Orthogona<br>noon, local time at the location of the insured property.                                                                                                    |
| Batas Tanggung Jawab<br>Limit of Liability                                   | <ul> <li>IDR. 500,000,000 any one IDR 500,000,000000<br/>accident &amp; in the Aggregate during<br/>the netiod of insurance.</li> </ul>                                                                                                    |
| Okupasi                                                                      | Showroom 5                                                                                                    |
| Lokasa Risiko<br>Risk Location                                               | JL Tebing Tinggi Blok A No. 01, Jakana Barat                                                                                                    |
| Obyek Pertanagungan<br>Interest Insured                                      | <ol> <li>To innormity the innormative property or other and in the custody of the innured automobiles which are the property or other and in the custody of the innured for stronge repair or safe keeping caused by the following name perils:         <ol> <li>Fire, explosion, lightning, impact of aircraft</li> <li>Their of the entire automobiles</li> <li>Collision: in other means of terms and conditions which are stated in Indonesia Standard Motor Vehicle policy atticle 1 (1), (1.1)</li> <li>Configure automobiles</li> </ol> </li> </ol> |
| Batas Penggantuan<br>Indemnity Limit<br>Batas Territori<br>Territorial Limit | <ul> <li>In the premises (garage) and outside premises (test drive) subject to test test drive by insured mechanic and or service adviser and/or workshop head with the number of perion who can join test drive</li> <li>1 Mechanic + 1 Service Advisor,</li> <li>1 Mechanic + Foreman</li> <li>1 Mechanic + Foreman</li> <li>1 Mechanic + Getting minimum IDR, 25,000,000.00 for each unit</li> </ul>                                                                                                    |
| <u>Risiko Sendiri</u><br>Deductible                                          | <ul> <li>Partial Loss Only include Theft : 20% of TSI, minimum IDR. 50,000,000.00<br/>for each unit</li> </ul>                                                                                                    |
| <u>Klausa</u><br>Clause                                                      | AUTOMOBILES     Cross Lishlity Clause     Currency Clause     Casual Contractor Clause     Dispute Clause     Extra Contractual Obligation Exclusion     Electronic Date Recognition Clause (EDRC) A     Employees Personal Effects Clause (Sub Limit IDR 5,000,000.00 for eah unit     and IDR 15,000,000.00 in aggregate)     Electronic Data Endorsement B (NMA 2915)     Fire Brigades Charges Clause (sublimit IDR 50,000,000.00)     fire Brigades Charges Clause (sublimit IDR 50,000,000.00)                                                       |

Gambar 3. 55 Softcopy Polis Asuransi – PT N

Berdasarkan Gambar 3.55, terdapat beberapa informasi sebagai berikut:

- 1. Nomor polis asuransi dari Asuransi AAA untuk aset tersebut adalah 40091232312209.
- 2. Tipe pertanggungan polis asuransi ini yaitu garage keepers liability.
- 3. Periode berlaku dari polis asuransi tersebut dari 18 Maret 2024 sampai dengan tanggal 18 Maret 2025.
- 4. Nilai pertanggungan dari polis asuransi tersebut sebesar Rp500.000.000.
- 5. Objek asuransi berupa *showroom* milik PT N.

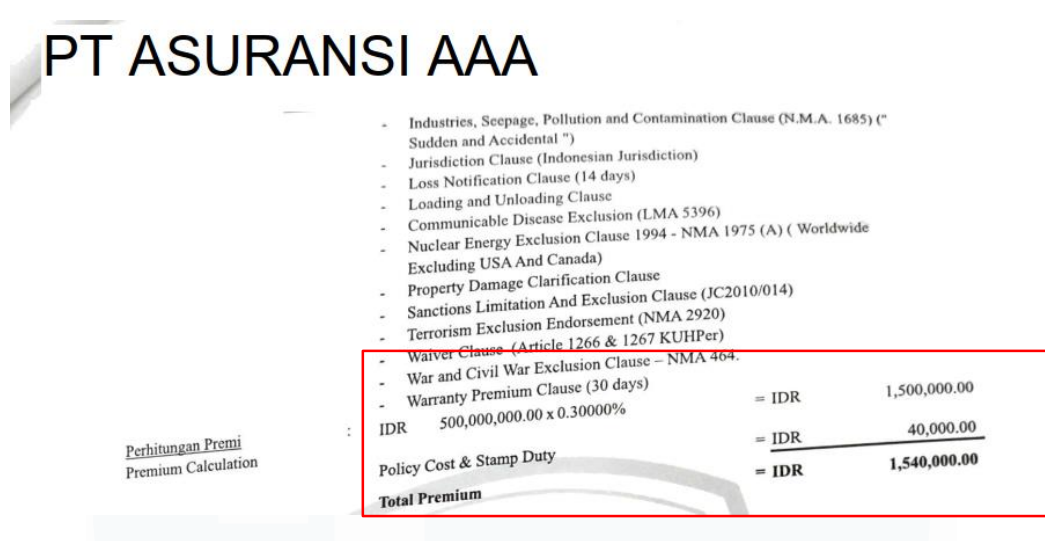

Gambar 3. 56 Softcopy Polis Asuransi - PT N

Berdasarkan Gambar 3.56, diketahui rincian perhitungan nilai pertanggunan dan premi. Polis asuransi tersebut memiliki nilai pertanggungan sebesar Rp500.000.000 dengan nominal premi sebesar Rp1.500.000.

 Merekap seluruh informasi yang diperoleh ke dalam *file excel* rekapitulasi nilai pertanggungan asuransi tahun 2024

| NILAI PERTANGGUNGAN ASURANSI TAHUN 2024 |                |                |                          |                |       |              |           |           |             |            |
|-----------------------------------------|----------------|----------------|--------------------------|----------------|-------|--------------|-----------|-----------|-------------|------------|
| No                                      | No Polic       | Nama Acuraci   | Nilai Pertanggungan      |                | Premi |              | Periode   |           | Katasangan  | Katamagan  |
| NO                                      | NO POLIS       | Nallia Asulasi | Keterangan               | Rp             | USD   | Rp           | Mulai     | Berakhir  | Neteraligan | Keterangan |
| 1                                       | 40091232312209 | Asuransi AAA   | Garage Keepers Liability | 500,000,000.00 |       | 1,500,000.00 | 18-Mar-24 | 18-Mar-25 | Showroom    | FA         |
|                                         |                |                |                          |                |       |              |           |           |             |            |
| 2                                       |                |                |                          |                |       |              |           |           |             |            |
|                                         |                |                |                          |                |       |              |           |           |             |            |

PT N

Gambar 3. 57 Rekapitulasi Nilai Pertanggungan Asuransi - PT N

Berdasarkan Gambar 3.57, informasi terkait nomor polis, nama asuransi, tipe pertanggungan, periode asuransi, serta keterangan terkait objek asuransi diperoleh dari dokumen *"the schedule*" dalam polis asuransi pada Gambar 3.55. Rincian nominal pertanggungan dan premi sesuai dengan perhitungan premi polis asuransi pada Gambar 3.56. Pada bagian kolom keterangan paling kanan ditambahkan keterangan *"FA/Fixed Asset"* untuk menunjukkan bahwa polis tersebut merupakan polis asuransi atas aset tetap perusahaan.

4. Menyerahkan hasil rekapitulasi nilai pertanggungan asuransi tahun 2024 dari PT N ke *senior auditor* untuk dilakukan *review*.

#### 3.2.4. PT PG

# 3.2.4.1 Melakukan Rekapitulasi Nilai Pertanggungan Asuransi Persediaan dan Aset Tetap

Rekapitulasi nilai pertanggungan asuransi merupakan prosedur audit yang dilakukan dengan dengan cara membandingkan nilai tercatat aset dalam laporan keuangan dengan nilai pertanggungan pada polis asuransi yang aktif untuk memastikan nilai pertanggungan aset milik perusahaan, seperti persediaan dan aset tetap, telah dilindungi oleh polis asuransi dengan nilai pertanggungan yang memadai. Tujuan melakukan rekapitulasi ini adalah untuk mengetahui besaran nilai pertanggungan asuransi atas aset-aset milik perusahaan klien yang nantinya akan diungkapkan dalam catatan atas laporan keuangan pada laporan audit per 31 Desember 2024. Pengerjaan tugas ini dilakukan untuk periode audit per 31 Desember 2024 dengan pengerjaan sebanyak 6 aset persediaan dan 2 aset tetap. Dokumen yang diperlukan dalam melakukan rekapitulasi nilai pertanggungan asuransi terdiri dari *softcopy* dokumen polis asuransi dan *file microsoft excel template* rekapitulasi nilai pertanggungan asuransi persediaan dalam rekapitulasi nilai pertanggungan asuransi dan *file microsoft excel template* rekapitulasi nilai pertanggungan asuransi persediaan dalam rekapitulasi nilai pertanggungan asuransi persediaan dalam rekapitulasi nilai pertanggungan asuransi persediaan dan 2024:

1. Menerima *file microsoft excel template* rekapitulasi nilai pertanggungan asuransi dari *senior auditor* 

|    | PT PG NILAI PERTANGGUNGAN ASURANSI TAHUN 2024 |                  |             |           |       |    |         |          |            |  |  |
|----|-----------------------------------------------|------------------|-------------|-----------|-------|----|---------|----------|------------|--|--|
| No | No Polic                                      | Nama Acuranci    | Nilai Perta | anggungan | Premi |    | Periode |          | Katarangan |  |  |
| NO | NOFOIIS                                       | Nallia Asulalisi | Keterangan  | Rp        | USD   | Rp | Mulai   | Berakhir | Keterangan |  |  |
| 1  |                                               |                  |             |           |       |    |         |          |            |  |  |
|    | 1                                             | 2                |             | 3         |       | А  |         | 5        | 6          |  |  |
|    | 1                                             | 2                |             | 5         |       | 4  |         | 3        | •          |  |  |
|    |                                               |                  |             |           |       |    |         |          |            |  |  |
| 2  |                                               |                  |             |           |       |    |         |          |            |  |  |
|    |                                               |                  |             |           |       |    |         |          |            |  |  |
|    |                                               |                  |             |           |       |    |         |          |            |  |  |

Gambar 3. 58 Template Rekapitulasi Polis Asuransi – PT PG

Berdasarkan Gambar 3.58, terdapat beberapa bagian yang perlu direkap sebagai berikut:

- 1. Nomor polis asuransi yang dimiliki perusahaan atas aset yang diasuransikan.
- 2. Nama perusahaan asuransi yang menerbitkan polis asuransi tersebut.

# 122

- 3. Rincian nilai pertanggungan asuransi berupa keterangan jenis pertanggungan beserta besaran nominal yang ditanggung.
- 4. Rincian premi asuransi yang dibayarkan oleh perusahaan klien.
- 5. Jangka waktu atau periode aktif dari polis asuransi mulai dari tanggal berlakunya asuransi hingga tanggal berakhirnya perlindungan asuransi.
- 6. Keterangan tambahan terkait polis asuransi seperti objek asuransi hingga nomor polis asuransi sebelumnya apabila polis tersebut merupakan perpanjangan dari polis asuransi sebelumnya. Pada kolom keterangan paling kanan ditambahkan keterangan polis asuransi tersebut merupakan asuransi untuk aset tetap atau persediaan dari perusahaan klien.
- 2. Menerima *softcopy* polis asuransi dari perusahaan klien.

|                                                                                                    |                     |                               |                                                                                 |                                                           |                                    | Duplicate                                                                                      |
|----------------------------------------------------------------------------------------------------|---------------------|-------------------------------|---------------------------------------------------------------------------------|-----------------------------------------------------------|------------------------------------|------------------------------------------------------------------------------------------------|
| POLIS                                                                                                    | S STANDAR           | ASURANSI                      | KEBAKA                                                                          | RAN IND                                                   | ONESIA                             |                                                                                                |
| Nomor Polis                                                                                                    | 4001                | CISAR PER<br>2199815789       | TANGGUN<br>1                                                                    | IGAN                                                      |                                    | (Ba                                                                                            |
| Nama Tertanggung<br>Alamat Tertanggung                                                                                                    | PTP                 | G                             |                                                                                 |                                                           |                                    |                                                                                                |
| Letak / Lokasi Risiko                                                                                                    | : JI. Awa           | an Putih Blok                 | B No. 20, Ja                                                                    | akarta Selata                                             | in                                 | 2                                                                                              |
| Periode Pertanggungan                                                                                                    | : dari ta<br>tangga | unggal 4 Juli 2<br>I pada puk | 2024 sampai<br>:ul 12.00                                                        | dengan tang<br>siang wak                                  | gal 4 Juli<br>tu setemp            | 2025 masing-mas<br>hat dimana oby                                                              |
| Kelas Konstruksi                                                                                                    | : Kelas I<br>Shown  | ggungan berada.<br>I          | h.                                                                              | 3                                                         |                                    |                                                                                                |
| Okupasi                                                                                                    |                     | oom (under con                | struction)                                                                      |                                                           |                                    |                                                                                                |
| Obyek Pertanggungan                                                                                                    | No. Kode            | Suku Premi                    | struction)<br><u>Harga F</u><br>Risi                                            | ertanggungan<br>ko Sendiri                                |                                    | Jumlah Premi                                                                                   |
| Obyek Pertanggungan  * Jaminan Pokok  - Standar PSAKI                                                                                                    | No. Kode<br>29395   | Suku Premi<br>1.52000‰ p.a    | Harga F<br>Harga F<br>Risi<br>IDR 9                                             | ertanggungan<br>ko Sendiri<br>250.000.000.                | 00 IDR                             | Jumlah Premi<br>14.060.000,00                                                                  |
| Obyek Pertanggungan<br>• Jaminan Pokok<br>- Standar PSAKI<br>4 Jul 2024 s/d 4 Jul 2025<br>4                                                                 | 29395               | Suku Premi<br>1.52000‰ p.a    | Harga F<br>Risi<br>IDR 9<br>Standard PS                                         | ertanggungan<br>ko Sendiri<br>250.000.000.<br>AKI : NIL   | 00 IDR                             | Jumlah Premi<br>14.060.000,00                                                                  |
| Okupasi<br>Obyek Pertanggungan<br>* Jaminan Pokok<br>- Standar PSAKI<br>4 Jul 2024 s/d 4 Jul 2025<br>4<br>* Jaminan Tambahan                                | No. Kode            | Suku Premi<br>1.52000%e p.a   | Harga F<br>Risi<br>IDR 9<br>Standard PS                                         | ertanggungan<br>ko Sendiri<br>250,000.000.<br>AKI : NIL   | 00 IDR                             | Jumlah Premi<br>14.060.000,00                                                                  |
| Okupasi<br>Obyek Pertanggungan<br>* Jaminan Pokok<br>- Standar PSAKI<br>4 Jul 2024 s/d 4 Jul 2025<br>4<br>* Jaminan Tambahan                                | No. Kode<br>29395   | Suku Premi<br>1.52000%e p.a   | Harga F<br>Risi<br>IDR 9<br>Standard PS<br>Biaya Polis<br>Biaya Meter           | ertanggungan<br>ko Sendiri<br>250,000.000.<br>AKI : NIL   | 00 IDR<br>IDR<br>IDR<br>IDR        | Jumlah Premi<br>14.060.000,00<br>30.000,00<br>20.000,00                                        |
| Okupasi<br>Obyek Pertanggungan<br>* Jaminan Pokok<br>- Standar PSAKI<br>4 Jul 2024 s/d 4 Jul 2025<br>4<br>* Jaminan Tambahan                                | No. Kode            | Suku Premi<br>1.52000% p.a    | Harga F<br>Risi<br>IDR 9<br>Standard PS<br>Biaya Polis<br>Biaya Meter<br>Jumlah | ertanggungan<br>ko Sendiri<br>.250.000.000.<br>AKI : NIL  | 00 IDR<br>IDR<br>IDR<br>IDR<br>IDR | Jumlah Premi<br>14.060.000,00<br>30.000,00<br>20.000,00<br>14.110.000,00                       |
| Okupasi<br>Obyek Pertanggungan<br>* Jaminan Pokok<br>- Standar PSAKI<br>4 Jul 2024 s/d 4 Jul 2025<br>4<br>* Jaminan Tambahan<br>No, Harta Benda dan atau ke | No. Kode<br>29395   | Suku Premi<br>1.52000% p.a    | Harga E<br>Risi<br>IDR 9<br>Standard PS<br>Biaya Polis<br>Biaya Meter<br>Jumlah | ertanggungan<br>ko Sendiri<br>.250.000.000.0<br>AKI : NIL | 00 IDR<br>IDR<br>IDR<br>IDR<br>IDR | Jumlah Premi<br>14.060.000,00<br>30.000,00<br>20.000,00<br>14.110.000,00<br>arga Pertanggungan |

Berdasarkan Gambar 3.59, terdapat beberapa informasi sebagai berikut:

- Nomor polis asuransi dari Asuransi AAA untuk aset tersebut adalah 40012199815789.
- Periode berlaku dari polis asuransi tersebut dari 4 Juli 2024 sampai dengan tanggal 4 Juli 2025.
- 3. Objek asuransi berupa showroom (under construction) milik PT PG
- 4. Tipe pertanggungan polis asuransi ini yaitu PSAKI (Polis Standar Asuransi Kebakaran Indonesia).
- 5. Nilai pertanggungan dari polis asuransi tersebut sebesar Rp9.250.000.000 dengan nominal premi sebesar Rp14.060.000.
- 3. Merekap seluruh informasi yang diperoleh ke dalam *file excel* rekapitulasi nilai pertanggungan asuransi tahun 2024

| NILAI PERTANGGUNGAN ASUKANSI TAHUN 2024 |                |              |                     |               |       |            |           |           |                               |            |
|-----------------------------------------|----------------|--------------|---------------------|---------------|-------|------------|-----------|-----------|-------------------------------|------------|
| No                                      | lo No Polis    | Nama Asurasi | Nilai Pertanggungan |               | Premi |            | Periode   |           | Keterangan                    | Keterangan |
| 110                                     | NO TONS        | Hama Asarasi | Keterangan          | Rp            | USD   | Rp         | Mulai     | Berakhir  | Recertingan                   | Reterangan |
| 1                                       | 40012199815789 | Asuransi AAA | PSAKI               | 9,250,000,000 |       | 14,060,000 | 04-Jul-24 | 04-Jul-25 | Showroom (under construction) | FA         |
|                                         |                |              |                     |               |       |            |           |           |                               |            |
| 2                                       |                |              |                     |               |       |            |           |           |                               |            |
|                                         |                |              |                     |               |       |            |           |           |                               |            |
|                                         |                |              |                     |               |       |            |           |           |                               | 1          |

Gambar 3. 60 Rekapitulasi Nilai Pertanggungan Asuransi - PT PG

Berdasarkan Gambar 3.60, informasi terkait nomor polis, nama asuransi, tipe pertanggungan, periode asuransi, serta keterangan terkait objek asuransi diperoleh dari dokumen ikhtisar pertanggungan dalam polis asuransi pada Gambar 3.59. Rincian nominal pertanggungan dan premi sesuai dengan perhitungan premi polis asuransi pada Gambar 3.59. Pada bagian kolom keterangan paling kanan ditambahkan keterangan "*FA/Fixed Asset*" untuk menunjukkan bahwa polis tersebut merupakan polis asuransi atas aset tetap perusahaan.

4. Menyerahkan hasil rekapitulasi nilai pertanggungan asuransi tahun 2024 dari PT PG ke *senior auditor* untuk dilakukan *review*.

#### 3.2.5. S Group

# 3.2.5.1 Melakukan Rekapitulasi PPh Unifikasi

PPh Unifikasi merupakan SPT yang menggabungkan beberapa jenis SPT menjadi satu formulir pelaporan pajak. PPh yang tergolong dalam PPh Unifikasi ini terdiri dari PPh Pasal 4 ayat 2, Pasal 15, Pasal 22, Pasal 26, dan Pasal 23. Tujuan dari rekapitulasi PPh Unifikasi untuk memastikan nominal terkait 124

kewajiban perpajakan PPh Unifikasi yang disajikan dalam laporan keuangan secara akurat dan lengkap didukung oleh dokumen pendukung resmi seperti SPT (Surat Pemberitahuan) pajak, BPN (Bukti Penerimaan Negara), dan BPE (Bukti Penerimaan Elektronik). Pengerjaan dilakukan untuk periode audit per 31 Desember 2024 terhadap 3 entitas anak di bawah S *Group*, mencakup rekapitulasi transaksi dari bulan Januari hingga Desember 2024. Dokumen yang diperlukan untuk melakukan rekapitulasi pajak terdiri dari *softcopy* SPT (Surat Pemberitahuan) pajak, *softcopy* BPN (Bukti Penerimaan Negara), *softcopy* BPE (Bukti Penerimaan Elektronik), dan *template* rekapitulasi data PPh Unifikasi dalam format *microsoft excel*. Berikut merupakan tahapan dalam melakukan rekapitulasi Pajak Penghasilan Unifikasi pada S *Group* selama periode Januari – Desember 2024:

1. Menerima *file microsoft excel template* rekapitulasi data PPh Unifikasi pada *working paper taxation* 

|          | <b>B</b> 1.11 | Original |          |          | Total Amount |            | Date        |      |
|----------|---------------|----------|----------|----------|--------------|------------|-------------|------|
| Month    | Description   | Currency | PPh Uwed | PPh Paid | Paid         | Difference | Paid Report | Bank |
| January  |               |          |          |          |              |            |             |      |
| February | 1             | 2        | 3        | 4,       | 5            | б,         | 7           | 8    |
| March    |               |          |          |          |              |            |             |      |
| April    |               |          |          |          |              |            |             |      |

Gambar 3. 61 Template Rekapitulasi PPh Unifikasi – S Group

Berdasarkan Gambar 3.61, terdapat beberapa informasi yang perlu dilakukan rekapitulasi:

- 1. Bagian "*Description*' memuat uraian jenis PPh yang terutang seperti PPh pasal 15, 4 ayat (2), 22, 26, ataupun 23.
- 2. Bagian "*Original Currency*" memuat mata uang yang digunakan dalam transaksi pajak terkait.

- 3. Bagian "*PPh Owed*" memuat jumlah pajak terutang yang perlu dibayarkan perusahaan untuk masing-masing jenis pajak.
- 4. Bagian "*PPh Paid*" memuat jumlah pajak yang telah disetorkan untuk setiap jenis pajak.
- 5. Bagian "*Total Amount Paid*" memuat total seluruh pajak yang telah dibayarkan untuk bulan tersebut berdasarkan SPT.
- 6. Bagian "*Difference*" memuat selisih antara total PPh yang disetorkan yang tertera dalam SPT dengan rincian jumlah pajak yang disetorkan untuk setiap jenis pajak.
- Bagian "Date" terbagi menjadi dua bagian yaitu paid dan report. Paid ditujukan untuk tanggal penyetoran berdasarkan BPN. Sedangkan report ditujukan untuk tanggal pelaporan berdasarkan BPE.
- 8. Bagian "Bank" memuat nama bank yang digunakan dalam pembayaran pajak yang tercantum dalam BPN.
- 2. Menerima dokumen *softcopy* Surat Pemberitahuan (SPT) Pajak PPh Unifikasi

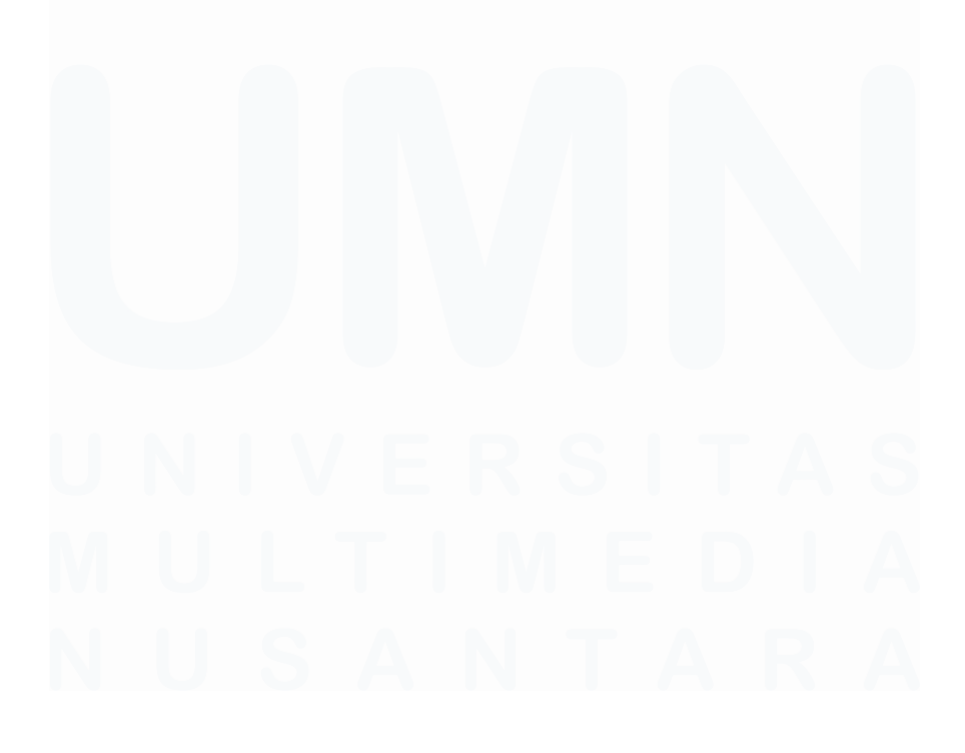

126 Laporan Kerja Magang..., Jennifer Krista Chandra, Universitas Multimedia Nusantara

#### SPT Masa PPh Unifikasi

#### 📔 I. PPh YANG DISETOR SENDIRI

| NO | URAIAN                         | PPH TERUTANG | JUMLAH PPH YANG<br>DITANGGUNG<br>PEMERINTAH | JUMLAH PPH YANG<br>DISETOR (RP) |
|----|--------------------------------|--------------|---------------------------------------------|---------------------------------|
| 1  | PASAL 4 AYAT (2)               | 0,00         | 0,00                                        | 0,00                            |
| 2  | PASAL 15                       | 0,00         | 0,00                                        | 0,00                            |
| 3  | JUMLAH YANG DISETORKAN SENDIRI | 0,00         | 0,00                                        | 0,00                            |

II. PPh YANG TELAH DILAKUKAN PEMOTONGAN/PEMUNGUTAN

| NO | URAIAN                        |       | PPH TERUTANG  | JUMLAH PPH YANG<br>DITANGGUNG<br>PEMERINTAH | JUMLAH PPH YANG<br>DISETOR (RP) |
|----|-------------------------------|-------|---------------|---------------------------------------------|---------------------------------|
| 4  | PASAL 22                      |       | 0,00          | 0,00                                        | 0,00                            |
| 5  | PASAL 26                      | 1     | 0,00          | 0,00                                        | 0,00                            |
| 6  | PASAL 23                      | 2     | 12.151.259,00 | 0,00                                        | 12.151.259,00                   |
| 7  | PASAL 4 AYAT (2)              |       | 121.942,00    | 0,00                                        | 121.942,00                      |
| 8  | PASAL 15                      |       | 0,00          | 0,00                                        | 0,00                            |
| 9  | JUMLAH YANG DIPOTONG/DIPUNGUT |       | 12.273.201,00 | 0,00                                        | 12.273.201,00                   |
|    | JUMLAH BUKTI PEMOTONGAN/PEMUN | GUTAN |               |                                             | 8                               |
|    |                               |       |               |                                             |                                 |

#### 📔 III. REKAPITULASI PPh JUMLAH PPH YANG JUMLAH PPH YANG NO URAIAN PPH TERUTANG DITANGGUNG DISETOR (RP) PEMERINTAH JUMLAH TOTAL PPh DAN PPh YANG DISETOR 3 12.273.201,00 0,00 12.273.201,00 JUMLAH TOTAL PPh YANG DISETOR PADA SPT YANG DIBETULKAN 0,00 11 JUMLAH PPh YANG KURANG (LEBIH) DISETOR KARENA PEMBETULAN 12 0,00

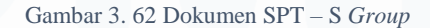

Berdasarkan Gambar 3.62, terdapat beberapa informasi sebagai berikut:

- Jumlah PPh terutang dan yang disetokan dari PPh pasal 23 sebesar Rp12.151.259.
- Jumlah PPh terutang dan yang disetorkan dari PPh pasal 4 ayat (2) sebesar Rp121.942.
- 3. Jumlah total PPh terutang dan yang disetorkan sebesar Rp12.273.201.
- 3. Menerima dokumen Bukti Penerimaan Negara (BPN)

127

| PT Bank ABC Indonesi   | a                   | Kementerian Keuanga |
|------------------------|---------------------|---------------------|
| E                      | UKTI PENERIMA       | AAN NEGARA          |
|                        | Penerimaan          | Pajak               |
|                        |                     |                     |
| Data Pembayaran        |                     |                     |
| Tanggal dan Jam Bayar: | 11/02/2024 07:21:50 | NTB: 231230001100   |
| Tanggal Buku:          | 12/02/2024          | NTPN: 01A97D97F9SA  |
| Kode Cabang Bank:      | 000112              | STAN: 200103        |
| Data Setoran           |                     |                     |
| Kode Billing:          | 021480238027002     |                     |
| NPWP:                  | 439111020009835     |                     |
| Nama Wajib Pajak:      | PT A                |                     |
| Alamat:                |                     |                     |
| Jumlah Detil:          | 01                  |                     |
| ourman Dotti.          |                     |                     |
| Jumlah Setoran:        | 11,963,259          |                     |

Gambar 3. 63 Dokumen BPN – S Group

Berdasarkan Gambar 3.63, diketahui tanggal penyetoran untuk PPh Unifikasi masa pajak Januari pada tanggal 11 Februari 2024 melalui Bank ABC.

4. Menerima dokumen Bukti Penerimaan Elektronik (BPE)

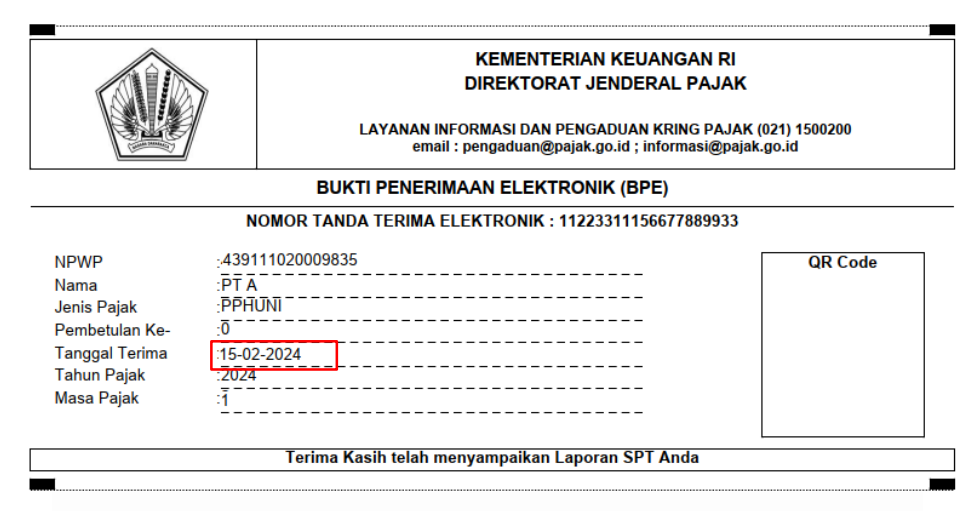

Gambar 3. 64 Dokumen BPE – S Group

Berdasarkan Gambar 3.64, diketahui tanggal pelaporan PPh Unifikasi bulan Januari pada tanggal 15 Februari 2024.
Melakukan penginputan data yang diperoleh dari dokumen SPT, BPN, dan BPE ke dalam *template* rekapitulasi data PPh Unifikasi.

| Month    | Description                    | Original<br>Currency | PPh Owed              | PPh Paid              | Total Amount<br>Paid | Difference | Dat<br>Paid | e<br>Report | Bank |
|----------|--------------------------------|----------------------|-----------------------|-----------------------|----------------------|------------|-------------|-------------|------|
| January  | PPh Pasal 23<br>PPh 4 ayat (2) | IDR<br>IDR           | 12,151,259<br>121,942 | 12,151,259<br>121,942 | 12,273,201           |            | 11-Feb-24   | 15-Feb-24   | ABC  |
| February |                                |                      |                       |                       |                      |            |             |             |      |

Gambar 3. 65 Template Rekapitulasi PPh Unifikasi – S Group

Berdasarkan Gambar 3.65, data terkait jenis PPh yang dibayarkan, mata uang, PPh terutang, maupun jumlah PPh yang disetorkan diperoleh dari informasi yang didapat pada SPT (Gambar 3.62). Tanggal penyetoran serta bank yang digunakan dalam penyetoran diperoleh dari data BPN (Gambar 3.63), sedangkan tanggal pelaporan diperoleh dari data BPE (Gambar 3.64). Kolom "*Difference*" merupakan hasil dari pengurangan antara jumlah PPh yang terutang dengan jumlah PPh yang disetorkan yang tercantum pada SPT (Gambar 3.62).

6. Menyerahkan hasil rekapitulasi pajak yang sudah dikerjakan ke *senior auditor* untuk dilakukan *review*.

# 3.3 Kendala yang Ditemukan

### 3.3.1 P Group

Selama pelaksanaan kerja magang, terdapat beberapa kendala yang ditemukan sebagai berikut:

- 1. *General ledger* yang diunduh dari sistem memiliki format yang berantakan sehingga sulit untuk dirapikan.
- 2. Alamat pada surat konfirmasi tidak ter-*update* sehingga mengalami pembatalan pengiriman.
- 3. Tampilan dokumen pendukung pada *vouching* tidak jelas sehingga keterangan atau informasi di dalamnya sulit untuk dilakukan rekapitulasi.
- 4. Banyaknya pending dokumen pendukung *vouching* maupun dokumen pajak seperti BPN atau BPE menghambat proses rekapitulasi.

### 129

Laporan Kerja Magang..., Jennifer Krista Chandra, Universitas Multimedia Nusantara

## 3.3.2 S Group

Selama pelaksanaan kerja magang untuk klien S *Group* ditemukan hambatan berupa adanya dokumen pajak yang tidak lengkap yang menghambat proses rekapitulasi pajak.

#### 3.4 Solusi atas Kendala yang Ditemukan

#### 3.4.1 P Group

Solusi atas kendala yang ditemukan selama pelaksanaan magang terdiri dari:

- 1. Meminta arahan ke *senior auditor* terkait cara untuk merapikan *format general ledger* yang berbeda tersebut, jika *general ledger* tersebut dinilai tetap tidak dapat dirapikan maka *senior auditor* akan meminta unduhan *general ledger* dengan format yang lebih rapi dari klien.
- 2. Menginformasikan *senior auditor* terkait surat konfirmasi yang mengalami gagal pengiriman agar dilakukan konfirmasi dan perbaikan alamat pada surat konfirmasi.
- 3. Meminta bantuan *senior auditor* untuk mengkonfirmasi informasi yang tercantum kepada klien atau meminta pengiriman ulang *softcopy* dokumen.
- 4. Melakukan rekapitulasi *pending* dokumen dan menyerahkan ke *senior auditor* agar *senior auditor* dapat melakukan *follow up* terkait permintaan dokumen tersebut.

### 3.4.2 S Group

Solusi atas kendala yang ditemukan selama pelaksanaan magang yaitu melakukan rekapitulasi dokumen pajak yang belum lengkap dan menyerahkan ke *senior auditor* agar *senior auditor* dapat meminta dokumen tersebut ke klien.

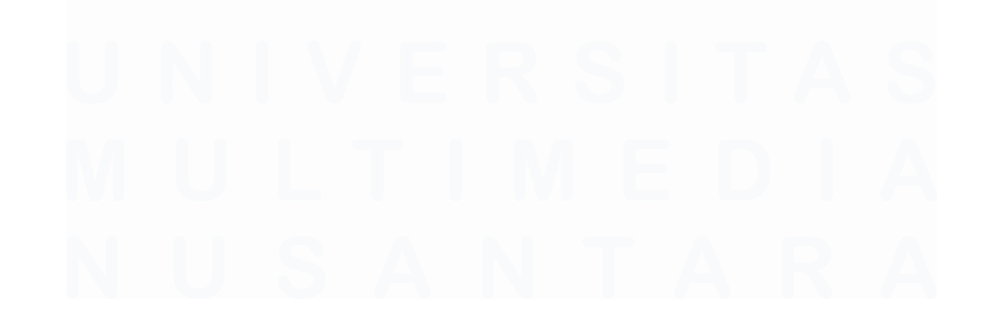